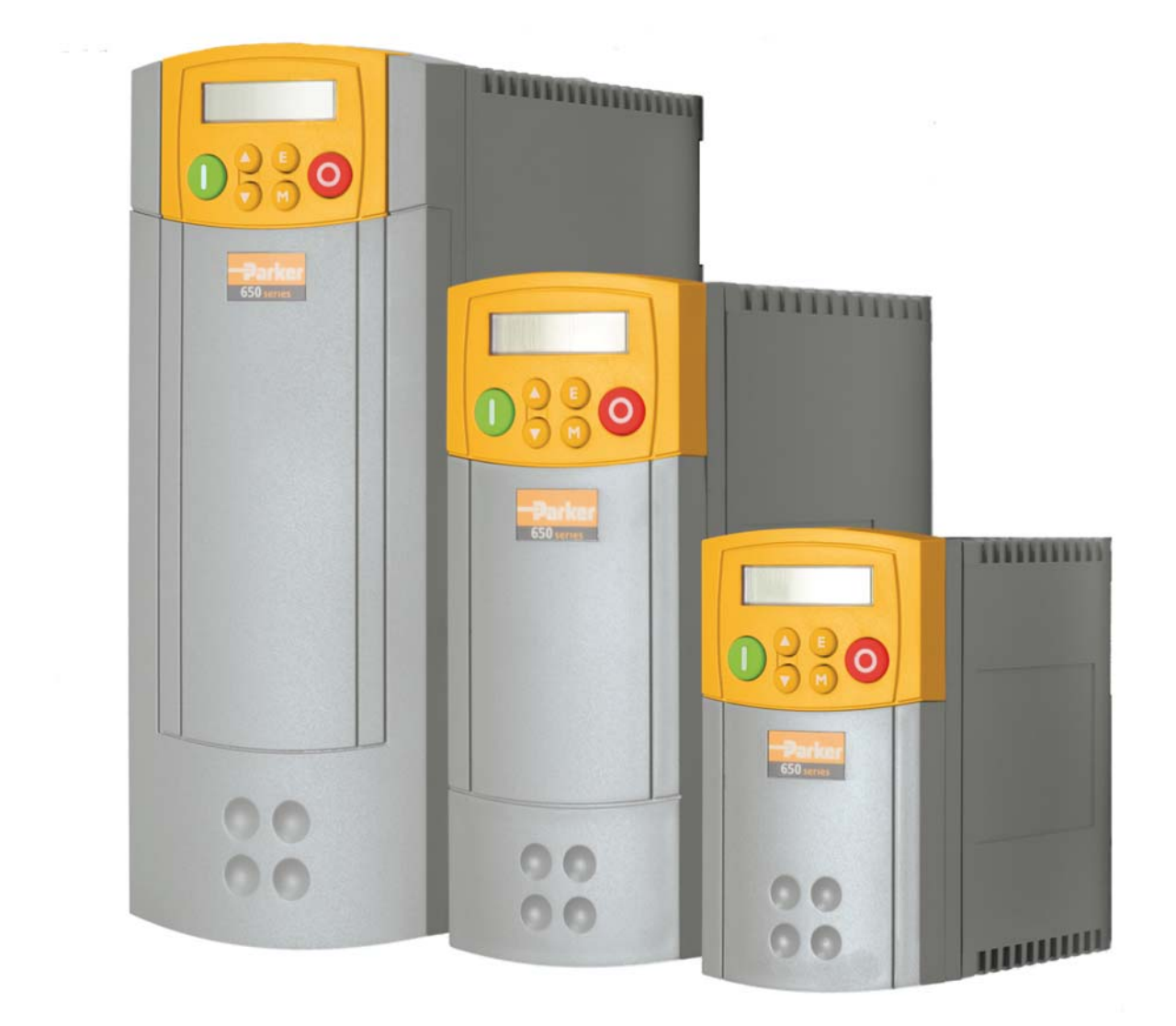

# 650V

Frame 1, 2 & 3

HA467649U003 Issue 1 Product Manual aerospace climate control electromechanical filtration fluid & gas handling hydraulics pneumatics process control sealing & shielding

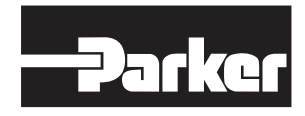

ENGINEERING YOUR SUCCESS.

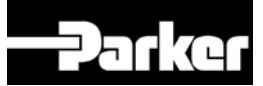

# **650V AC Drive**

Frame 1, 2 & 3

Product Manual HA467649U003 Issue 1

Compatible with Version 5.x Software onwards

#### 2011 Parker SSD Drives, a division of Parker Hannifin Ltd.

All rights strictly reserved. No part of this document may be stored in a retrieval system, or transmitted in any form or by any means to persons not employed by a Parker SSD Drives company without written permission from Parker SSD Drives, a division of Parker Hannifin Ltd. Although every effort has been taken to ensure the accuracy of this document it may be necessary, without notice, to make amendments or correct omissions. Parker SSD Drives cannot accept responsibility for damage, injury, or expenses resulting therefrom.

#### WARRANTY

Parker SSD Drives warrants the goods against defects in design, materials and workmanship for the period of 24 months from the date of manufacture, or 12 months from the date of delivery (whichever is the longer period), on the terms detailed in Parker SSD Drives Standard Conditions of Sale IA500504.

Parker SSD Drives reserves the right to change the content and product specification without notice.

### FAILURE OR IMPROPER SELECTION OR IMPROPER USE OF THE PRODUCTS DESCRIBED HEREIN OR RELATED ITEMS CAN CAUSE DEATH, PERSONAL INJURY AND PROPERTY DAMAGE.

This document and other information from Parker-Hannifin Corporation, its subsidiaries and authorized distributors provide product or system options for further investigation by users having technical expertise.

The user, through its own analysis and testing, is solely responsible for making the final selection of the system and components and assuring that all performance, endurance, maintenance, safety and warning requirements of the application are met. The user must analyze all aspects of the application, follow applicable industry standards, and follow the information concerning the product in the current product catalog and in any other materials provided from Parker or its subsidiaries or authorized distributors.

To the extent that Parker or its subsidiaries or authorized distributors provide component or system options based upon data or specifications provided by the user, the user is responsible for determining that such data and specifications are suitable and sufficient for all applications and reasonably foreseeable uses of the components or systems.

# **Safety Information**

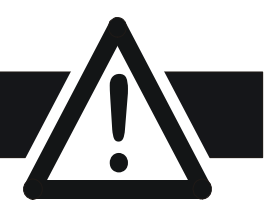

## **Requirements**

**IMPORTANT:** Please read this information BEFORE installing the equipment.

### **Intended Users**

This manual is to be made available to all persons who are required to install, configure or service equipment described herein, or any other associated operation.

The information given is intended to highlight safety issues, EMC considerations, and to enable the user to obtain maximum benefit from the equipment.

Complete the following table for future reference detailing how the unit is to be installed and used.

|                                                                 | INSTALLATION DETAILS |                      |  |  |  |
|-----------------------------------------------------------------|----------------------|----------------------|--|--|--|
| Model Number<br>(see product label)                             |                      |                      |  |  |  |
| Where installed<br>(for your own<br>information)                |                      |                      |  |  |  |
| Unit used as a:<br>(refer to Certification<br>for the Inverter) | O Component          | O Relevant Apparatus |  |  |  |
| Unit fitted:                                                    | O Wall-mounted       | O Enclosure          |  |  |  |

### **Application Area**

The equipment described is intended for industrial motor speed control utilising DC motors, AC induction or AC synchronous machines

#### Personnel

Installation, operation and maintenance of the equipment should be carried out by qualified personnel. A qualified person is someone who is technically competent and familiar with all safety information and established safety practices; with the installation process, operation and maintenance of this equipment; and with all the hazards involved.

### **Product Warnings**

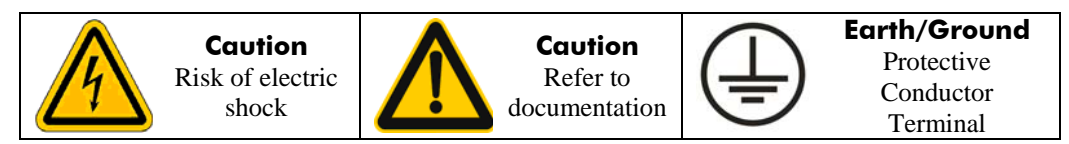

# **Safety Information**

## Hazards

#### DANGER! - Ignoring the following may result in injury

- 1. This equipment can endanger life by exposure to rotating machinery and high voltages.
- 2. The equipment must be permanently earthed due to the high earth leakage current, and the drive motor must be connected to an appropriate safety earth.
- 3. Ensure all incoming supplies are isolated before working on the equipment. Be aware that there may be more than one supply connection to the drive.
- 4. There may still be dangerous voltages present at power terminals (motor output, supply input phases, DC bus and the brake, where fitted) when the motor is at standstill or is stopped.
- 5. For measurements use only a meter to IEC 61010 (CAT III or higher). Always begin using the highest range.

CAT I and CAT II meters must not be used on this product.

- 6. Allow at least 5 minutes for the drive's capacitors to discharge to safe voltage levels (<50V). Use the specified meter capable of measuring up to 1000V dc & ac rms to confirm that less than 50V is present between all power terminals and earth.
- 7. Unless otherwise stated, this product must NOT be dismantled. In the event of a fault the drive must be returned. Refer to "Routine Maintenance and Repair".

#### WARNING! - Ignoring the following may result in injury or damage to equipment

#### SAFETY

#### Where there is conflict between EMC and Safety requirements, personnel safety shall always take precedence.

- Never perform high voltage resistance checks on the wiring without first disconnecting the drive from the circuit being tested.
- Whilst ensuring ventilation is sufficient, provide guarding and /or additional safety systems to prevent injury or damage to equipment.
- When replacing a drive in an application and before returning to use, it is essential that all user defined parameters for the product's operation are correctly installed.
- All control and signal terminals are SELV, i.e. protected by double insulation. Ensure all external wiring is rated for the highest system voltage.
- Thermal sensors contained within the motor must have at least basic insulation.
- All exposed metalwork in the Inverter is protected by basic insulation and bonded to a safety earth.
- RCDs are not recommended for use with this product but, where their use is mandatory, only Type B RCDs should be used.

#### EMC

- In a domestic environment this product may cause radio interference in which case supplementary mitigation measures may be required.
- This equipment contains electrostatic discharge (ESD) sensitive parts. Observe static control precautions when handling, installing and servicing this product.
- This is a product of the restricted sales distribution class according to IEC 61800-3. It is designated as "professional equipment" as defined in EN61000-3-2. Permission of the supply authority shall be obtained before connection to the low voltage supply.

#### CAUTION!

#### **APPLICATION RISK**

• The specifications, processes and circuitry described herein are for guidance only and may need to be adapted to the user's specific application. We can not guarantee the suitability of the equipment described in this Manual for individual applications.

#### **RISK ASSESSMENT**

Under fault conditions, power loss or unintended operating conditions, the drive may not operate as intended. In particular:

- Stored energy might not discharge to safe levels as quickly as suggested, and can still be present even though the drive appears to be switched off
- The motor's direction of rotation might not be controlled
- The motor speed might not be controlled
- The motor might be energised

A drive is a component within a drive system that may influence its operation or effects under a fault condition. Consideration must be given to:

• Stored energy • Supply disconnects • Sequencing logic • Unintended operation

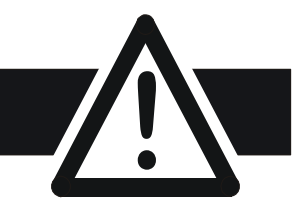

|                 | Contents                                                            | Page       |
|-----------------|---------------------------------------------------------------------|------------|
| CHAPTER 1 GETTI | ING STARTED                                                         | 1-1        |
|                 | Introduction                                                        | 1-1        |
|                 | Equipment Inspection<br>Storage and Packaging                       |            |
|                 | About this Manual                                                   | 1-1        |
| CHAPTER 2 AN O  | VERVIEW OF THE DRIVE                                                | 2-1        |
|                 | Component Identification                                            | 2-1        |
| CHAPTER 3 INSTA | LLING THE DRIVE                                                     | 3-1        |
|                 | Mechanical Installation                                             | 3-1        |
|                 | Mounting the Drive<br>Ventilation                                   | 3-1<br>3-1 |
|                 | Electrical Installation                                             | 3-2        |
|                 | Wiring Instructions<br>Connection Diagram                           | 3-2<br>3-3 |
|                 | Optional Equipment                                                  | 3-6        |
| CHAPTER 4 OPER  | ATING THE DRIVE                                                     | 4-1        |
|                 | Pre-Operation Checks                                                | 4-1        |
|                 | Initial Start-up Routines                                           | 4-1        |
|                 | Local Control Operation                                             |            |
|                 | Remote Control Operation<br>Set-up as an Open-loop drive (V/F Mode) |            |
|                 | Set-up using the Sensorless Vector Mode                             |            |
|                 | Tuning the Drive to Your System                                     | 4-5        |
| CHAPTER 5 THE K | (EYPAD                                                              | 5-1        |
|                 | Controlling the Drive using the Keypad                              | 5-1        |
|                 | Control Key Definitions                                             | 5-1        |
|                 | Display Indications                                                 |            |
|                 | Drive Status Indications                                            |            |
|                 | Quick Application Selection                                         |            |
|                 | The DIAGNOSTICS Menu                                                | 5-3        |
|                 | The Menu System                                                     | 5-4        |
|                 |                                                                     |            |
|                 | Special Menu Features                                               | 5-5        |
|                 | How To Change a Parameter Value                                     | 5-5        |
|                 | Resetting to Factory Defaults (2-button reset)                      | 5-5        |
|                 | Changing the Detault Operating Frequency                            |            |
|                 | Selecting Local or Remote Control                                   |            |

| Contents                                                   | Page       |
|------------------------------------------------------------|------------|
| Changing Direction in Local Control<br>Password Protection | 5-6<br>5-7 |
| CHAPTER 6 PROGRAMMING YOUR APPLICATION                     | 6-1        |
| MMI Parameters                                             | 6-1        |
| Product-Related Default Values                             |            |
| CHAPTER 7 TRIPS AND FAULT FINDING                          | 7-1        |
| Trins                                                      | 7-1        |
|                                                            | 7 1        |
| What Happens when a Trip Occurs                            |            |
| Resetting a Trip Condition                                 |            |
| Using the Keypad to Manage Trips                           | 7-1        |
| Hexadecimal Representation of Trips                        | 7-5        |
| Fault Finding                                              | 7-6        |
| CHAPTER 8 ROUTINE MAINTENANCE & REPAIR                     | 8-1        |
| Routine Maintenance                                        | 8-1        |
| Repair                                                     | 8-1        |
| Saving Your Application Data                               | 8-1        |
| Returning the Unit to Parker SSD Drives                    | 8-1        |
|                                                            |            |
| CHAPTER 9 TECHNICAL SPECIFICATIONS                         | <b>9-1</b> |
| Environmental Details                                      |            |
| Power Details                                              |            |
| Electrical Ratings                                         |            |
| Supply Short Circuit Rating                                | 9-5        |
| User Relay                                                 |            |
| Analog Inputs/Outputs                                      |            |
| Digital Inputs                                             |            |
| Digital Outputs                                            |            |
| Cabling Requirements for EMC Compliance                    | 9-6        |
| Internal Dynamic Braking Circuit                           |            |
| External Brake Resistor                                    |            |
| Supply Harmonic Analysis (230V filtered)                   |            |
| Supply Harmonic Analysis (4007 Intered)                    |            |
| Supply Harmonic Analysis (2007 unfiltered)                 |            |
| CHAPTER 10 CERTIFICATION FOR THE DRIVE                     | 10-1       |
| Requirements for EMC Compliance                            |            |
| Earthing Requirements                                      |            |
| Requirements for UL Compliance                             | 10-1       |

|            | Contents                                                                         | Page         |
|------------|----------------------------------------------------------------------------------|--------------|
|            | European Directives and the CE Mark                                              |              |
|            | CE Marking for Low Voltage Directive<br>CE Marking for EMC - Who is Responsible? |              |
|            | EMC Compliance                                                                   |              |
|            | Certificates                                                                     |              |
| CHAPTER 10 | CERTIFICATION FOR THE DRIVE                                                      | 10-1         |
|            | Requirements for EMC Compliance                                                  |              |
|            | Earthing Requirements                                                            | 10-1         |
|            | Requirements for UL Compliance                                                   | 10-1         |
|            | European Directives and the CE Mark                                              | 10-3         |
|            | CE Marking for Low Voltage Directive<br>CE Marking for EMC - Who is Responsible? |              |
|            | EMC Compliance                                                                   |              |
|            | Certificates                                                                     |              |
| CHAPTER 11 | Serial Communications                                                            | 11-1         |
|            | Connection to the P3 Port                                                        | 11-1         |
| CHAPTER 12 | Applications                                                                     | 12-1         |
|            | The Default Application                                                          | 12-1         |
|            | How to Load an Application                                                       | 12-1         |
|            | Application Description                                                          | 12-1         |
|            | Control Wiring for Applications                                                  | 12-1         |
|            | Application 1 : Basic Speed Control (default)                                    |              |
|            | Application 2 : Auto/Manual Control                                              | 12-4<br>۱۵ ۸ |
|            | Application 4 : Raise/Lower Trim                                                 |              |
|            | Application 5 : PID                                                              |              |
|            | Application 6 : Auxilliary Comms                                                 | 12-12        |

Contents

Page

## **Chapter 1 GETTING STARTED**

## Introduction

The 650V Series AC Drive provides simple, compact, and low-cost speed control for 3-phase induction motors

This manual describes the low-power end of the 650V product range for the following motor power ratings:

|         | Nominal Input Voltage | Phase | Drive Power   |               |
|---------|-----------------------|-------|---------------|---------------|
| Frame 1 | 230V                  | 1     | 0.25 – 0.75kW | 0.3 - 1.0 Hp  |
| Frame 2 | 230V                  | 1     | 1.1 – 1.5kW   | 1.5 - 2.0 Hp  |
| Frame 2 | 400V                  | 3     | 0.37 – 2.2kW  | 0.5 - 3.0 Hp  |
| Frame 3 | 230V                  | 1     | 2.2kW         | 3.0 Hp        |
| Frame 3 | 230V                  | 3     | 2.2 - 4.0 kW  | 3.0 - 5.0 Hp  |
| Frame 3 | 400V                  | 3     | 3.0 – 7.5kW   | 4.0 - 10.0 Hp |

The drive features:

- Local or Remote mode operation
- SELV control terminals (Safe Extra Low Volts)
- Intelligent monitoring strategy to avoid nuisance tripping
- In-built protection of the unit against overloads, excessive voltages, phase-to-phase and phase-to-earth short circuits
- An internal RFI filter is fitted as standard
- An internal dynamic brake switch for connection to an external resistor (Frame 3: 230V, and 400V units only)
- Quiet operation
- Controlling the unit locally using the 6511 Keypad gives access to parameters, diagnostic messages, trip settings and full application programming. Other features also become available, such as the advanced sensorless vector control scheme which gives high torque, low speed operation; selectable switching frequencies; and a unique Quiet Pattern control system that minimises audible noise from the motor.
- **Note:** Do not attempt to control motors whose rated current is less than 50% of the drive rated current. Poor motor control or Autotune problems may occur if you do

### **Equipment Inspection**

• Check for signs of transit damage

returning damaged goods.

• Check the drive is suitable for your requirements by reading the Product Code on the rating label. Refer to Chapter 9: "Technical Specifications" - Understanding the Product Code. If the unit is damaged, refer to Chapter 8: "Routine Maintenance and Repair" for information on

### **Storage and Packaging**

Save the packaging in case of return. Improper packaging can result in transit damage.

If the unit is not being installed immediately, store the unit in a well-ventilated place away from high temperatures, humidity, dust or metal particles.

## **About this Manual**

This manual is intended for use by the installer, user and programmer of the drive. It assumes a reasonable level of understanding in these three disciplines.

**Note:** Please read all Safety Information before proceeding with the installation and operation of this unit.

It is important that you pass the manual on to any new user of this unit.

#### **Software Product Manual**

An accompanying Software Product Manual is available for download from the Parker SSD Drives website: <u>www.SSDdrives.com</u>.

# 1-2 Getting Started

# Chapter 2 AN OVERVIEW OF THE DRIVE

## **Component Identification**

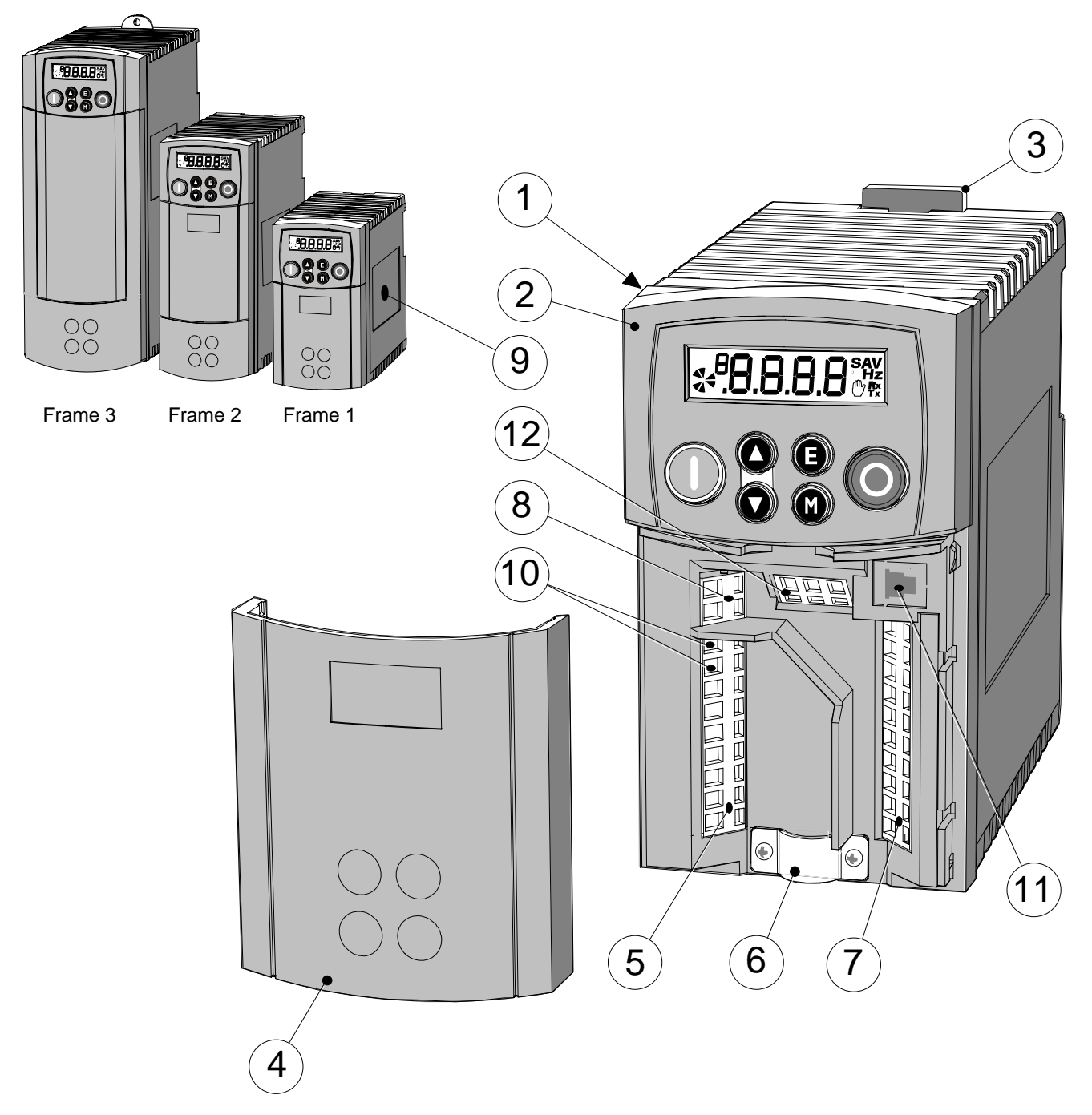

Figure 2-1 View of Component Parts (Frame 1 illustrated)

| 1 | Main drive assembly      | 7  | Control terminals           |
|---|--------------------------|----|-----------------------------|
| 2 | Keypad                   | 8  | Volt-free relay contacts    |
| 3 | DIN clip/fixing bracket  | 9  | Product rating label        |
| 4 | Terminal cover           | 10 | Motor thermistor terminals  |
| 5 | Power terminals          | 11 | RS232 programming port - P3 |
| 6 | Motor cable screen clamp | 12 | Encoder/digital inputs      |

# 2-2 An Overview of the Drive

## **Chapter 3 INSTALLING THE DRIVE**

IMPORTANT: Read Chapter 10: "Certification for the Drive" before installing this unit.

## **Mechanical Installation**

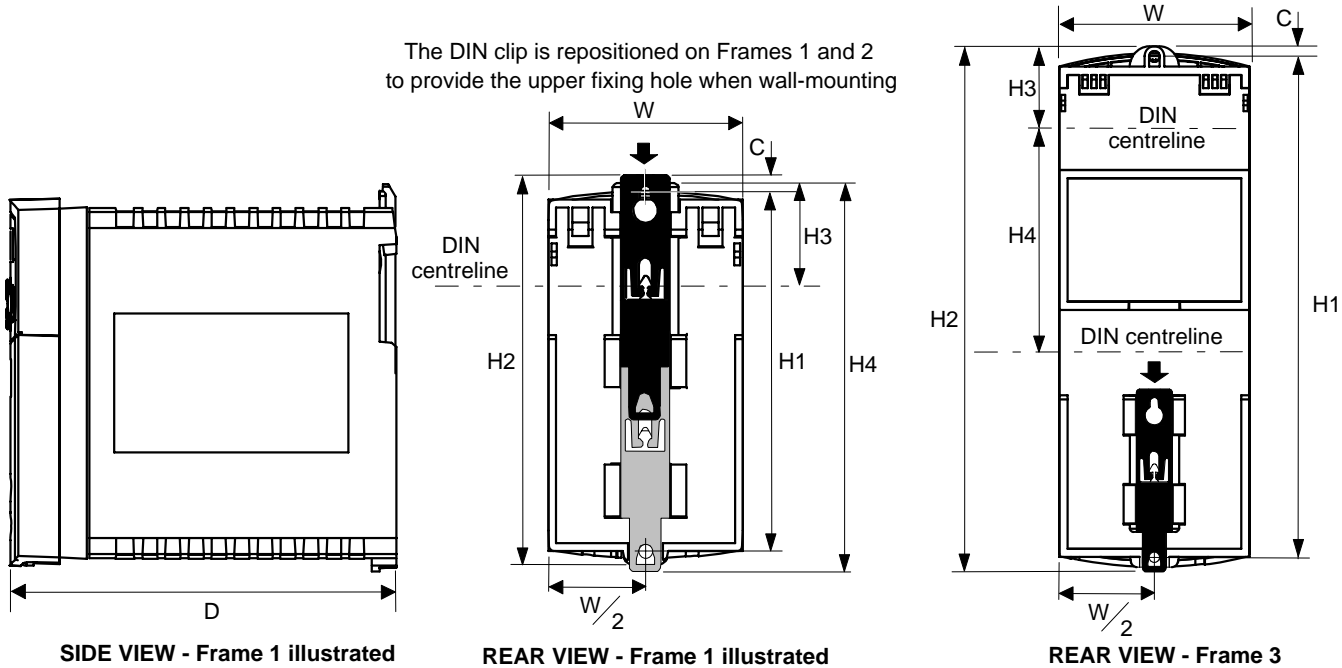

REAR VIEW - Frame 1 illustrated (Frame 2 similar)

|         | Fixing | Torque | Weight  | H1 Fixing Centres | H2      | H3     | H4        | С           | W          | D       |
|---------|--------|--------|---------|-------------------|---------|--------|-----------|-------------|------------|---------|
| Frame 1 | M4     | 1.5Nm  | 0.85kg  | 132               | 143     | 35     | 139       | 6           | 73         | 142     |
|         |        |        | (2 lbs) | (5.2")            | (5.6")  | (1.4") | (5.5")    | (0.2")      | (2.9″)     | (5.6″)  |
| Frame 2 | M5     | 3.0Nm  | 1.4kg   | 188               | 201     | 35     | 194       | 6.5         | 73         | 173     |
|         |        |        | (3 lbs) | (7.4")            | (7.9")  | (1.4") | (7.7")    | (0.24")     | (2.9")     | (6.8″)  |
| Frame 3 | M5     | 3.0Nm  | 2.7kg   | 242               | 260     | 38     | 112       | 5           | 96         | 200     |
|         |        |        | (6 lbs) | (9.5")            | (10.2″) | (1.5″) | (4.4")    | (0.2")      | (3.8")     | (7.9")  |
|         |        |        |         |                   |         | Dimer  | nsions ar | e in millir | netres ( i | nches ) |

### Mounting the Drive

To maintain compliance with European Electrical Safety Standard VDE0160(1994)/EN50178 (1998) the unit must be mounted inside a control cubicle that requires a tool for opening. The cubicle should provide 15dB attenuation to radiated emissions between 30-100MHz. Mount the drive vertically on a solid, flat, non-flammable, vertical

surface. It can be panel-mounted, or rail-mounted on a rail complying with EN50022 (35mm DIN).

#### **DIN Mounting**

To DIN mount the unit, hang the unit on the top DIN rail and push the unit onto the bottom DIN rail until it snaps in to position. Secure with a lower screw fixing. To release the unit, use a flat bladed screwdriver as shown.

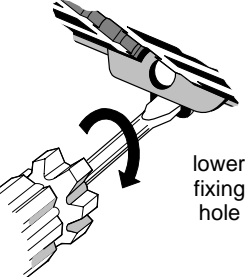

## Ventilation

Maintain a minimum air clearance for ventilation of 100mm (4 inches) above and below the unit. When mounting two or more 650V units together, these clearances are additive. Ensure that the mounting surface is normally cool. Be aware that adjacent equipment may generate heat and also have clearance requirements. Provided the minimum clearance for ventilation is maintained, 650V drives may be mounted side-by-side.

## **Electrical Installation**

**IMPORTANT:** Read the Safety Information on page Cont. 2 before proceeding.

## Wiring Instructions Local Control Wiring

This is the simplest installation. Every new drive will operate in Local Control when first powered-up. The keypad is used to start and stop the drive.

Refer to the Connection Diagram and install the:

- Thermistor cable, or link/jumper terminals TH1A and TH1B (we recommend you do use a thermistor)
- Motor cable
- Supply cable

• Follow the earthing/grounding and screening advice Refer to Chapter 4: "Operating the Drive"- Local Control Operation.

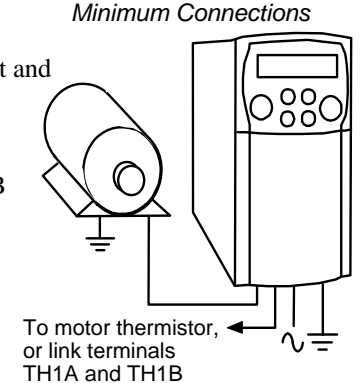

### **Remote Control Wiring**

If operating in Remote Control you will use your control panel to start and stop the drive, via a speed potentiometer and switches or push-buttons.

Your wiring of the control terminals will be governed by the Application you use: refer to Chapter 12 for an explanation of the various Applications you can select and the appropriate control wiring. Application 1 is the default Application.

The diagram below shows the **minimum** connections to operate the drive for single-wire (switch) starting, and push-button starting. Other control connections for your Application are shown in Chapter 12 and can be made to suit your system.

Referring to the Connection Diagram:

- Follow the instructions for Local Control Wiring, as detailed above
- Install using minimum connections (suitable for Application 1 only), or refer to Chapter 12 and install the appropriate control wiring for your system

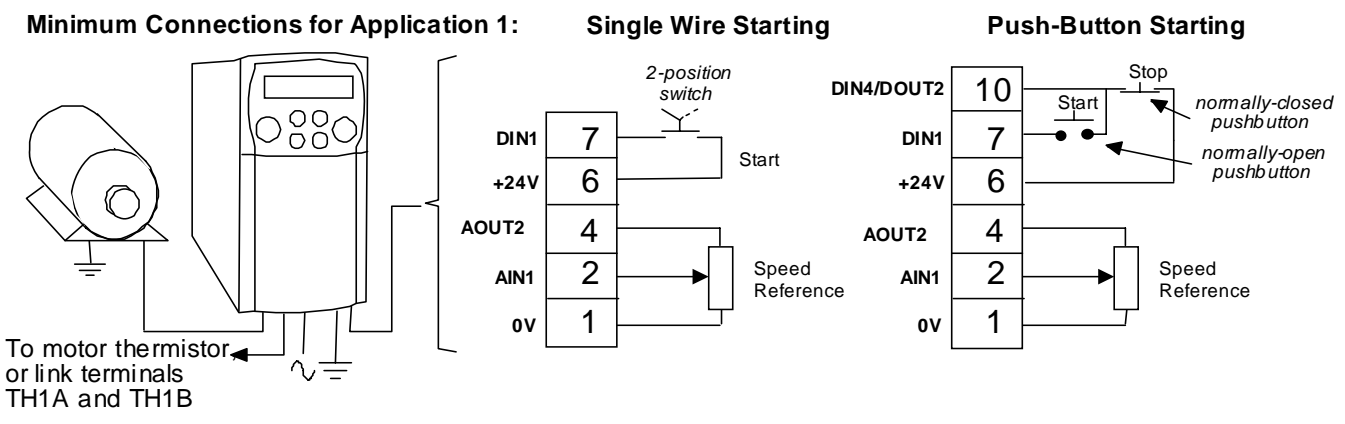

Note: You can still operate the drive in Local mode, if necessary, with any Application selected.

Refer to Chapter 4: "Operating the Drive" and follow the relevant instructions for Single Wire Starting or Push-Button Starting.

#### WARNING!

This product is designated as "professional equipment" as defined in EN61000-3-2. Where enforced, permission of the supply authority shall be obtained before connection to the low voltage domestic supply. Ensure that all wiring is electrically isolated and cannot be made "live" unintentionally by other personnel. The drive is suitable for use with both earth referenced supplies (TN) and nonearth referenced supplies (IT) when fitted with an internal ac supply EMC filter.

## **Connection Diagram**

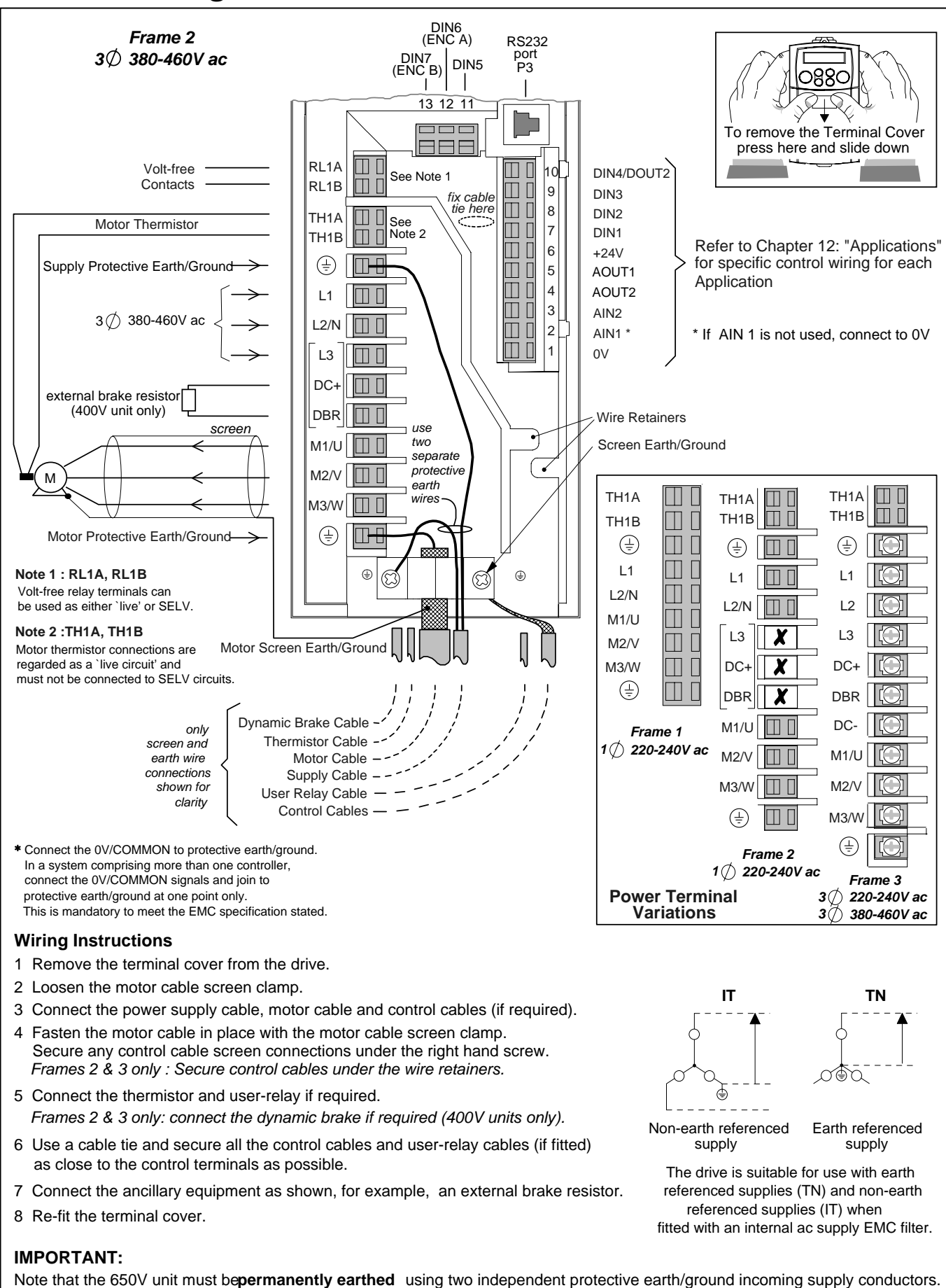

| Terminal<br>(SELV) | Name         | Application 1 Default Function<br>(for other Applications refer to Chapter 12: "Applications") | Range             |
|--------------------|--------------|------------------------------------------------------------------------------------------------|-------------------|
| P3                 | P3           | RS232 port for use with remote-mounted RS232 keypad or                                         | -                 |
|                    |              | programming PC                                                                                 |                   |
| RL1A               | User Relay   | Volt-free contact                                                                              | 0-250Vac/24Vdc 4A |
| RL1B               | User Relay   | Volt-free contact                                                                              | 0-250Vac/24Vdc 4A |
| 13                 | DIN7 (ENC B) | Configurable digital input                                                                     | 0-24V             |
| 12                 | DIN6 (ENC A) | Configurable digital input                                                                     | 0-24V             |
| 11                 | DIN5         | Not Coast Stop - configurable digital input:                                                   | 0-24V             |
|                    |              | 0V = Stop, $24V = $ Coast Stop                                                                 |                   |
| 10                 | DIN4/        | Configurable digital input/output                                                              | 0-24V source open |
|                    | DOUT2        | Not Stop (input):                                                                              | collector *       |
|                    |              | 0V = No latching of Run (DIN1), 24V = Run latched                                              |                   |
| 9                  | DIN3         | <b>Jog</b> – configurable digital input:                                                       | 0-24V             |
|                    |              | 0V = Stop, 24V = Jog                                                                           |                   |
| 8                  | DIN2         | <b>Direction</b> – configurable digital input:                                                 | 0-24V             |
|                    |              | 0V = Forward, $24V = Reverse$                                                                  |                   |
| 7                  | DIN1         | <b>Run Forward</b> – configurable digital input: 0V=Stop, 24V=Run                              | 0-24V             |
| 6                  | +24V         | 24V supply for digital I/O                                                                     | *                 |
| 5                  | AOUT1        | Ramp Output – configurable analog output (10mA loading)                                        | 0-10V             |
| 4                  | AOUT2        | Defaults to provide a 10V reference (10mA loading)                                             | 0-10V             |
| 3                  | AIN2         | Speed Trim – analog input 2                                                                    | 0-10V, 4-20mA     |
| 2                  | AIN1         | Speed Setpoint – analog input 1.                                                               | 0-10V             |
|                    |              | If AIN 1 is not used, connect to 0V.                                                           |                   |

### **Control Wiring Connections**

\* The total current available is 50mA, either individually or as the sum of outputs from terminals 6, 10 and 11.

0V reference for analog/digital I/O

## **Power Wiring Connections**

0V

1

| Terminal | Description  | Function                                                                              | Range                                                        |                                      |  |
|----------|--------------|---------------------------------------------------------------------------------------|--------------------------------------------------------------|--------------------------------------|--|
|          |              |                                                                                       | 200V 1-Phase                                                 | 200V/400V 3-Phase                    |  |
| TH1A     | Thermistor   | Connection to motor                                                                   | It is good practice to protect motors by fitting temperature |                                      |  |
|          |              | thermistor                                                                            | sensitive resistors. A typic                                 | al resistance (up to a reference     |  |
| TH1B     | Thermistor   | Connection to motor                                                                   | temperature of 125°C) is                                     | 200Ω, rising rapidly to 2000Ω above  |  |
|          |              | thermistor                                                                            | this temperature. Connec                                     | t devices in series between TH1A and |  |
|          |              |                                                                                       | TH1B. Link the terminals                                     | if temperature sensors are not used. |  |
|          | Reference    | Supply protective eart                                                                | h (PE). This terminal must                                   | be connected to a protective (earth) |  |
|          | Terminal     | ground for <b>permanen</b>                                                            | t earthing.                                                  | 1                                    |  |
| L1 *     | Power Input  | Single and three                                                                      | 220/240V ac ±10%                                             | 220/240V or 380/460V ac $\pm 10\%$   |  |
|          |              | phase live                                                                            | rms with respect to                                          | rms with respect to L2, L3 phase-to- |  |
|          | -            | connection                                                                            | L2/N. 50-60Hz (IT/TN)                                        | phase. 50-60Hz (IT/TN)               |  |
| L2/N *   | Power Input  | Single phase neutral                                                                  | 220/240V ac ±10%                                             | 220/240V or 380/460V ac ±10%         |  |
| L2       |              | (or L2 three phase                                                                    | with respect to L1. 50-                                      | with respect to L1, L3. 50-60Hz      |  |
|          |              | live connection)                                                                      | 60Hz (IT/TN)                                                 | (IT/TN)                              |  |
| L3       | Power Input  | Three phase live                                                                      | Not applicable                                               | 220/240V or 380/460V ac ±10%         |  |
|          |              | connection                                                                            |                                                              | with respect to L1, L2. 50-60Hz      |  |
|          |              |                                                                                       |                                                              | (II/IN)                              |  |
| DC-      | No user conn | ection                                                                                |                                                              |                                      |  |
| DC+      | Dynamic      | Connection to                                                                         | Not applicable                                               | Frame 2 (high volt only) & 3.        |  |
|          | Brake        | external brake                                                                        |                                                              | See "Internal Dynamic Brake Switch"  |  |
|          |              | resistor                                                                              |                                                              | table                                |  |
| DBR      | Dynamic      | Connection to                                                                         | Not applicable                                               | Frame 2 (high volt only) & 3.        |  |
|          | Brake        | external brake                                                                        |                                                              | See "Internal Dynamic Brake Switch"  |  |
|          |              | resistor                                                                              |                                                              | table                                |  |
| M1/U     | Motor        | Connection for                                                                        | Motor rated at:                                              | Motor rated at:                      |  |
| M2/V     | Outputs      | motor                                                                                 | 0 to 220/240V ac                                             | 0 to 220/240V or 0 to 380/460V ac    |  |
| M3/W     |              |                                                                                       | U to 240Hz                                                   | U to 240Hz                           |  |
|          | Reterence    | Supply protective earth (PE). This terminal must be connected to a protective (earth) |                                                              |                                      |  |
|          | Ierminal     | ground for permanen                                                                   | t earthing.                                                  |                                      |  |

0V

### **Terminal Block Acceptance Sizes**

Wire sizes should be chosen with respect to the operating conditions and your local National Electrical Safety Installation Requirements. Local wiring regulations always take precedence.

| Frame Size             | Power Terminals<br>(maximum wire size) | Brake Terminals<br>(maximum wire size) | Thermistor/Control<br>Terminals<br>(maximum wire size) |
|------------------------|----------------------------------------|----------------------------------------|--------------------------------------------------------|
| Frame 1<br><i>230V</i> | 2.5mm²/12 AWG                          | Not Applicable                         | 2.5mm²/12 AWG                                          |
| Frame 2<br><i>230V</i> | 2.5mm²/12 AWG                          | Not Applicable                         | 2.5mm²/12 AWG                                          |
| Frame 2<br><i>400V</i> | 2.5mm²/12 AWG                          | 2.5mm²/12 AWG                          | 2.5mm²/12 AWG                                          |
| Frame 3<br><i>230V</i> | 6.0mm²/10 AWG                          | 6.0mm²/10 AWG                          | 2.5mm²/12 AWG                                          |
| Frame 3<br><i>400V</i> | 6.0mm²/10 AWG                          | 6.0mm²/10 AWG                          | 2.5mm <sup>2</sup> /12 AWG                             |

#### Power Wiring

**Note:** For specified EMC emission and immunity performance, install to EMC Installation Instructions. Refer to Chapter 10: "Certification for the Drive" - for more information

Terminal tightening torque for Frame 3 power connections is 20 lb.in (2.26Nm).

Protect the incoming mains supply using the specified fuse, or RCD circuit breaker Type B.

- **IMPORTANT:** We do not recommend the use of circuit breakers (e.g. RCD, ELCB, GFCI), however, where their use is mandatory, they must:
  - Operate correctly with dc and ac protective earth currents (i.e. type B RCDs as in Amendment 2 of IEC755).
  - Have adjustable trip amplitude and time characteristics to prevent nuisance tripping on switch-on.

#### **Control Wiring**

Control wiring of between 0.08mm<sup>2</sup> (28AWG) and 2.5mm<sup>2</sup> (12AWG) can be used. Ensure all wiring is rated for the highest system voltage. All control terminals are SELV, i.e. double-insulated from power circuits.

#### **Using Cage Clamp Terminals**

Strip wire insulation to 5-6mm (0.20-0.24 inches), or alternatively use wire-crimps. Use a flat-bladed screwdriver, maximum blade size 3.5mm. The cage provides the correct force for a secure connection.

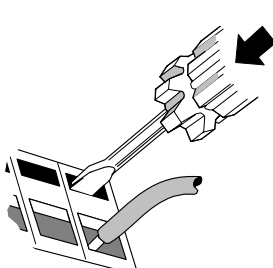

**IMPORTANT:** DO NOT lever or turn the screwdriver.

## **Optional Equipment**

### Fitting the Remote 6511 Keypad

You can remote-mount the drive-mounted Keypad using:

- the RS232 (P3) port located under the terminal cover
- A standard P3 lead, Parker SSD Part Number CM057375U300, which is used to connect the Keypad to the drive.

Two self-tapping screws are provided with the Keypad. Remove the protective film from the gasket. An enclosure rating of IP54 is achieved for the remote Keypad when correctly mounted.

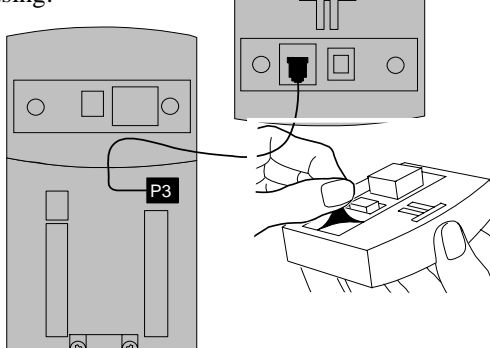

#### **Assembly Procedure**

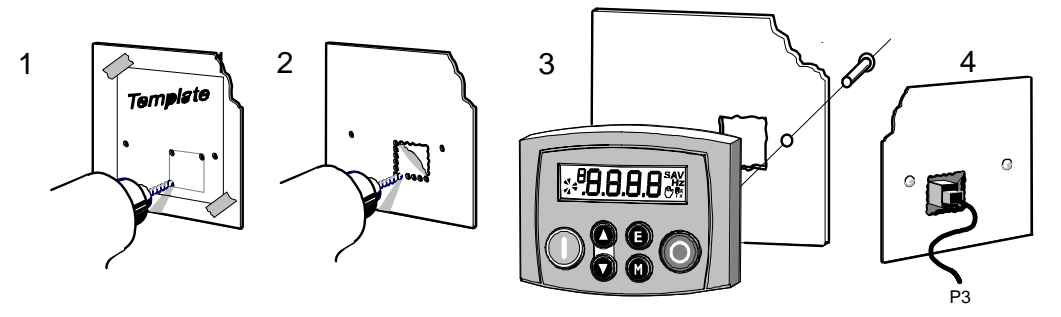

#### **Cut-out Dimensions**

The drawing below can be photocopied actual size (100%) and used as a template.

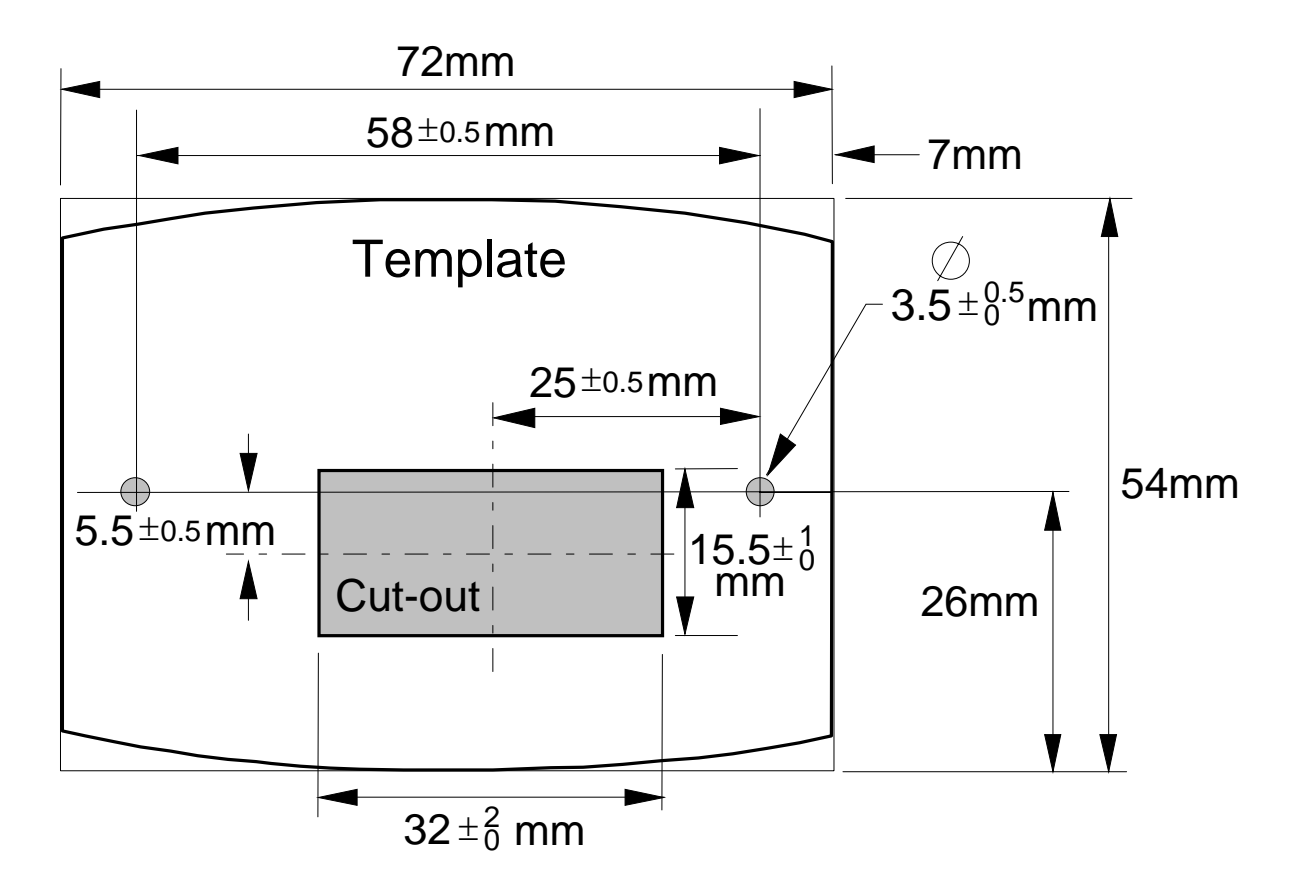

### Fitting the Remote 6521/6901/6911 Keypad

The 6052 Mounting Kit is required to remote-mount a 6521 Keypad. An enclosure rating of IP54 is achieved for the remote Keypad when correctly mounted using the 6052 Mounting Kit.

#### 6052 Mounting Kit Parts for the Remote Keypad

#### **Tools Required**

No. 2 Posidrive screwdriver.

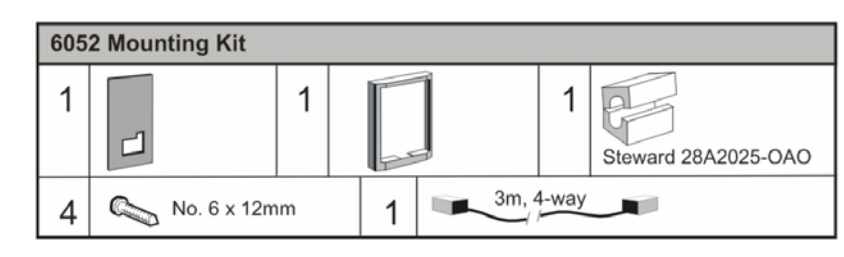

#### **Assembly Procedure**

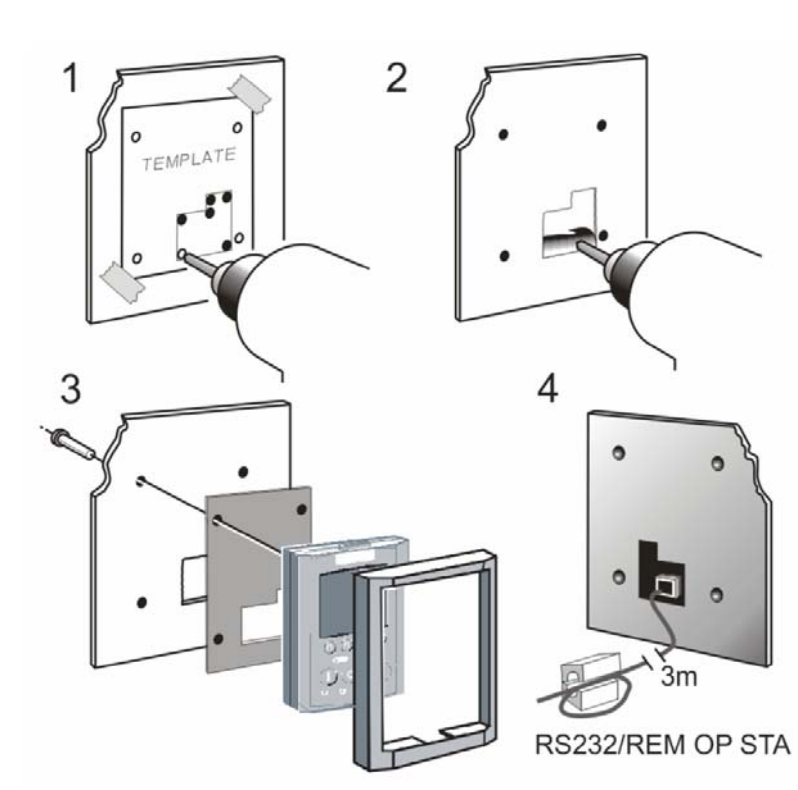

#### **Cutout Dimensions**

An actual size template is provided with the Keypad/6052 Mounting Kit.

Figure 3-1 Mounting Dimensions for the Remote-Mounted Keypad 6521/6901/6911

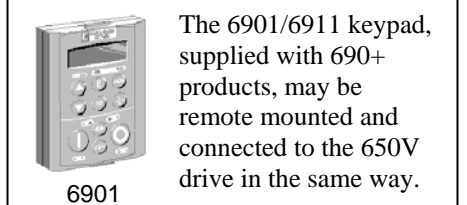

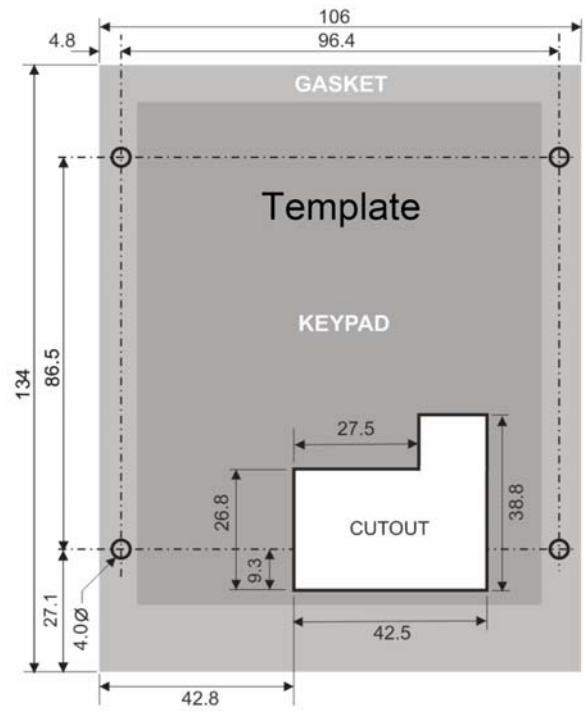

## RS485/RS232 Communication Module

You can create a network of drives by linking a Master (PC/PLC) to one or more 650V drives fitted with this module.

Plug this Communication Module on to the front of the 650V drive, replacing the keypad.

It converts signals from the host 650V drive into RS485 or RS232, and vice versa, so that information can be shared between the Master and 650V drive(s).

Wiring is very simple - all connections are SELV (Safe Extra Low Voltage). Select to use RS485 or RS232 by wiring to the appropriate terminal on the module.

Note: RS485 and RS232 terminals cannot be used simultaneously.

We recommend you ground the module to the system earth using the Functional Earth terminal.

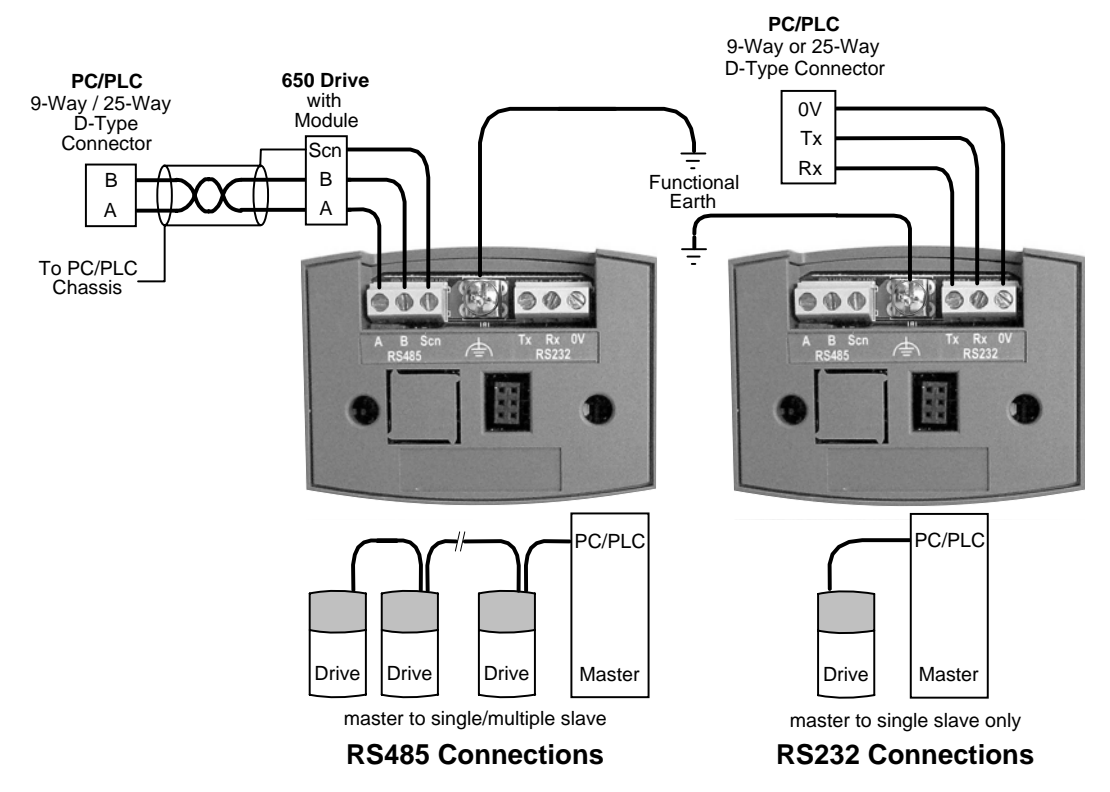

| Wiring Specifications       |                                 |                              |  |  |  |
|-----------------------------|---------------------------------|------------------------------|--|--|--|
|                             | RS485 Connections               | RS232 Connections            |  |  |  |
| Network Type                | 2-Wire Shielded Twisted-Pair    | 3-Wire Un-Shielded Cable     |  |  |  |
| Connections                 | A=RxA/TxA, B=RxB/TxB, Shield    | Rx, Tx, Ground (0V)          |  |  |  |
| Signal Levels               | To RS485 Standard               | To RS232 Standard            |  |  |  |
| Receiver Input<br>Impedance | <sup>1</sup> ⁄4 Unit Load       | 3 kΩ minimum<br>7kΩ maximum  |  |  |  |
| Maximum Cable Length        | 1200m (4000ft)                  | 3 metres                     |  |  |  |
| Maximum Baud Rate           | 57.6kbaud                       | 57.6kbaud                    |  |  |  |
| Maximum Number of<br>Units  | 32 including slaves and masters | 2: 1 master and 1 slave only |  |  |  |

#### **LED** Indications

The module has three LEDs providing diagnostic information about the 650V host drive's 'Health', 'Receive' and 'Transmit' activity.

HEALTH = Green, Rx = Red, Tx = Red

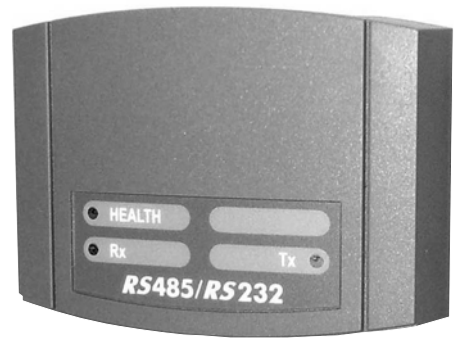

| LED Name | LED Duty     | Drive State                                                            |
|----------|--------------|------------------------------------------------------------------------|
| HEALTH   | SHORT FLASH  | Re-configuration, or corrupted non-volatile memory at power-up         |
|          | EQUAL FLASH  | Tripped                                                                |
|          | ON ON        | Healthy                                                                |
|          | LONG FLASH   | Braking                                                                |
|          | OFF          | No drive power, or serious hardware fault                              |
| Rx       | INTERMITTENT | Indicates activity on the 'receive' line carrying data from the Master |
| Tx       | INTERMITTENT | Indicates activity on the 'transmit' line carrying data to the Master  |

#### **Configure the Drive**

Before the module can be used you must configure the drive to your system. Set-up the parameters in the SERIAL menu as appropriate. Refer to Chapter 6: "Programming Your Application" - SET::SERL Menu, parameters <sup>S</sup>SE01 to <sup>S</sup>SE08.

For Tag number information refer to the 650V Software Product Manual, available on the Parker SSD Drives website: www.SSDdrives.com.

**Note:** This Option can only be used on drives using software version 4.1 or higher.

#### **Encoder Connections**

The drive is **only** suitable for use with single-ended encoders. Take special care wiring the encoder to the drive due to the low level of the signals.

All wiring to the drive should be made in screened cable. Use cable with an overall screen and a screen over each individual pair. To ensure compliance with the EMC Directive the overall cable screen should be connected to the drive chassis.

Recommended cable (pairs individually screened): Belden equivalent 8777 SSD Drives Part Number CM052666

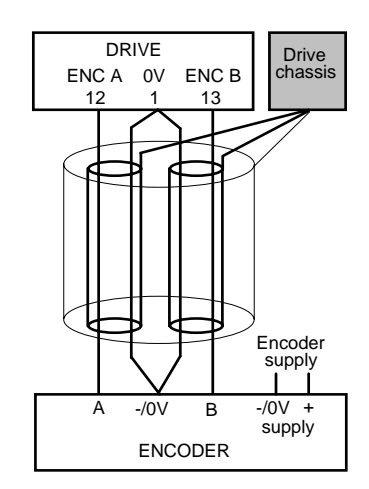

The drive will operate with 5-24V encoders. Provide the correct supply for the encoder. Do not use the 10V or 24V supply from the drive.

The maximum input frequency of terminals 12 and 13 (ENCA and ENCB) is 100kHz.

# **3-10** Installing the Drive

## Line Choke

Cables are considered to be electrically sensitive, clean or noisy. A line choke is used to reduce harmonic emission to meet the limits of EN61000-3-2.

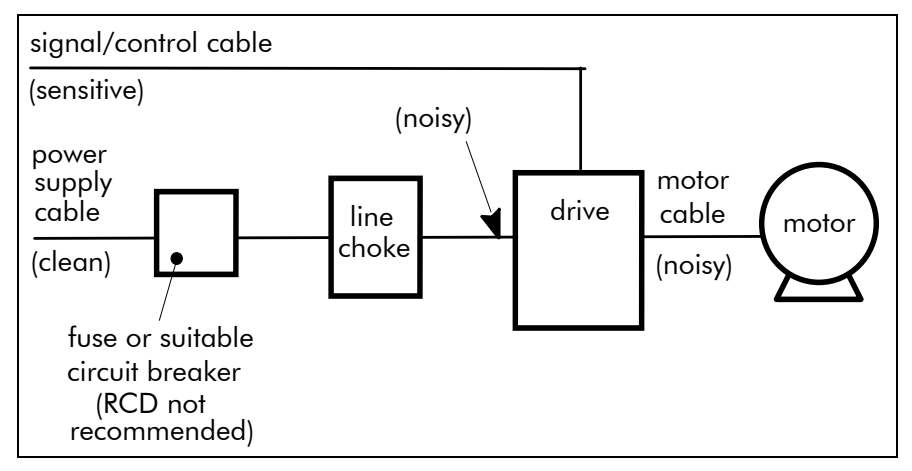

The choke is for use on the following drive:

| Phase | Drive Nominal<br>Input Voltage<br>(V) | Drive Power<br>(kW/hp) | Rated<br>Current<br>(Aeff) | Rated<br>Inductivity<br>(mH) | Choke<br>Part Number     |
|-------|---------------------------------------|------------------------|----------------------------|------------------------------|--------------------------|
| 3     | 400                                   | 0.37/0.5               | 6                          | 4.88                         | CO467763U003<br>(Europe) |

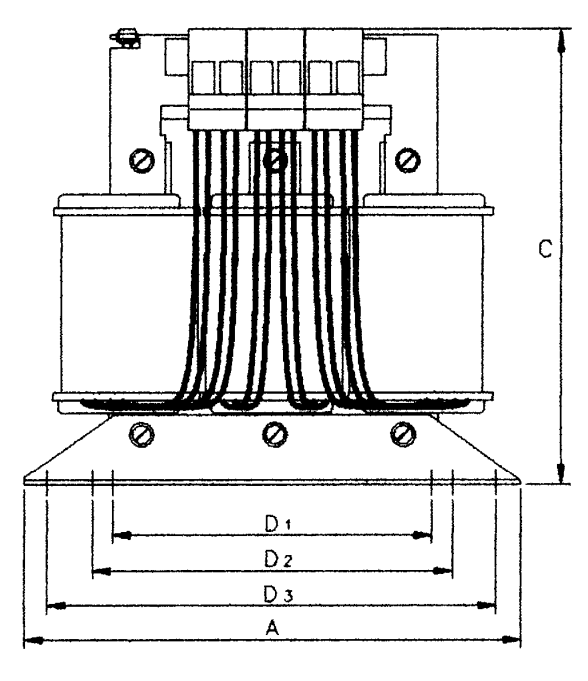

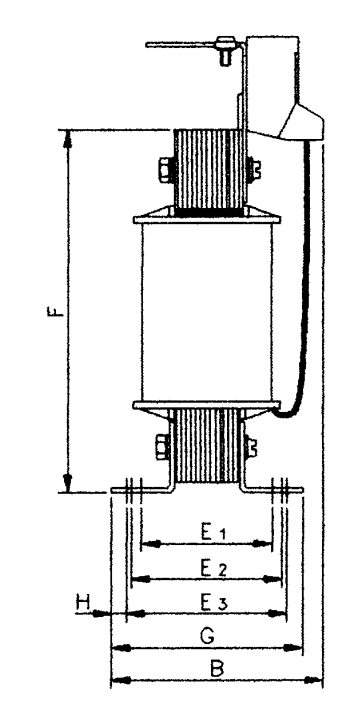

| Rated<br>Current | Rated<br>Inductivity | A    | В   | С     | D1      | D2      | D3      | E1    | E2    | E3 | F*  | G  | Fixing<br>Screws | Weight   |
|------------------|----------------------|------|-----|-------|---------|---------|---------|-------|-------|----|-----|----|------------------|----------|
| (Aeff)           | (mH)                 | (mm) |     |       |         |         |         |       |       |    |     |    |                  | (kg/lbs) |
|                  |                      |      | 650 | Frame | 2, 3-pl | hase, 4 | 00V, 0. | 37kW/ | 0.5Hp |    |     |    |                  |          |
| 6                | 4.88                 | 148  | 76  | 151   | 90      | 100     | 136     | 39    | 45    | 49 | 110 | 69 | M4               | 2.1/4.63 |

\* dimension is dependent of the air gap

# Chapter 4 OPERATING THE DRIVE

## **Pre-Operation Checks**

#### WARNING!

Wait for 5 minutes after disconnecting power before working on any part of the system or removing the terminal cover from the drive.

#### Initial checks before applying power:

- Check for damage to equipment.
- Mains power supply voltage is correct.
- Motor is of correct voltage rating and is connected in either star or delta, as appropriate.
- Check all external wiring circuits power, control, motor and earth connections.
  - *Note:* Completely disconnect the drive before point to point checking with a buzzer, or when checking insulation with a Meggar.
- Check for loose ends, clippings, drilling swarf etc. lodged in the drive and system.
- If possible check that the motor can be turned freely, and that any cooling fans are intact and free from obstruction. Ensure the safety of the complete system before the drive is energised:
- Ensure that rotation of the motor in either direction will not cause damage.
- Ensure that nobody else is working on another part of the system which will be affected by powering up.
- Ensure that other equipment will not be adversely affected by powering up. **Prepare to energise the drive and system as follows:**
- Remove the supply fuses, or isolate using the supply circuit breaker.
- Disconnect the load from the motor shaft, if possible.
- If any of the drives control terminals are not being used, check whether these unused terminals need to be tied high or low.
- If the motor thermistor terminals are not connected to a motor thermistor, connect these terminals together.
- Check external run contacts are open. Check external speed setpoints are all zero.
  Re-apply power to the drive and system

## **Initial Start-up Routines**

**Note:** Refer to Chapter 5: "Using the Keypad" to familiarise yourself with the keypad's indications, and how to use the keys and menu structure.

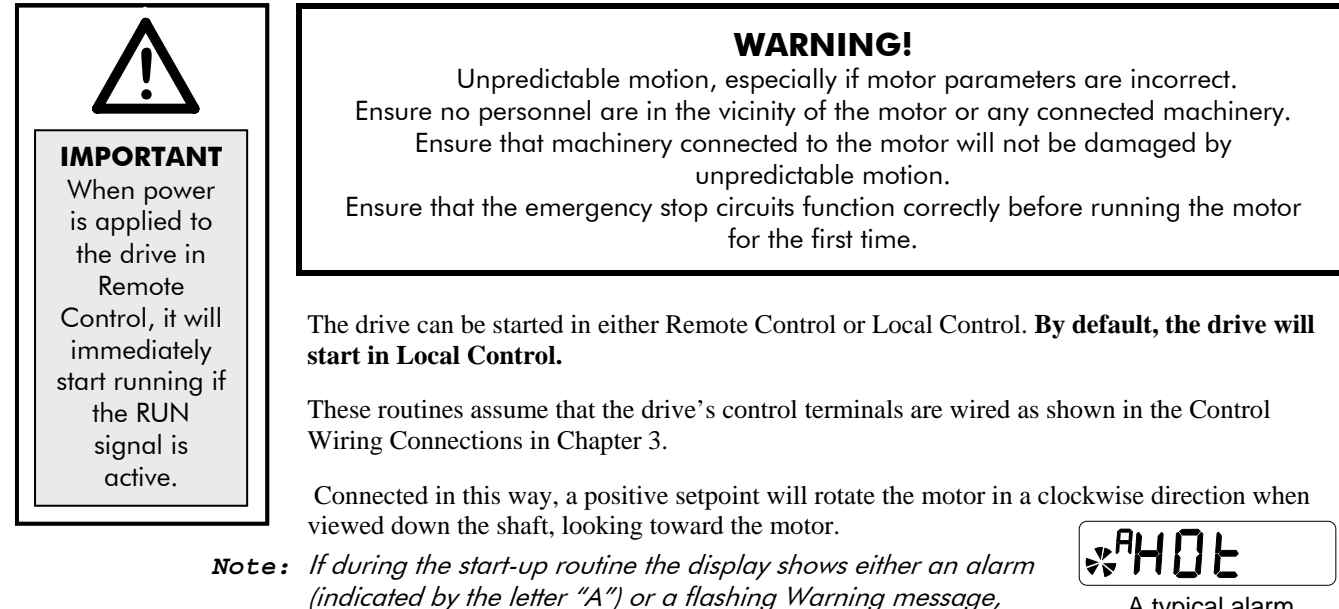

refer to Chapter 7: "Trips and Fault Finding".

A typical alarm

### **Local Control Operation**

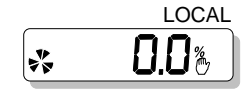

This is the simplest method of operating the drive. Connect the keypad to the drive and power-up the unit. The drive will display the Local screen. If not, refer to Chapter 5 and select Local Control.

Follow the instructions opposite to start and stop the motor.

**Reverse:** Instead of setting a negative setpoint, you can reverse the motor direction by pressing STOP +  $\mathbf{\nabla}$ , or START +  $\mathbf{\nabla}$ . To change the direction to forwards, (the normal direction), press STOP +  $\mathbf{\Delta}$  or START +  $\mathbf{\Delta}$ .

Note that the Setpoint parameter will not change sign to indicate this change, however the rotating indicator on the MMI will show the direction.

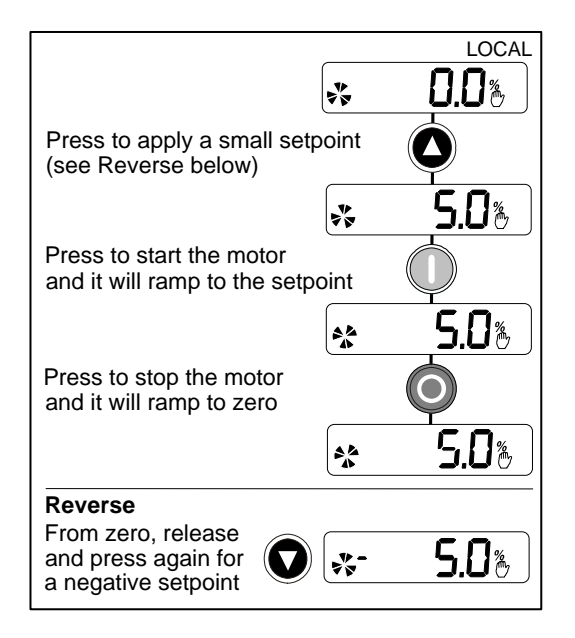

We recommend that you use the STOP key commands if the motor is stopped, and the START key commands if the motor is running. The keys should be pressed and released together.

# Remote Control Operation

Connect the keypad to the drive and power-up the unit.

The drive will display the Local screen. Refer to Chapter 5 and select Remote Control.

IMPORTANT:

╔╣╹┛╝

Ensure that the speed potentiometer is set to zero.

Follow the instructions below to start and stop the motor using your control panel.

Reverse the motor's direction of rotation using the DIN2 connection (0V =forward, +24V = reverse). Alternatively, swap two of the motor phases (**WARNING: Disconnect the mains supply first**).

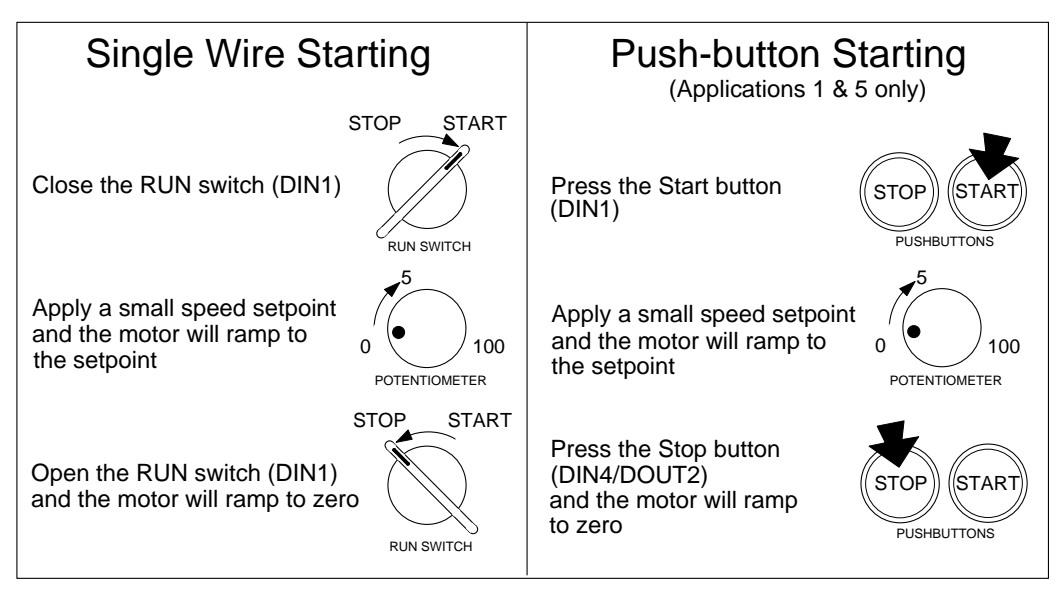

#### The installation of your drive is now complete:

The drive will operate as an open-loop drive. It is programmed to control an induction motor of equivalent power, current, and voltage rating to the drive. Using the keypad (or other suitable programming tool) the drive must now be set-up:

- as a simple Open-loop drive (V/F Mode) provides less torque control at low speeds, but is ideal for controlling fans and pumps
- in Sensorless Vector Mode used for maximum torque control at low speeds, for example, in operating a lift

### Set-up as an Open-loop drive (V/F Mode)

The drive will run the motor without any further adjustment. However, the parameters below are pre-loaded with "typical" values that are dependent upon the Product Code for the drive. To improve performance you can enter "actual" values to suit your system; particularly P6 and P7 whose values should be found on the motor nameplate. Now refer to "Tuning the Drive to Your System", page 4-5.

**Note:** For Product Code dependent defaults, refer to Chapter 6: "Programming Your Application".

| Display | Parameter      | Default                                 | Brief Description                                                                                                   |
|---------|----------------|-----------------------------------------|----------------------------------------------------------------------------------------------------|
| 501     | CONTROL MODE   | VOLTS / HZ<br>(0)                       | This parameter contains the main method<br>of motor control used by the drive, and<br>by default is set to VOLTS/HZ |
| P 6     | MOTOR CURRENT  | Default is<br>Product Code<br>dependent | Enter the motor nameplate full-load line current                                                                    |
| ٢٦      | BASE FREQUENCY | Default is<br>Product Code<br>dependent | Enter the output frequency from the motor nameplate                                                                 |
| P IJ    | FIXED BOOST    | Default is<br>Product Code<br>dependent | Enter a boost for starting torque to help with high friction loads                                                  |

### Set-up using the Sensorless Vector Mode

By default, the drive is operating in V/F Mode. Use the keypad to change to Sensorless Vector Mode:

| Display | Parameter    | Default                         | Brief Description                                                                                                   |
|---------|--------------|---------------------------------|----------------------------------------------------------------------------------------------------|
| 5CL01   | CONTROL MODE | Set to<br>SENSORLESS<br>VEC (1) | This parameter contains the main method<br>of motor control used by the drive, and<br>by default is set to VOLTS/HZ |

To operate in Sensorless Vector Mode, the drive needs to know more about your system. You **MUST** carry out an Autotune (described over the page) but first, enter "actual" values from your motor nameplate for the parameters listed below.

**Note:** For Product Code dependent defaults, refer to Chapter 6: "Programming Your Application".

| Display       | Parameter      | Default                                 | Brief Description                                                                                                    |
|---------------|----------------|-----------------------------------------|----------------------------------------------------------------------------------------------------|
| <b>6 2</b>    | MAX SPEED      | Default is<br>Product Code<br>dependent | Set the speed in Hz at which the 650V will<br>run when the maximum setpoint is<br>applied                                    |
| РБ            | MOTOR CURRENT  | Default is<br>Product Code<br>dependent | Enter the motor nameplate full-load line<br>current                                                                          |
| Ρ             | BASE FREQUENCY | Default is<br>Product Code<br>dependent | Enter the output frequency from the motor nameplate                                                                          |
| SCT05         | NAMEPLATE RPM  | 1445.0                                  | Enter the motor nameplate full-load rated<br>speed. This is the motor speed in rpm at<br>base frequency minus full load slip |
| 5CL 11        | MOTOR POLES    | 4-pole                                  | Enter the number of motor poles shown on the motor nameplate                                                                 |
| <u>SCF 15</u> | MOTOR VOLTAGE  | Default is<br>Product Code<br>dependent | Enter the motor nameplate voltage at base frequency                                                                          |
| 5[[ 14]       | MAG CURRENT    | Default is<br>Product Code<br>dependent | Enter the motor model no-load line<br>current only if performing a Stationary<br>Autotune (see over the page)                |

## 4-4 Operating the Drive

### **Autotuning the Drive**

**IMPORTANT:** You **MUST** carry out an Autotune if you intend to use the drive in Sensorless Vector Mode. If you are using it in Volts/Hz control an Autotune is not necessary.

The Autotune procedure identifies some of the more obscure characteristics about your motor, and automatically loads them into the drive.

Follow the procedure below to complete the Autotune. When the Autotune is finished, refer to "Tuning the Drive to Your System", page 4-5.

#### **1 Stationary or Rotating Autotune?**

Will the motor spin freely during the Autotune, i.e. not connected to a load?

- If it can spin freely, use a Rotating Autotune (preferred)
- If it cannot spin freely, use a Stationary Autotune

|                                                                                                    | Action                                                                                                    | Requirements                                                                                                    |
|----------------------------------------------------------------------------------------------------|----------------------------------------------------------------------------------------------------|----------------------------------------------------------------------------------------------------|
| Rotating Autotune<br>Preferred method                                                                | Spins the motor up to the<br>maximum speed set by the<br>user to identify all necessary<br>motor characteristics | Motor must spin freely<br>during Autotune                                                                               |
| Stationary Autotune<br>Only used when the motor<br>cannot spin freely during the<br>Autotune feature | Motor does not spin during<br>Autotune. A limited set of<br>motor characteristics are<br>identified              | You must enter the correct<br>value of magnetising current<br>Do not subsequently operate<br>the drive above base speed |

#### 2 Performing the Autotune

| <sup>5</sup> CL 20 | AUTOTUNE MODE   | 0 | Select the Autotune operating mode                                      |
|--------------------|-----------------|---|-------------------------------------------------------------------------|
| 5CF51              | AUTOTUNE ENABLE | 0 | Enables the Autotune feature. Refer to<br>"The Autotune Feature" below. |

#### Performing a Rotating Autotune

Check that the motor can rotate freely in the forward direction. Ensure also that the motor is unloaded. Ideally, the motor shaft should be disconnected. If the motor is connected to a gearbox this is ok, provided that there is nothing on the output of the gearbox which could load the motor.

- 1. Set MAX SPEED (<sup>P</sup> 2) to the maximum speed at which you will operate the drive in normal operation. The Autotune will characterise the motor up to 30% above this speed. If you later wish to run faster than this, you will need to carry out another Autotune.
- 2. Set the AUTOTUNE MODE (<sup>S</sup> CL20) parameter to ROTATING (1).
- 3. Set AUTOTUNE ENABLE (<sup>S</sup> CL21) to 1 (TRUE), and start the drive. The drive will carry out a Rotating Autotune, indicated by the Run and Stop led's flashing on the blank cover when fitted, or by flashing  $\Pi \perp \Pi$  on the keypad. This may take several minutes, during which the motor will be accelerated to maximum speed and then brought to a stop. When complete, the drive is returned to the stopped condition and the AUTOTUNE ENABLE parameter is reset to 0 (FALSE).

#### Performing a Stationary Autotune

Before starting the stationary Autotune, you **MUST** enter the value of magnetising current for the motor (<sup>S</sup> CL14). This may be available on the motor nameplate. If not, you may need to contact the motor supplier.

- 1. Set the AUTOTUNE MODE (<sup>S</sup> CL20) parameter to STATIONARY (0).
- 2. Set AUTOTUNE ENABLE (<sup>S</sup> CL21) to 1 (TRUE), and start the drive. The drive will carry out a Stationary Autotune, injecting current into the motor but not turning the shaft. The Run and Stop led's will flash on the blank cover when fitted, or  $\exists L \Pi$  will flash on the keypad. When complete, the drive is returned to the stopped condition and the AUTOTUNE ENABLE parameter is reset to 0 (FALSE).

## **Tuning the Drive to Your System**

Finally, adjust the parameters below as necessary to tune the drive to your system. Refer to Chapter 6: "Programming Your Application" for details.

| Display | Parameter            | Default                                 | Brief Description                                                                                                  |
|---------|----------------------|-----------------------------------------|----------------------------------------------------------------------------------------------------|
| 6.5     | MAX SPEED            | Default is<br>Product Code<br>dependent | Set the speed in Hz at which the 650V will<br>run when the maximum setpoint is<br>applied.                         |
|         |                      |                                         | Sensorless Vector Mode: If you change<br>this parameter when in this mode, you<br>must carry out another Autotune. |
| Ρ Ξ     | MIN SPEED            | 0.0%                                    | Set the minimum frequency at which the 650V will run, as a % of MAX SPEED                                          |
| РЧ      | ACCEL TIME           | 10.0 s                                  | Set the time taken for the 650V to ramp<br>up from zero to MAX SPEED                                               |
| P S     | DECEL TIME           | 10.0 s                                  | Set the time taken for the 650V to ramp<br>down from MAX SPEED to zero                                             |
| P B     | JOG SETPOINT         | 10.0 %                                  | Set the jogging speed setpoint, as a % of MAX SPEED                                                                |
| P 9     | RUN STOP MODE        | 0                                       | Select the method by which the motor speed is reduced to zero                                                      |
| P       | V/F SHAPE            | LINEAR                                  | Select LINEAR or FAN flux characteristics<br>(constant or quadratic respectively) when<br>operating in V/F Mode    |
| P 12    | HEAVY/NORMAL<br>DUTY | 0                                       | Refer to Chapter 6 : <sup>P</sup> 12 for explanation,<br>and consequence of changing <sup>P</sup> 11               |
|         | FIXED BOOST          | Default is<br>Product Code<br>dependent | Set a boost for starting torque to help<br>with high friction loads                                                |

## 4-6 Operating the Drive

## **Chapter 5 THE KEYPAD**

The 6511 Keypad (Man-Machine Interface, MMI) provides for local control of the drive, monitoring, and complete access for application programming.

The 650V can be fitted with either a Standard or Remote Keypad. Both Keypads fit on the front of the drive, but the Remote Keypad (with its extra connector) can also be remote-mounted up to 3 metres away using a connecting lead: refer to Chapter 3: "Installing the Drive" – Fitting the Remote Keypad.

To remove a Keypad, simply pull it away from the drive. To refit it, push it back into place.

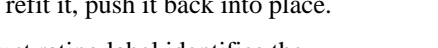

The product rating label identifies the Key Programming Keys Key Drive/Keypad type: refer to Chapter 9: "Technical Specifications" – Understanding the Product Code.

#### **The Power-Up Condition**

On initial power-up, direct from the factory, the drive is in Local Control and the MMI will display the Local Setpoint,  $\mathbf{D}_{\mathcal{O}} \mathcal{O}_{\mathcal{O}}^{Hz}$ .

All parameters will be at factory default settings. Any changes to these conditions are automatically saved. The drive will initialise on subsequent power-ups with the previously saved settings and control mode, Local or Remote Control.

## **Controlling the Drive using the Keypad**

## **Control Key Definitions**

| Key | Operation | Description                                                                                             |
|-----|-----------|----------------------------------------------------------------------------------------------------|
|     |           | Navigation – Displays the previous level's menu                                                         |
|     | Facana    | Parameter – Returns to the parameter list                                                               |
|     |           | <i>Trip Display</i> – Removes Trip or Error message from display allowing investigation of parameters   |
|     | Manu      | <i>Navigation</i> – Displays the next menu level, or the first parameter of the current Menu            |
|     |           | <i>Parameter</i> – Moves cursor to the left when the parameter is adjustable                            |
|     | Increment | Navigation – Move upwards through the menu system                                                       |
|     |           | Parameter – Increase value of the displayed parameter                                                   |
|     |           | Local Mode – Increase value of the local setpoint                                                       |
|     |           | Navigation – Move down through the menu system                                                          |
|     | Decrement | Parameter – Decrease value of the displayed parameter                                                   |
|     |           | Local Mode – Decrease value of the local setpoint                                                       |
|     |           | <i>Local Mode</i> – Run the drive                                                                       |
|     | Run       | <i>Trip Reset</i> – Resets trip condition allowing drive to resume operation                            |
|     |           | Local Mode – Stops the drive. Trip Reset in all modes                                                   |
|     | Stop      | <i>Navigation</i> – Press and hold to toggle between Local and Remote Control modes (refer to page 5-5) |
|     | 112       | <i>Trip Reset</i> – Resets trip condition allowing drive to resume operation                            |

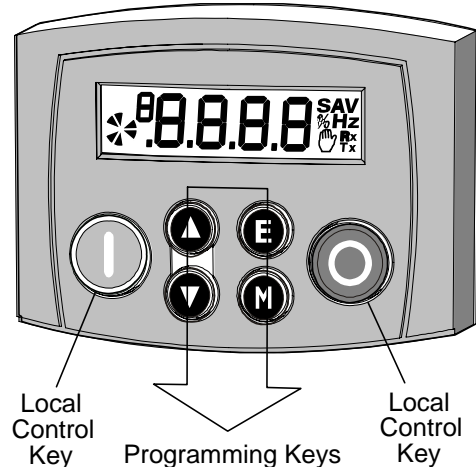

## 5-2 The Keypad Display Indications

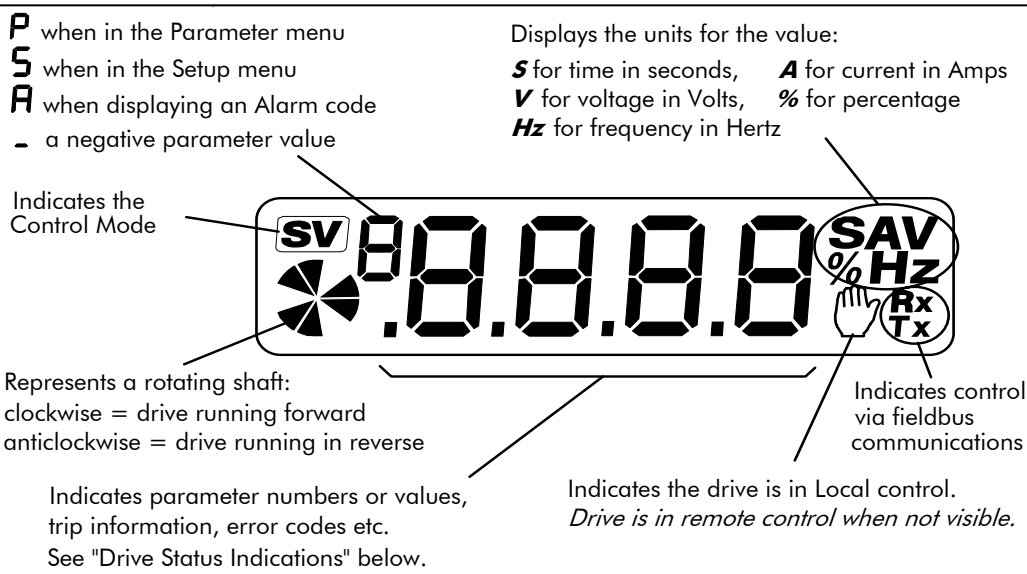

## **Drive Status Indications**

The keypad can display the following status information:

| Display | Status Indication and Meaning                                                         | Possible Cause                                                                                                    |
|---------|---------------------------------------------------------------------------------------|----------------------------------------------------------------------------------------------------|
| Гдд     | READY/HEALTHY No alarms<br>present. Remote mode selected                              |                                                                                                    |
| PASS    | PASSWORD Current password<br>must be entered before this<br>parameter may be altered. | Enter password to change the parameter. Refer to page 5-7                                                                                                 |
|         | LOCAL Local Control selected,<br>healthy, no alarms present                           | Added or removed from the<br>display letter-by-letter to indicate<br>entering or leaving Local Control                                                    |
| SLOP    | STOP Coast Stop or Prog Stop<br>active                                                | Jog (6901 op station only) or<br>Run pressed while Coast Stop or<br>Prog Stop lines are active, (low),<br>on the sequencing block. Local<br>control only. |
|         | RUN Not possible to change between Local/Remote mode                                  | The drive is running in Local<br>mode or the Remote run signal is<br>active                                                                               |
|         | JOG Not possible to change<br>between Local/Remote mode                               | The Remote jog signal is active                                                                                                    |
| ЕЛРГ    | ENABLE Pressed RUN or JOG<br>key in Local mode while Enable<br>signal is low          | The drive Enable signal is inactive, (low)                                                                                                    |

### **Quick Application Selection**

You can navigate immediately to the APPLICATION parameter, <sup>P</sup>1, from power-up, as shown opposite.

Hold down the key opposite: Power-up the drive, continue to hold for at least 1 second

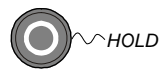

Then, press the W key to display the current

Application. Press again to allow the parameter to be changed.

Use the **O** keys to select the appropriate Application by number.

Press the key to load the Application. Refer to Chapter 12: "Applications" for further information.

### **Selecting the Menu Detail**

For ease of operation the drive can display full or reduced menus. Refer to Chapter 6 to see how the setting changes the displayed menu. Additional parameters are indicated with  $\mathbf{F}$  in the table.

Navigate to the **5L99** parameter (SET::SETP::ST99) and press the Wey. This toggles full or partial menu detail. The default setting of 0 provides partial menu detail. Set the parameter to 1 to enable full menu view.

## The **DIAGNOSTICS** Menu

| Display      | Name           | Description                                                 |
|--------------|----------------|-------------------------------------------------------------|
|              | FREQUENCY      | The current output frequency in Hertz                       |
| 0.0%         | SPEED SETPOINT | The set point as a percentage of MAX SPEED                  |
| <b>0.0 v</b> | DC LINK VOLTS  | Vac (rms) x $\sqrt{2}$ = dc link Volts (when motor stopped) |
|              | MOTOR CURRENT  | The current load value in Amps                              |

To see the following requires detailed menus view to be enabled, see above "Selecting the Menu Detail"

| Display | Name                                                                           | Description                                                                                                    |
|---------|--------------------------------------------------------------------------------|----------------------------------------------------------------------------------------------------|
| ( I n   | din F<br>IPRI F<br>IPR2 F                                                      | <i>INPUTS MENU:</i><br>DIGIN WORD<br>ANIN 1 VALUE<br>ANIN 2 VALUE                                                                                   |
|         | doUE F<br>DPR I F<br>DPR2 F                                                    | <i>OUTPUTS MENU:</i><br>DIGOUT WORD<br>ANOUT1 VALUE<br>ANOUT 2 VALUE                                                                                |
| EriP    | LH 1 F<br>LH2 F<br>LH3 F<br>LH4 F<br>LH5 F<br>LH6 F<br>LH6 F<br>LH8 F<br>LH9 F | TRIP HISTORY MENU:<br>TRIP 1 (NEWEST)<br>TRIP 2<br>TRIP 3<br>TRIP 4<br>TRIP 5<br>TRIP 5<br>TRIP 6<br>TRIP 7<br>TRIP 8<br>TRIP 9<br>TRIP 10 (OLDEST) |

# 5-4 The Keypad

## The Menu System

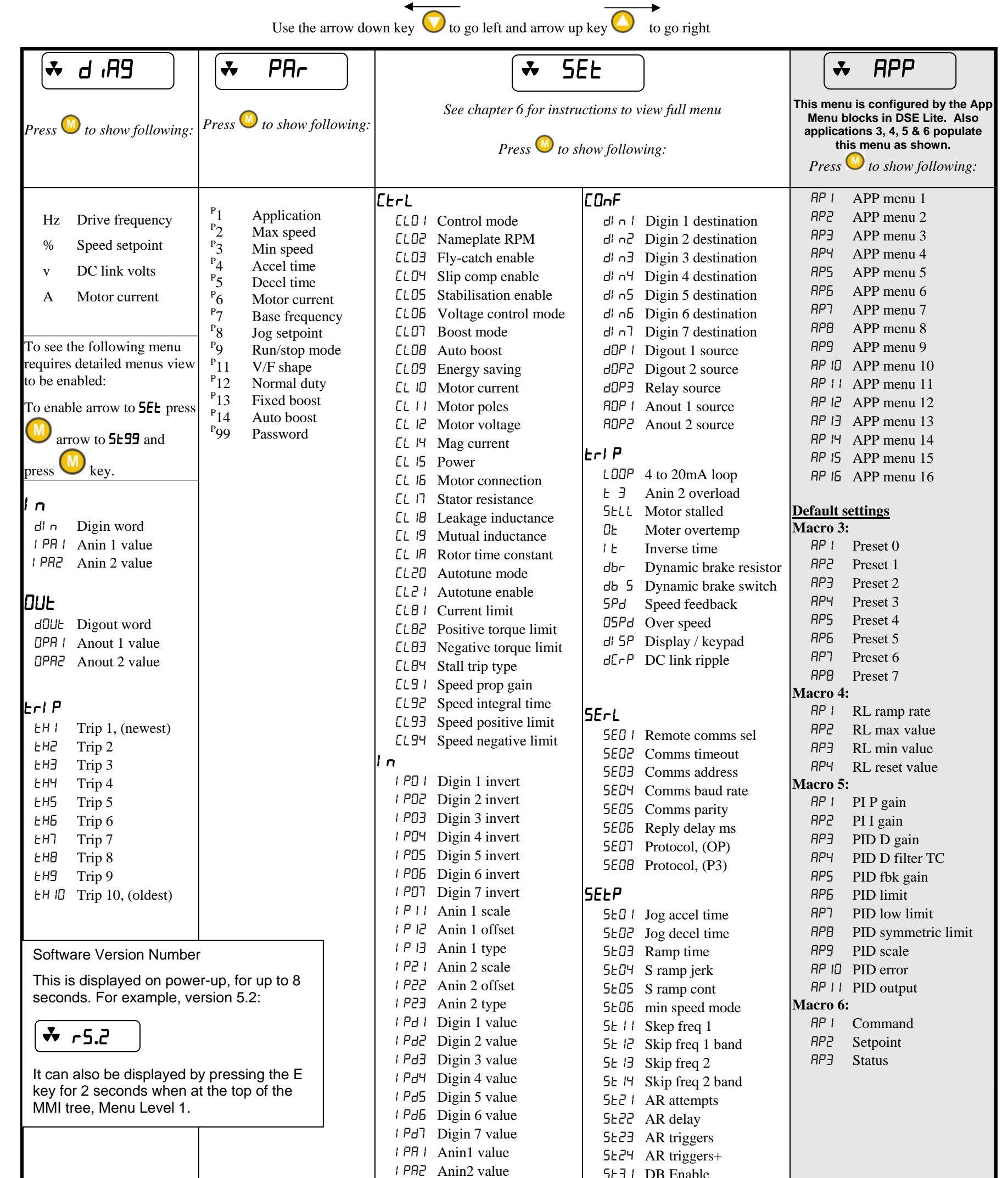

NOTE: To move up and down the lists arrow up to go down and arrow down to go up.

| Annz value            | 5E3 / DB Enable          |
|-----------------------|--------------------------|
| DUE                   | 5E32 DB Resistance       |
| OPd   Digout 1 invert | 5E33 DB Power            |
| DPd2 Digout 2 invert  | 5E34 DB Over-rating      |
| OPd3 Relay invert     | 5E4 / Torque feedback    |
| RO II Anout 1 scale   | 5E42 Torque level        |
| R0 I2 Anout 1 offset  | 5E43 Use abs torque      |
| AD I3 Anout 1 abs     | 5E5 / Local min speed    |
| RD IY Anout 1 value   | 5E52 Enabled keys        |
| RD2   Anout 2 scale   | 5E98 Application lock    |
| AD22 Anout 2 offset   | 5E99 Detailed menus      |
| AD23 Anout 2 abs      | For                      |
| AD24 Anout 2 value    |                          |
|                       | End i Encoder mode       |
|                       | EnUL Encoder reset       |
|                       | EnD3 Encoder invert      |
|                       | End Encoder lines        |
|                       | End5 Encoder speed scale |
|                       | End Encoder speed        |

## **Special Menu Features**

### How To Change a Parameter Value

You can change the values of parameters stored in the  $PR\Gamma$  and 5EE menus. Refer to Chapter

- 6: "Programming Your Application" Configurable Parameters for further information.
- View the parameter to be edited and press 🕑 to display the parameter's value.
- Select the digit to be changed (pressing the W key moves the cursor from right to left).
- Use the W W keys to adjust the value. Hold the key momentarily to adjust the value marginally, or hold the key to make rapid changes; the rate of change varies with the time held.
- Press 🕑 to return to the parameter display. The new value is stored.

## **Resetting to Factory Defaults (2-button reset)**

Power-up the drive whilst holding the keys as shown to return to factory default settings.

This loads Application 1. Then press the ekey.

## **Changing the Default Operating Frequency**

Power-up the drive whilst holding the keys as shown to display the Engineers Menu.

IMPORTANT:

**NT:** This menu contains sensitive parameters that can dramatically alter the running of the drive.

Hold down the keys opposite: ( Power-up the drive, continue to hold for at least 1 second (

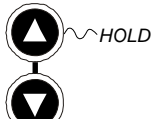

∕ hold

Hold down the keys opposite: Power-up the drive, continue to hold for at least 1 second

This displays parameter <sup>E</sup>0.01. Press the key to navigate to <sup>E</sup>0.02. Press the key to edit the parameter: 0 = 50Hz (default), 1 = 60Hz. Select the required frequency then press the

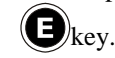

Power-down the drive. No change has been made to the active configuration at this point. To save the change to parameter  $^{E}0.02$ , you must now perform a 2-button reset (as above). Please note that this will return the drive to its factory default settings for the selected default frequency.

## 5-6 The Keypad

## **Selecting Local or Remote Control**

The drive can operate in one of two ways:

| Remote Control: | Allowing access for application programming using digital and analog inputs and outputs |
|-----------------|-----------------------------------------------------------------------------------------|
| Local Control:  | Providing local control and monitoring of the drive using the Keypad                    |

Local control keys are inactive when Remote Control is selected.

In Remote Control, the drive uses a remote setpoint. In Local Control, it uses the Local Setpoint parameter whose value is adjusted on the MMI.

Note: You can only change between Local and Remote Control when the drive is "stopped", and either **[dy** or the Local Setpoint is displayed.

#### **Remote to Local Control:**

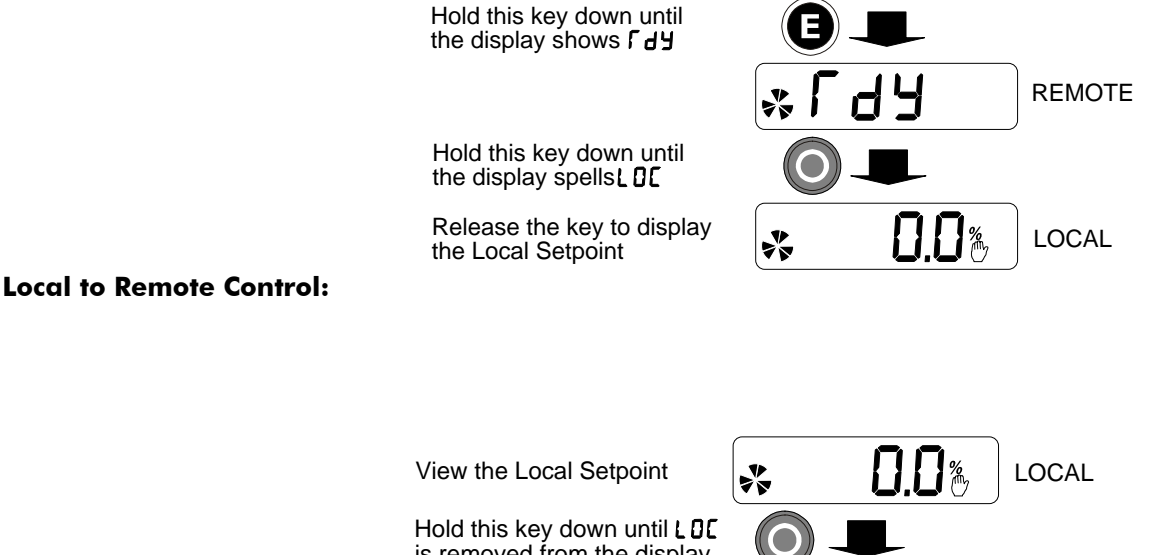

is removed from the display Release the key to display

*Note:* For safety reasons, the drive will not return to Remote Control if this will cause the drive to start. Check RUN and JOG inputs are low.

### **Changing Direction in Local Control**

When the drive is running in Local Control the direction of rotation of the motor shaft can be changed by pressing the following key combinations:

REMOTE

To change the direction to Forward, press UP and START or UP and STOP.

To change the direction to Reverse, press DOWN and START or DOWN and STOP.

It is recommended that if the motor is already turning, choose the key combination that includes the START key. If the motor is stopped then choose the key combination that includes the STOP key.
### **Password Protection**

When activated, an odd-numbered password prevents unauthorised parameter modification by making all parameters read-only. The local setpoint is not made read-only if an even-numbered password is used. Password protection is set-up using the P **99** parameter

| Stens | ACTIV                                                  | ATE                                           | TEMPORARY DE-A                                                                                             | CTIVATION                                                       | REMOVE PASSWORD                 |                             |
|-------|--------------------------------------------------------|-----------------------------------------------|----------------------------------------------------------------------------------------------------|-----------------------------------------------------------------|---------------------------------|-----------------------------|
|       | Actions                                                | Display                                       | Actions                                                                                                    | Display                                                         | Actions                         | Display                     |
| 1     | Go to <sup>P</sup> 99<br>Press M                       | 0000                                          | Try to edit any<br>parameter with<br>password activated                                                    | PASS→<br>0000                                                   | Go to P 99<br>Press             | PASS→<br>0000               |
| 2     | Enter new<br>password using                            | <b>DDD 1</b><br>for example                   | Enter current<br>password using                                                                            | <b>DDD 1</b><br>for example                                     | Enter current<br>password using | <b>DDD 1</b><br>for example |
| 3     | Press<br>repeatedly until<br>top of menu is<br>reached | Г dУ, Remote<br>Setpoint or<br>Local Setpoint | Press                                                                                                    | Original<br>parameter<br>displayed,<br>password<br>de-activated | Press<br>Reset to 0000<br>using | 0000                        |
| 4     | Press to<br>activate<br>password                       | Г dЧ, Remote<br>Setpoint or<br>Local Setpoint | A drive will power-up with the last<br>password status. Temporary de-<br>activation is lost on power-down. |                                                                 | Press to<br>remove<br>password  | ° 99                        |
|       | Default = 0000,<br>Any other value                     | , de-activated<br>is a password               |                                                                                                    |                                                                 |                                 |                             |

## 5-8 The Keypad

## Chapter 6 PROGRAMMING YOUR APPLICATION

You can program the drive to your specific application. This programming simply involves changing parameter values. For instance, parameter <sup>P</sup>1 selects various Applications which can be used as starting points for application-specific programming.

Each Application internally re-wires the drive for a different use when it is loaded. The default for the parameter is "1". Changing this parameter's setting to "2" will load Application 2. Refer to Chapter 12: "Applications" for further information.

If necessary, there are three parameters for tuning your drive. Refer to PID - Tuning Your Drive, page 6-14.

#### **Saving Your Modifications**

When parameter values are modified or an Application is loaded, the new settings are saved automatically. The drive will retain the new settings during power-down.

### **MMI Parameters**

This table provides information about each parameter accessible using the keypad, or MMI (Man Machine Interface). For more information about these and additional parameters accessible using DSE Lite (or other suitable programming tool), refer to the 650V Software Product Manual on our website: www.SSDdrives.com.

#### **Key to MMI Parameters Table**

| G  | Parameters indicated with are visible with full menus only. Refer to the DETAILED MENUS parameter ( <sup>ST</sup> 99).                                                                   |
|----|----------------------------------------------------------------------------------------------------|
| Μ  | Parameters indicated with $\bigwedge$ are Motor Parameters. They are not reset by changing Application using parameter <sup>P</sup> 1; all other parameters are reset to default values. |
| VF | Parameters indicated with $\bigvee$ are only visible when the drive is in VF (Volts/Hz) motor control mode, as selected by parameter <sup>S</sup> CL01.                                  |
| SV | Parameters indicated with $SV$ are only visible when the drive is in SV (Sensorless Vector) motor control mode, as selected by parameter <sup>S</sup> CL01.                              |

**Note:** The "Range" for a parameter value is given in the Configurable Parameters Table. Ranges for outputs are given as "—.xx %", for example, indicating an indeterminate integer for the value, to two decimal places.

#### **MMI Parameters Table**

|            | MMI Paramete | ers Table                                                                                                    |                                                                                                    |               |
|------------|--------------|----------------------------------------------------------------------------------------------------|----------------------------------------------------------------------------------------------------|---------------|
| Display    | Parameter    | Description                                                                                                    | Range                                                                                                    | Default       |
|            |              | SET::PAR Menu                                                                                                    |                                                                                                    |               |
| P          | APPLICATION  | This parameter selects and loads the Application to<br>be used. APP 0 will not control a motor. APP 6, 7 &<br>8 are for future use. You can edit an Application in<br>DSE Lite and, then set this parameter to CUSTOM<br>to produce your own custom Application.<br>Refer to the 650V Software Product Manual,<br>Chapter 5: "Applications" which gives detailed<br>information about each Application.<br><b>Note:</b> Parameter values are changed to<br>factory settings by loading a new<br>Application, except Motor Parameters<br>(indicated M) | 0= NULL<br>1= STANDARD<br>2= LOCAL/REM<br>(AUTO/MANUAL)<br>3= PRESETS<br>4= RAISE/LOWER<br>5= PID<br>6= AUXILLARY<br>COMMS<br>7= APP 7<br>8= APP 8<br>9= CUSTOM | 1             |
| <b>۶</b> ۹ | MAX SPEED    | The frequency at which the 650V will run when<br>maximum setpoint is applied. The default is<br>Product Code dependent                                                                                                    | 7.5 to 300Hz                                                                                                    | 50 or<br>60Hz |

## 6-2 Programming Your Application

|      | M   | <b>MI Paramete</b>     | rs Table                                                                                                    |                                       |                              |
|------|-----|------------------------|----------------------------------------------------------------------------------------------------|---------------------------------------|------------------------------|
| Disp | lay | Parameter              | Description                                                                                                    | Range                                 | Default                      |
| P    | 3   | MIN SPEED              | The minimum frequency at which the 650V will run, as a percentage of the MAX SPEED parameter                                                                                                    | -100.0 to 100.0%                      | 0.0%                         |
| P    | 4   | ACCEL TIME             | The time taken for the 650V output frequency to<br>ramp up from zero to MAX SPEED                                                                                                    | 0.0 to 3000.0s                        | 10.0s                        |
| P    | 5   | DECEL TIME             | The time taken for the 650V output frequency to<br>ramp down from MAX SPEED to zero                                                                                                    | 0.0 to 3000.0s                        | 10.0s                        |
| P    | 6   | MOTOR<br>CURRENT<br>M  | This parameter contains the motor nameplate full-<br>load line current                                                                                                    | 0.01 to 999.99A                       | product<br>code<br>dependent |
| P    | 1   | BASE<br>FREQUENCY<br>M | The output frequency at which maximum voltage is reached. The default is Product Code dependent                                                                                                    | 7.5 to 240Hz                          | 50 or<br>60Hz                |
| P    | 8   | JOG SETPOINT           | Speed the 650V will run at if the Jog input is high, as a percentage of the MAX SPEED parameter                                                                                                    | -100.0 to 100.0%                      | 10.0%                        |
| P    | 9   | RUN STOP MODE          | RAMPED : The motor speed is reduced to zero at a<br>rate set by DECEL TIME ( <sup>P</sup> 5). A 2 second DC pulse<br>is applied at end of ramp<br>COAST : The motor is allowed to freewheel to a<br>standstill<br>DC INJECTION : On a stop command, the motor<br>volts are rapidly reduced at constant frequency to<br>deflux the motor. A low frequency braking current<br>is then applied until the motor speed is almost<br>zero. This is followed by a timed DC pulse to hold<br>the motor shaft. | 0=RAMPED<br>1=COAST<br>2=DC INJECTION | 0                            |
| P    | 11  | V/F SHAPE              | LINEAR LAW: This gives a constant flux<br>characteristic up to the BASE FREQUENCY<br>FAN LAW: This gives a quadratic flux characteristic<br>up to the BASE FREQUENCY. This matches the<br>load requirement for fan and most pump<br>applications<br>Refer to <sup>P</sup> 12<br>OUTPUT VOLTS<br>100%<br>LINEAR<br>QUADRATIC LAW<br>fB_ BASE FREQUENCY<br>fB_ BASE FREQUENCY                                                                                                    | 0=LINEAR LAW<br>1=FAN LAW             | 0                            |

# Programming Your Application 6-3

|      | 1  | MMI Paramet   | ers Table                                                                                                    |                                                                                              |                                                |
|------|----|---------------|----------------------------------------------------------------------------------------------------|----------------------------------------------------------------------------------------------|------------------------------------------------|
| Disp | ay | Parameter     | Description                                                                                                    | Range                                                                                        | Default                                        |
| P    | 12 | ) NORMAL DUTY | <ul> <li>% OF RATED MOTOR CURRENT </li> <li>150% </li> <li>127.5% </li> <li>105% </li> <li>105% </li> <li>100% </li> <li>30 </li> <li>60 </li> <li>TIME (s) </li> </ul> FALSE - HEAVY DUTY: Inverse time allows 150% overload for 30s, then ramps back the current limit to 105% over a 10s period. At a lower load, the overload area remains the same, e.g. at 127.5% load for 60s - after 60s has expired, the output of the inverse time function is ramped back over a 10s period from 150% as before.  TRUE - NORMAL DUTY: current limit is set to 110% motor current, inverse time delay is set to 30s  When <sup>p</sup> 11 is changed from FAN LAW to LINEAR LAW, <sup>p</sup> 12 is set to 0 (HEAVY DUTY)  When <sup>p</sup> 11 is changed from LINEAR LAW to FAN LAW, <sup>p</sup> 12 is set to 1 (NORMAL DUTY) <sup>p</sup> 12 can be changed independently | 0=FALSE<br>1=TRUE<br>NORMAL D<br>previously re<br>as Quadration<br>in past Drive<br>manuals. | 0<br>PUTY was<br>eferred to<br>c Torque<br>es' |
| Ρ    | 13 | FIXED BOOST   | Used to correctly flux the motor at low speeds. This<br>allows the drive to produce greater starting torque<br>for high friction loads. It increases the motor volts<br>above the selected V/F characteristic at the lower<br>end of the speed range<br>OUTPUT VOLTS<br>100%<br>INCREASED<br>TORQUE<br>FLUXING<br>25%<br>0%<br>INCREASING<br>BOOST<br>INCREASING<br>BOOST<br>INCREASING<br>BOOST<br>INCREASING<br>BOOST<br>INCREASING<br>BOOST<br>INCREASING<br>BOOST<br>INCREASING<br>BOOST<br>INCREASING<br>BOOST<br>INCREASING<br>BOOST<br>INCREASING<br>BOOST<br>INCREASING<br>BOOST<br>INCREASING<br>BOOST<br>INCREASING<br>BOOST                                                                                                    | 0.00 to 25.00%                                                                               | product<br>code<br>dependent                   |
| P    | 14 | AUTO BOOST    | This parameter allows for load dependent, stator<br>resistance voltage-drop compensation. This<br>correctly fluxes the motor (under load conditions)<br>at low output frequencies, thereby increasing<br>available motor torque. AUTO BOOST is only<br>used when BOOST MODE is set to 0.<br>The value of the AUTO BOOST parameter<br>determines the level of additional volts supplied to<br>the motor for 100% load.<br>Setting the value of AUTO BOOST too high can<br>cause the drive to enter current limit. If this occurs,<br>the time taken for the drive to reach operating<br>speed will be extended. Reducing the value of<br>AUTO BOOST will eliminate this problem.                                                                                                    | 0.00 to 25.00%                                                                               | 0.00 %                                         |
| P    | 99 | PASSWORD      | A password may be set to prohibit unauthorised<br>adjustment of parameters. When <sup>P</sup> 99 is set to<br>non-zero you will be required to match this value<br>before parameters can be adjusted                                                                                                    | 0000 – FFFF                                                                                  | 0000                                           |

# 6-4 Programming Your Application

| M       | MI Parameter                     | rs Table                                                                                                    |                                  |                              |
|---------|----------------------------------|----------------------------------------------------------------------------------------------------|----------------------------------|------------------------------|
| Display | Parameter                        | Description                                                                                                    | Range                            | Default                      |
|         |                                  | SET::CTRL Menu                                                                                                    |                                  |                              |
|         | CONTROL MODE                     | This parameter contains the main method of motor control used by the drive                                                                                                    | 0=VOLTS/HZ<br>1=SENSORLESS VEC   | 0                            |
| SCT05   | NAMEPLATE RPM                    | This parameter contains the motor nameplate full-<br>load rated speed. This is the motor speed in rpm<br>at base frequency minus full load slip                                                                                                    | 0.1 to 30000.0 RPM               | product<br>code<br>dependent |
| 5CL03   | FLY-CATCH<br>ENABLE<br>VF        | Enables flycatching in Volts/Hz control mode when<br>TRUE. Allows the drive to catch a spinning load.                                                                                                    | 0=FALSE<br>1=TRUE                | 0                            |
| SCL03   | FLY-CATCH<br>ENABLE<br>SV        | Enables flycatching in Sensorless Vector control<br>mode when TRUE. Allows the drive to catch a<br>spinning load.                                                                                                    | 0=FALSE<br>1=TRUE                | 0                            |
| 5[[04]  | SLIP COMP<br>ENABLE<br><b>VF</b> | Slip compensation is operational when TRUE.<br>Eliminates motor speed variations under load<br>conditions in V/F Fluxing Mode when the correct<br>value for MAG CURRENT is entered into <sup>S</sup> CL14                                                                                                    | 0=FALSE<br>1=TRUE                | 0                            |
| SCLOS   | STABILISATION<br>ENABLE<br>VF    | Enables the stabilisation function when TRUE.<br>Eliminates light load speed variations in V/F<br>Fluxing Mode                                                                                                    | 0=FALSE<br>1=TRUE                | 1                            |
| 5CL06   | VOLTAGE<br>CONTROL MODE          | NONE : no attempt is made to control the PWM<br>modulation depth for variations in dc link voltage<br>FIXED : the drive's output volts are maintained,<br>regardless of variations in the dc link voltage. The<br>drive's product code sets the default value for<br>demanded maximum output voltage (see MOTOR<br>VOLTAGE below)<br>AUTOMATIC : the drive performs controlled over-<br>fluxing during motor deceleration                                                                                                    | 0=NONE<br>1=FIXED<br>2=AUTOMATIC | 0                            |
| 56601   | BOOST MODE                       | Determines the relationship between fixed boost<br>and terminal volts. There are two settings:<br>FALSE produces the terminal volts profile shown<br>below (with Auto Boost set to 0.0 %). In this mode<br>AUTO BOOST (CL08) should also be set to<br>provide optimum low speed performance.<br>TRUE emulates the terminal volts profile provided<br>by the Parker SSD Drives' 601 product. This allows<br>drop in replacement of the 601 by the 650V.<br>AUTO BOOST (CL08) has no effect in this<br>mode.<br>Simple Mode (CL07 = 1)<br>100%<br>Motor<br>Terminal<br>Volts<br>FIXED<br>BOOST %<br>Output Frequency BASE<br>FREQUENCY | 0=FALSE<br>1=TRUE                | 1                            |

| м                  | <b>MI Paramete</b>              | rs Table                                                                                                    |                                                                          |                              |
|--------------------|---------------------------------|----------------------------------------------------------------------------------------------------|--------------------------------------------------------------------------|------------------------------|
| Display            | Parameter                       | Description                                                                                                    | Range                                                                    | Default                      |
| <u>\$CLO8</u>      | AUTO BOOST                      | This parameter allows for load dependent, stator<br>resistance voltage-drop compensation. This<br>correctly fluxes the motor (under load conditions)<br>at low output frequencies, thereby increasing<br>available motor torque. AUTO BOOST is only<br>used when BOOST MODE is set to 0.<br>The value of the AUTO BOOST parameter<br>determines the level of additional volts supplied to<br>the motor for 100% load.<br>Setting the value of AUTO BOOST too high can<br>cause the drive to enter current limit. If this occurs,<br>the time taken for the drive to reach operating<br>speed will be extended. Reducing the value of<br>AUTO BOOST will eliminate this problem. | 0.00 to 25.00 %                                                          | 0.00 %                       |
| SCL09              | ENERGY SAVING<br>F VF           | When set TRUE, the demanded volts are reduced<br>to minimise energy consumption if the drive is<br>operating in a steady state at light load.                                                                                                    | 0=FALSE<br>1=TRUE                                                        | 0                            |
| <sup>5</sup> CL 10 | MOTOR<br>CURRENT<br>M SV        | This parameter contains the motor nameplate full-<br>load line current                                                                                                    | 0.01 to 999.99A                                                          | product<br>code<br>dependent |
| <u>5[[ ]]</u>      | MOTOR POLES                     | This parameter contains the number of motor poles, as supplied on the motor nameplate                                                                                                    | 2=2 pole<br>4=4 pole<br>6=6 pole<br>8=8 pole<br>10=10 pole<br>12=12 pole | 4                            |
| <sup>5</sup> CL 12 | MOTOR<br>VOLTAGE<br>M           | This parameter contains the motor nameplate voltage at base frequency                                                                                                    | 0.0 to 575.0V                                                            | product<br>code<br>dependent |
| <sup>5</sup> [[  4 | MAG CURRENT                     | This parameter contains the motor model no-load<br>line current as determined by the Autotune, or<br>taken from the motor nameplate                                                                                                    | 0.01 to 999.99 A                                                         | product<br>code<br>dependent |
| <sup>5</sup> [L 15 | POWER<br>M SV                   | This parameter contains the motor nameplate power.                                                                                                    | 0.00 to 355.00kW                                                         | product<br>code<br>dependent |
| <sup>5</sup> CL 16 | MOTOR<br>CONNECTION<br>M SV     | This parameter contains the motor nameplate connection.                                                                                                    | 0= DELTA<br>1= STAR                                                      | 1                            |
| <sup>5</sup> [[  ] | STATOR RES                      | This parameter contains the motor model per-<br>phase stator resistance as determined by Autotune.                                                                                                    | 0.0000 to<br>250.0000Ω                                                   | product<br>code<br>dependent |
| <sup>5</sup> [L 18 | LEAKAGE INDUC<br>F <b>m Sv</b>  | This parameter contains the motor model per-<br>phase leakage inductance as determined by<br>Autotune.                                                                                                    | 0.00 to 300.00mH                                                         | product<br>code<br>dependent |
| <sup>5</sup> [L 19 |                                 | This parameter contains the motor model per-<br>phase mutual inductance as determined by<br>Autotune.                                                                                                    | 0.00 to 3000.00mH                                                        | product<br>code<br>dependent |
| SCL IA             | ROTOR TIME<br>CONST<br>FMSV     | This parameter contains the motor model rotor time constant as determined by Autotune.                                                                                                    | 10.00 to 3000.00ms                                                       | product<br>code<br>dependent |
| SCT 50             | AUTOTUNE<br>MODE<br>SV          | Selects the Autotune operating mode.                                                                                                    | 0= STATIONARY<br>1= ROTATING                                             | 0                            |
| 50151              | AUTOTUNE<br>ENABLE<br><b>SV</b> | Determines whether the Autotune sequence is<br>operational or not. The Autotune sequence is<br>operational when set to TRUE and the drive is run                                                                                                    | 0=FALSE<br>1=TRUE                                                        | 0                            |
| 50101              |                                 | This parameter sets the level of motor current, as a % of MOTOR CURRENT ( <sup>s</sup> CL10) at which the drive begins to take current limit action.                                                                                                    | 0.00 to 300.00%                                                          | 300.00%                      |
| <u>scr85</u>       | POS TORQUE<br>LIMIT             | This parameter sets the maximum allowed level of positive motor torque.                                                                                                    | -500.0 to 500.0%                                                         | 200.0%                       |

## 6-6 Programming Your Application

| MMI Parameters Table |                                |                                                                                                    |                     |                              |
|----------------------|--------------------------------|----------------------------------------------------------------------------------------------------|---------------------|------------------------------|
| Display              | Parameter                      | Description                                                                                                    | Range               | Default                      |
| 5013                 | NEG TORQUE<br>LIMIT<br>F       | This parameter sets the maximum allowed level of negative motor torque.                                                                                                    | -500.0 to 500.0%    | -200.0%                      |
| 56684                | STALL TRIP TYPE                | This parameter determines whether the stall trip<br>operates on motor torque or motor current.<br>FALSE = TORQUE, TRUE = CURRENT                                                                                                    | 0= FALSE<br>1= TRUE | 1                            |
| 5[[9]]               | SPEED PROP<br>GAIN<br>FMSV     | Sets the proportional gain of the loop.<br>Speed error (revolutions per second) x proportional<br>gain = torque percent.                                                                                                    | 0.00 to 300.00      | product<br>code<br>dependent |
| 56735                | SPEED INT TIME<br>F <b>MSV</b> | This is the integral time constant of the speed loop.<br>A speed error which causes the proportional term<br>to produce a torque demand T, will cause the<br>integral term to also ramp up to a torque demand<br>T after a time equal to "speed int time". | 1 to 15000ms        | product<br>code<br>dependent |
| 56733                | SPEED POS LIMIT<br>F SV        | This sets the upper limit of the speed demand.                                                                                                    | -110.00 to 110.00%  | 110.00%                      |
| 5[[94]               | SPEED NEG LIMIT<br>F SV        | This sets the lower limit of the speed demand.                                                                                                    | -110.00 to 110.00%  | -110.00%                     |

# Programming Your Application 6-7

| /              | MMI Parameters Table |                                                                                     |                          |         |  |  |
|----------------|----------------------|-------------------------------------------------------------------------------------|--------------------------|---------|--|--|
| Display        | Parameter            | Description                                                                         | Range                    | Default |  |  |
|                |                      | SET::IN Menu                                                                        |                          |         |  |  |
| 5 IPO 1        | DIN 1 INVERT         | Inverts the value of the signal, TRUE or FALSE.                                     | 0= FALSE<br>1= TRUE      | 0       |  |  |
| 5 IP02         | DIN 2 INVERT         | As <sup>s</sup> IP01                                                                | As <sup>s</sup> IPO1     | 0       |  |  |
| 5 IPO3         | DIN 3 INVERT         | As <sup>s</sup> IP01                                                                | As <sup>s</sup> IPO1     | 0       |  |  |
| 5 IP04         | DIN 4 INVERT         | As <sup>s</sup> IP01                                                                | As <sup>s</sup> IPO1     | 0       |  |  |
| 5 IPOS         | DIN 5 INVERT         | As <sup>s</sup> IP01                                                                | As <sup>s</sup> IPO1     | 1       |  |  |
| 5 IP06         | DIN 6 INVERT         | As <sup>s</sup> IP01                                                                | As <sup>s</sup> IPO1     | 0       |  |  |
| 5 IP07         | DIN 7 INVERT         | As <sup>s</sup> IP01                                                                | As <sup>s</sup> IPO1     | 0       |  |  |
| 5 IP           | AIN 1 SCALE          | TYPE SCALE OFFSET                                                                   | -300.0 to 300.0%         | 100.0%  |  |  |
| <u>5 IP I2</u> | AIN 1 OFFSET         |                                                                                     | -300.0 to 300.0%         | 0.0%    |  |  |
|                | AIN 1 TYPE           | 0 to 100% of selected TYPE                                                          | 0= 0-10V<br>1= 0-5V      | 0       |  |  |
| <u>151651</u>  | AIN 2 SCALE          |                                                                                     | -300.0 to 300.0%         | 100.0%  |  |  |
| 5 1922         | AIN 2 OFFSET         | - TYPE SCALE OFFSET                                                                 | -300.0 to 300.0%         | 0.0%    |  |  |
| 5 IP23         | AIN 2 TYPE           | $\xrightarrow{\text{UNPROCESSED}} X \longrightarrow + \longrightarrow \text{VALUE}$ | 0 = 0.10V<br>1 = 0.5V    | 3       |  |  |
|                |                      | 0 to 100% of selected TYPE                                                          | 2 = 0.20mA<br>3 = 4.20mA |         |  |  |
| 5 IPd 1        | DIN 1 VALUE          | The TRUE or FALSE input (after any inversion)                                       | 0=FALSE<br>1=TRUE        | 0       |  |  |
| 5 1695         | DIN 2 VALUE          | The TRUE or FALSE input (after any inversion)                                       | 0=FALSE<br>1=TRUE        | 0       |  |  |
| 5 1943         | DIN 3 VALUE          | The TRUE or FALSE input (after any inversion)                                       | 0=FALSE<br>1=TRUE        | 0       |  |  |
| 5 1694         | DIN 4 VALUE          | The TRUE or FALSE input (after any inversion)                                       | 0=FALSE<br>1=TRUE        | 0       |  |  |
| 5 1Pd5         | DIN 5 VALUE          | The TRUE or FALSE input (after any inversion)                                       | 0=FALSE<br>1=TRUE        | 0       |  |  |
| 5 1946         | DIN 6 VALUE          | The TRUE or FALSE input (after any inversion)                                       | 0=FALSE<br>1=TRUE        | 0       |  |  |
| 5 169 1        | DIN 7 VALUE          | The TRUE or FALSE input (after any inversion)                                       | 0=FALSE<br>1=TRUE        | 0       |  |  |
| S IPA I        | AIN 1 VALUE          | The input reading with scaling and offset applied                                   | —.x%                     | —.x%    |  |  |
| 5 IPA2         | AIN 2 VALUE          | The input reading with scaling and offset applied                                   | —.x%                     | —.x%    |  |  |
|                |                      |                                                                                     |                          |         |  |  |

## 6-8 Programming Your Application

|                    | <b>MMI Parameter</b> | rs Table                                                                       |                                           |         |
|--------------------|----------------------|--------------------------------------------------------------------------------|-------------------------------------------|---------|
| Display            | Parameter            | Description                                                                    | Range                                     | Default |
|                    |                      | SET::OUT Menu                                                                  |                                           |         |
| (⁵0Pd I            | DIGOUT1 INVERT       | (OUTPUT) As <sup>s</sup> IP01.                                                 | As <sup>s</sup> IP01                      | 0       |
| [⁵0Pd2             | DIGOUT2 INVERT       | (OUTPUT) As <sup>s</sup> IP01.                                                 | As <sup>s</sup> IP01                      | 0       |
| бораЭ              | RELAY INVERT         | (OUTPUT) As <sup>s</sup> IP01.                                                 | As <sup>s</sup> IP01                      | 0       |
| SAD I I            | ANOUT1 SCALE         | SCALE OFFSET ABS                                                               | -300.00 to 300.00%                        | 100.00% |
| 51 OA <sup>2</sup> | ANOUT1 OFFSET        | $VALUE \to \mathbf{X} \longmapsto \mathbf{+} \longrightarrow  \mathbf{X} $     | -300.00 to 300.00%                        | 0.00%   |
| EI DA²             | ANOUTI ABS           |                                                                                | 0= FALSE<br>(not absolute)                | 1       |
| 5ad 14             | ANOUT1 VALUE         | CLAMP→ OUTPUT                                                                  | 1 = TRUE (absolute)<br>-300.00 to 300.00% | 0%      |
| [ 50A₅ 1           | ANOUT2 SCALE         |                                                                                | -300.00 to 300.00%                        | 100.00% |
| 520A5              | ANOUT2 OFFSET        | $VALUE \to \mathbf{X} \longrightarrow \mathbf{+} \longrightarrow  \mathbf{X} $ | -300.00 to 300.00%                        | 0.00%   |
| ESON <sup>2</sup>  | ANOUT2 ABS           |                                                                                | 0=FALSE<br>1=TRUE                         | 0       |
| 58024              | ANOUT2 VALUE         | CLAMP-+ OUTPUT                                                                 | -300.0 to 300.0%                          | 0.0%    |
|                    |                      |                                                                                |                                           |         |

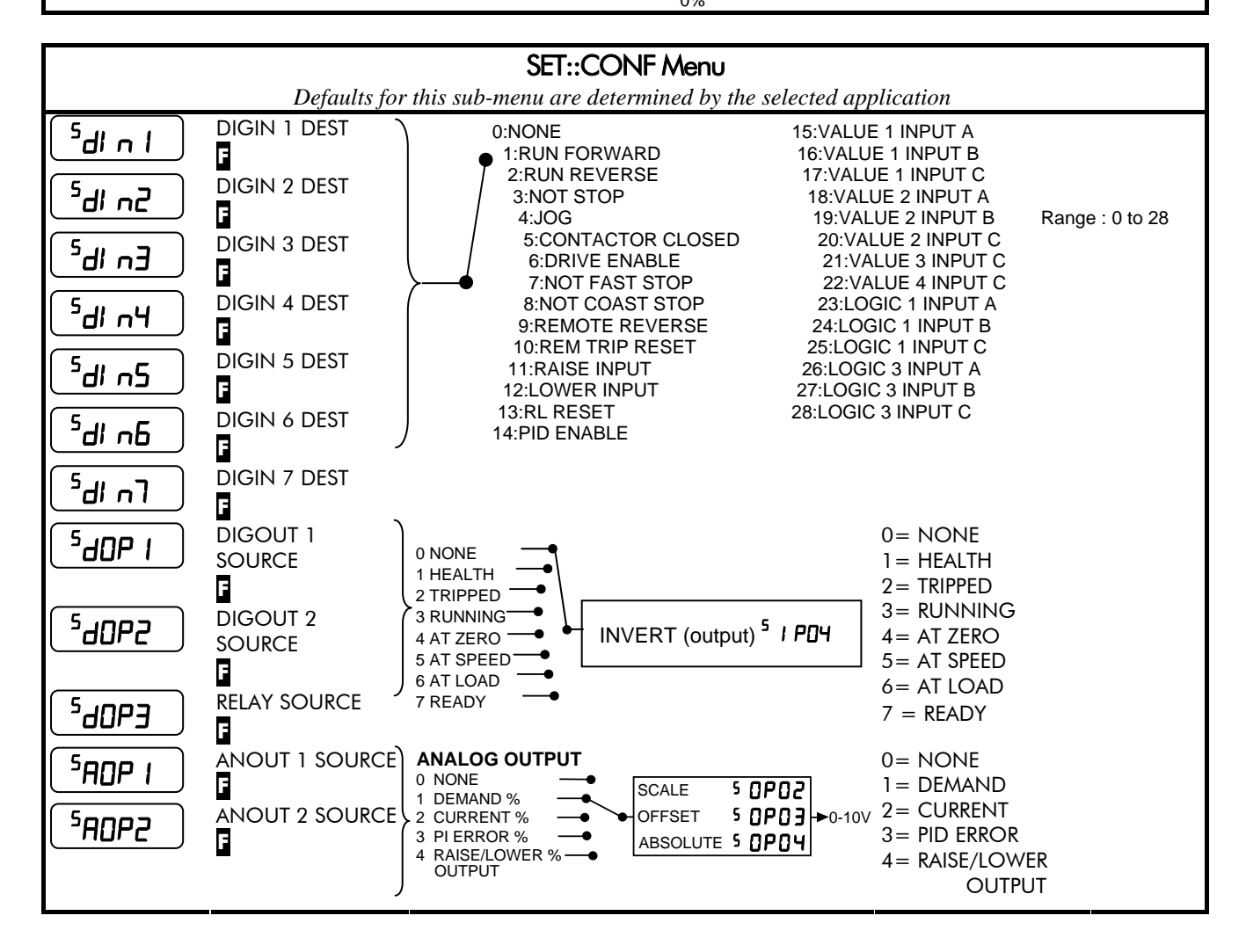

# Programming Your Application 6-9

| M                  | <b>MI Paramete</b>        | rs Table                                                                                                    |                                                                                                    |         |
|--------------------|---------------------------|----------------------------------------------------------------------------------------------------|----------------------------------------------------------------------------------------------------|---------|
| Display            | Parameter                 | Description                                                                                                    | Range                                                                                                    | Default |
|                    |                           | SET::TRIP Menu                                                                                                    |                                                                                                    |         |
| SLOOP              | DISABLE LOOP              | Disables LOST I LOOP trip (4-20mA)                                                                                                    | 0 = TRIP ENABLED<br>1 = TRIP DISABLED                                                                        | 1       |
| <b>5 F 3</b>       | AIN2 OVERLOAD             | Disables the overload trip (Terminal 3)                                                                                                    | As <sup>s</sup> LOOP                                                                                         | 0       |
| <sup>5</sup> 5ELL  | DISABLE STALL             | Disables STALL trip                                                                                                    | As <sup>s</sup> LOOP                                                                                         | 0       |
| 50F                | DISABLE MOTOR<br>OVERTEMP | Disables the motor thermistor trip                                                                                                    | As <sup>s</sup> LOOP                                                                                         | 0       |
| 51 E               | INVERSE TIME              | Disables the inverse time trip                                                                                                    | As <sup>s</sup> LOOP                                                                                         | 1       |
| SAP L              | DYNAMIC BRAKE<br>RESISTOR | Disables the dynamic brake resistor trip                                                                                                    | As <sup>s</sup> LOOP                                                                                         | 1       |
| <sup>5</sup> db 5  | DYNAMIC BRAKE<br>SWITCH   | Disables the dynamic brake switch trip                                                                                                    | As <sup>s</sup> LOOP                                                                                         | 1       |
| 55Pd               | SPEED FEEDBACK            | Disables the speed feedback trip                                                                                                    | As <sup>s</sup> LOOP                                                                                         | 0       |
| 505Pd              | OVERSPEED                 | Disables the overspeed trip                                                                                                    | As <sup>s</sup> LOOP                                                                                         | 0       |
| <u>591 26</u>      | DISPLAY<br>(KEYPAD)       | Disables the display (keypad) trip                                                                                                    | As <sup>s</sup> LOOP                                                                                         | 0       |
| 59CLb              | DC LINK RIPPLE            | Disables the DC link ripple trip                                                                                                    | As <sup>s</sup> loop                                                                                         | 0       |
|                    |                           | SET::SERL Menu                                                                                                    |                                                                                                    |         |
| 55E0I              | REMOTE COMMS<br>SEL       | Selects the type of remote communications mode:<br>0 : FALSE, and in REMOTE mode then control is<br>from the terminals.                                                                                              | 0=FALSE<br>1=TRUE                                                                                            | 0       |
|                    | COMMS                     | 1 : TRUE, and in REMOTE mode then control is<br>from the communications.                                                                                                    | 0.0 to 600.0s                                                                                                | 0.0s    |
|                    | TIMEOUT<br>F              | refreshing the COMMS COMMAND parameter.<br>The drive will trip if this time is exceeded. Set the<br>time to 0.00 seconds to disable this feature.                                                                    |                                                                                                    |         |
| <sup>5</sup> 5E03  | COMMS<br>ADDRESS          | The drives identity address.<br>Note: if set to 0, it will only respond to broadcast<br>messages.                                                                                                    | 0 to 255                                                                                                    | 0       |
| 55E04              | BAUD RATE                 | Selects the Baud Rate for the MODBUS protocol.                                                                                                    | 0 : 1200<br>1 : 2400<br>2 : 4800<br>3 : 7200<br>4 : 9600<br>5 : 14400<br>6 : 19200<br>7 : 38400<br>8 : 57600 | 4       |
| <sup>5</sup> 5E05  | PARITY                    | Selects the Parity for the MODBUS protocol.                                                                                                    | 0= NONE<br>1= ODD<br>2= EVEN                                                                                 | 0       |
| <sup>5</sup> 5E06  | REPLY DELAY ms            | The time in milliseconds between the drive<br>receiving the complete request from the<br>communications master (PLC/PC) and replying to<br>this request.                                                             | 0 to 200                                                                                                    | 5       |
| 55E01              | OP PORT<br>PROTOCOL       | Selects the protocol to be used by the keypad port<br>on the front of the drive. When EIBISYNC ASCII is<br>selected, BAUD RATE is 19200 and PARITY is<br>EVEN. FIELDBUS is reserved for future use.                  | 0= AUTOMATIC<br>1= KEYPAD<br>2=EIBISYNC ASCII<br>3= MODBUS<br>4= FIELDBUS                                    | 0       |
| <sup>\$</sup> 5E08 | P3 PORT<br>PROTOCOL       | Selects the protocol to be used by the RS232<br>programming port on the drive's control board.<br>When EIBISYNC ASCII is selected, BAUD RATE is<br>19200 and PARITY is EVEN. FIELDBUS is reserved<br>for future use. | As <sup>s</sup> SE07                                                                                         | 0       |

# 6-10 Programming Your Application

| M                  | <b>MI Parameter</b>       | rs Table                                                                                                    |                                                     |                              |
|--------------------|---------------------------|----------------------------------------------------------------------------------------------------|-----------------------------------------------------|------------------------------|
| Display            | Parameter                 | Description                                                                                                    | Range                                               | Default                      |
|                    |                           | SET::SETP Menu                                                                                                    |                                                     |                              |
| 55E0 I             | JOG ACCEL TIME            | As <sup>P</sup> 4, for Jog                                                                                                    | 0.0 to 3000.0s                                      | 1.0                          |
| 55F05              | JOG DECEL TIME            | As <sup>P</sup> 5, for Jog                                                                                                    | 0.0 to 3000.0s                                      | 1.0                          |
| <sup>5</sup> 5E03  | RAMP TYPE                 | Selects the ramp type                                                                                                    | 0=LINEAR<br>1=S                                     | 0                            |
| 55F0A              | S RAMP JERK               | Rate of change of acceleration of the curve in units per second <sup>3</sup>                                                                                                    | 0.01 to 100.00 s3                                   | 10.00                        |
| <u>55605</u>       | s ramp<br>Continuous      | When TRUE and the S ramp is selected, forces a smooth transition if the speed setpoint is changed when ramping. The curve is controlled by the S RAMP JERK parameter. When FALSE, there is an immediate transition from the old curve to the new curve | 0=FALSE<br>1=TRUE                                   | 1                            |
| <sup>5</sup> 5£06  | MIN SPEED<br>MODE         | Selects a mode to determine how the drive will<br>follow a reference: Proportional : minimum limit,<br>Linear : between minimum and maximum.                                                                                                    | 0=PROP.W/MIN.<br>1=LINEAR (used by the 601 product) | 0                            |
| 55F 1 1            | SKIP FREQUENCY            | This parameter contains the centre frequency of skip band 1 in Hz                                                                                                    | 0.0 to 240.0 Hz                                     | 0.0                          |
| 52F 15             | SKIP FREQUENCY<br>BAND 1  | The width of skip band 1 in Hz                                                                                                    | 0.0 to 60.0 Hz                                      | 0.0                          |
| 55E 13             | SKIP FREQUENCY<br>2       | This parameter contains the centre frequency of skip band 2 in Hz                                                                                                    | 0.0 to 240.0 Hz                                     | 0.0                          |
| <sup>5</sup> 51 14 | SKIP FREQUENCY<br>BAND 2  | The width of skip band 2 in Hz                                                                                                    | 0.0 to 60.0 Hz                                      | 0.0                          |
| <sup>5</sup> 5F51  | AUTO RESTART<br>ATTEMPTS  | Determines the number of restarts that will be<br>permitted before requiring an external fault reset                                                                                                    | 0 to 10                                             | 0                            |
| <u>\$2755</u>      | AUTO RESTART<br>DELAY     | Determines the delay between restart attempts for<br>a trip included in AUTO RESTART TRIGGERS and<br>AUTO RESTART TRIGGERS+. The delay is<br>measured from all error conditions clearing                                                               | 0.0 to 600.0 s                                      | 10.0                         |
| <u>52553</u>       | AUTO RESTART<br>TRIGGERS  | Allows Auto Restart to be enabled for a selection of<br>trip conditions.<br>Refer to Chapter 6: "Trips and Fault Finding" -<br>Hexadecimal Representation of Trips                                                                                     | 0x0000 to 0xFFFF                                    | 0x0000                       |
| 55F5A              | AUTO RESTART<br>TRIGGERS+ | Allows Auto Restart to be enabled for a selection of<br>trip conditions.<br>Refer to Chapter 6: "Trips and Fault Finding" -<br>Hexadecimal Representation of Trips                                                                                     | 0x0000 to 0xFFFF                                    | 0x0000                       |
| 55F 31             | DB ENABLE                 | Enables operation of the dynamic braking.                                                                                                    | 0=FALSE<br>1=TRUE                                   | 1                            |
| <sup>5</sup> 5£ 32 | DB RESISTANCE             | The value of the load resistance.                                                                                                    | 1 to 1000                                           | product<br>code<br>dependent |
| <sup>5</sup> 5£ 33 | DB POWER                  | The power that the load resistance may continually dissipate.                                                                                                    | 0.1 to 510.0 kW                                     | product<br>code<br>dependent |
| <sup>5</sup> 5£ 34 | DB OVER-RATING            | Multiplier that may be applied to DB POWER for power overloads lasting no more than 1 second.                                                                                                    | 1 to 40                                             | 25                           |
| 55E4I              | TORQUE<br>FEEDBACK        | Shows the estimated motor torque, as a percentage of rated motor torque.                                                                                                    | —.xx %                                              | —.xx %                       |
| 55545              | TORQUE LEVEL              | This parameter sets the value of load at which AT LOAD becomes TRUE. AT LOAD is selectable by the digital inputs. Refer to $^{\circ}OP21$ and $^{\circ}OP31$ .<br>100% = rated torque for the motor.                                                   | -300.0 to 300.0 %                                   | 100.0 %                      |

# Programming Your Application 6-11

| M                  | MI Parameter             | rs Table                                                                                                    |                                                                                                    |                                         |                                            |                   |         |
|--------------------|--------------------------|----------------------------------------------------------------------------------------------------|----------------------------------------------------------------------------------------------------|-----------------------------------------|--------------------------------------------|-------------------|---------|
| Display            | Parameter                | Description                                                                                                    |                                                                                                    |                                         |                                            | Range             | Default |
| 55F43              | USE ABS<br>TORQUE        | When TRUE, the direction of rotation is ignored. In<br>this case, the comparison level should always be<br>positive.<br>When FALSE, the direction of rotation is not<br>ignored. Driving a load in the reverse direction<br>gives a negative value for torque. In this case, the<br>comparison level may be positive or negative. |                                                                                                    |                                         |                                            | 0=FALSE<br>1=TRUE | 0       |
| <sup>5</sup> 5£5 1 | LOCAL MIN<br>SPEED       | The magnitude be used whe                                                                                                    | ude of the mi<br>en running ir                                                                                                    | nimum setpo<br>1 Local Mode             | oint that will                             | 0.0 to 100.0 %    | 0.0 %   |
| <sup>5</sup> 5£52  | ENABLED KEYS             | The followin<br>enabled or o<br>produces the<br>below. The o                                                                                                    | The following keys on the 6901 keypad can be<br>enabled or disabled separately. The combination<br>produces the parameter setting as in the table<br>below. The default of FFFF enables all keys. |                                         |                                            |                   | FFFF    |
|                    |                          | -                                                                                                    |                                                                                                    |                                         | -                                          |                   |         |
|                    | 0010<br>0020             | -                                                                                                    | -                                                                                                    | -<br>ENABLED                            | ENABLED                                    |                   |         |
| 030                | 0040<br>0050             | -                                                                                                    | -<br>ENABLED<br>ENABLED                                                                                                    | -<br>-                                  | -<br>ENABLED                               |                   |         |
| 6901               | 0060<br>0070             | -                                                                                                    | enabled<br>Enabled                                                                                                    | enabled<br>Enabled                      | -<br>ENABLED                               |                   |         |
| E                  | 0080<br>0090<br>00A0     | ENABLED<br>ENABLED<br>ENABLED                                                                                                    | -                                                                                                    | -<br>-<br>ENABLED                       | -<br>ENABLED<br>-                          |                   |         |
| 0000               | 00B0<br>00C0<br>00D0     | ENABLED<br>ENABLED<br>ENABLED                                                                                                    | -<br>ENABLED<br>ENABLED                                                                                                    | ENABLED<br>-<br>-                       | ENABLED<br>-<br>ENABLED                    |                   |         |
| 6911               | 00E0<br>00F0             | enabled<br>Enabled                                                                                                    | enabled<br>enabled                                                                                                    | ENABLED<br>ENABLED                      | -<br>ENABLED                               |                   |         |
| 6511               | 6521                     | When using the standard 6511 and 6521 keypad,<br>disabling the <b>DIR</b> key prevents the local setpoint<br>going negative (for reverse). Similarly, disabling<br>the <b>L/R</b> key prevents the drive being changed from<br>Local to Remote, or Remote to Local modes.                                                         |                                                                                                    |                                         |                                            |                   |         |
| <sup>5</sup> 5£98  | APPLICATION<br>LOCK<br>F | Setting this p<br>parameter <sup>P</sup><br>Set this parc                                                                                                    | parameter to<br>1.<br>Imeter to FAI                                                                                                    | TRUE prever                             | nts editing of<br>arameter <sup>P</sup> 1. | 0=FALSE<br>1=TRUE | 0       |
| <sup>5</sup> 5£99  | DETAILED MENUS           | Selects Full r<br>parameters<br>table by <b>F</b>                                                                                                    | menu detail<br>in the Full m                                                                                                    | when TRUE. <sup>-</sup><br>enus are ind | The additional<br>icated in this           | 0=FALSE<br>1=TRUE | 0       |

# 6-12 Programming Your Application

| м       | MMI Parameters Table |                                                                                                    |                                           |         |  |  |  |  |
|---------|----------------------|----------------------------------------------------------------------------------------------------|-------------------------------------------|---------|--|--|--|--|
| Display | Parameter            | Description                                                                                                    | Range                                     | Default |  |  |  |  |
|         | SET::ENC Menu        |                                                                                                    |                                           |         |  |  |  |  |
| 5EU01   | ENC MODE             | <ul> <li>Set this parameter to the requirements for your encoder:</li> <li>0 : QUADRATURE (using digital inputs 6 &amp; 7, ENCA and ENCB respectively)</li> <li>1 : CLOCK/DIR (using digital inputs 6 &amp; 7, ENCA and ENCB respectively)</li> <li>2 : CLOCK (using digital input 6, ENCA)</li> </ul>                                                                                                    | 0= QUADRATURE<br>1= CLOCK/DIR<br>2= CLOCK | 0       |  |  |  |  |
| 26U05   | enc reset<br>F       | When TRUE the POSITION and SPEED outputs are set (and held) at zero.                                                                                                    | 0=FALSE<br>1=TRUE                         | 0       |  |  |  |  |
|         | ENC INVERT           | When TRUE, changes the sign of the measured speed and the direction of the position count.                                                                                                    | 0=FALSE<br>1=TRUE                         | 0       |  |  |  |  |
| SEUDA)  | ENC LINES            | The number of lines must be set to match the<br>type of encoder being used. Incorrect setting<br>of this parameter will result in an erroneous<br>speed measurement.                                                                                                    | 100 to 10000                              | 100     |  |  |  |  |
| SENDS   | ENC SPEED<br>SCALE   | This parameter allows the output "speed" to<br>be scaled to any value the user requires. With<br>a default value of 1.00, the output "speed" is<br>measured in revs per second. Changing the<br>ENC SPEED SCALE value to 60.00 will<br>provide an output in revs per minute.<br>To provide an output in percent of the motor<br>maximum speed, where maximum speed is<br>the maximum speed your motor will run in<br>rpm, the ENC SPEED SCALE parameter<br>should be set to the result of:<br><u>6000</u><br>maximum speed (rpm) | 0.00 to 300.00                            | 1.00    |  |  |  |  |
| SEU08   | enc speed            | Speed feedback, in units defined by the ENC SPEED SCALE parameter.                                                                                                    | —.x                                       | —.x     |  |  |  |  |

### Configuring Terminals 9 & 10 (Digital Input/Output)

Terminal 10 can be operated as digital input DIN 4 or digital output DOUT2. It is configured via the keypad or DSE Lite (or other suitable programming tool). The default for terminal 10 is to operate as a digital input, and the input logic is non-inverted.

Terminal 9 can be operated as digital input DIN3 or digital output DOUT1, however, it can only be configured via DSE Lite (or other suitable programming tool). The default for terminal 9 is to operate as a digital input, and the input logic is non-inverted.

#### Configure for use as a Digital Input (default)

For example, to use terminal 10 as an input, the output circuitry must be disabled by setting <sup>s</sup>DOP2 and <sup>s</sup>OPD2 to zero. You can invert this logic using parameter <sup>s</sup>IP04.

| Parameter |               | Setting                                            |
|-----------|---------------|----------------------------------------------------|
| 540P2     | DOUT2 SOURCE  | 0                                                  |
| 50Pd2     | DOUT2 INVERT  | 0                                                  |
| ( ⁵I P04  | ) DIN4 INVERT | Default is 0, setting to 1 inverts the input logic |

#### **Configure for use as a Digital Output**

For example, to use terminal 10 as an output, select <sup>S</sup>DOP2 to be 1, 2, 3, 4, 5 or 6. For instance, you could set parameter <sup>S</sup>DOP2 to 3 to have the output go high (24V) whenever the motor is running, operating an external relay or lamp. You can invert this logic using parameter <sup>S</sup>OPD2.

| Parameter          | Setting                                                                                |                                                                                                    |  |
|--------------------|----------------------------------------------------------------------------------------|----------------------------------------------------------------------------------------------------|--|
|                    |                                                                                        | The output is high when:                                                                                                    |  |
|                    | 1 = HEALTH                                                                             | The Run signal is not present, or no trip is active                                                                                                    |  |
|                    | 2 = TRIPPED                                                                            | A trip is present                                                                                                    |  |
|                    | 3 = RUNNING                                                                            | The motor is running                                                                                                    |  |
|                    | 4 = AT ZERO                                                                            | The output frequency is below 1% of MAX SPEED ( <sup>P</sup> 2)                                                                                                    |  |
| DOUT2 SOURCE       | 5 = AT SPEED                                                                           | The output frequency is at or near<br>Setpoint and within $\pm 1\%$ of MAX<br>SPEED, set by (P2). For example:<br>if MAX SPEED = 50Hz and Setpoint<br>= 30Hz, then 1% of MAX SPEED =<br>0.5Hz. So AT LOAD is True<br>between 30 $\pm 0.5$ Hz. |  |
|                    | 6 = AT LOAD                                                                            | The magnitude of the output torque<br>is greater than or equal to the<br>torque level set in <sup>S</sup> ST42                                                                                                    |  |
|                    | 7 = READY                                                                              | The drive is ready to start.                                                                                                    |  |
|                    | Always set <sup>S</sup> IPO4 to 0 if using Applications 1 and 5 – refer to Chapter 12. |                                                                                                    |  |
| 50Pd2 DOUT2 INVERT | Default is 0, setti                                                                    | ng to 1 inverts the output logic                                                                                                    |  |

## 6-14 Programming Your Application

#### **PID - Tuning Your Drive**

This section relates to the use of Application 5.

Parameters *APD* / to *AP* / /: PID is used to control the response of any closed loop system. It is used specifically in system applications involving the control of drives to provide zero steady state error between Setpoint and Feedback, together with good transient performance.

#### **P**roportional Gain (**APD** 1)

This is used to adjust the basic response of the closed loop control system. The PI error is multiplied by the Proportional Gain to produce an output.

#### Integral (APO2)

The Integral term is used to reduce steady state error between the setpoint and feedback values of the PI. If the integral is set to zero, then in most systems there will always be a steady state error.

#### **D**erivative (**APD3**)

This is used to correct for certain types of control loop instability, and therefore improve response. It is sometimes used when heavy or large inertia rolls are being controlled. The derivative term has an associated filter to suppress high frequency signals.

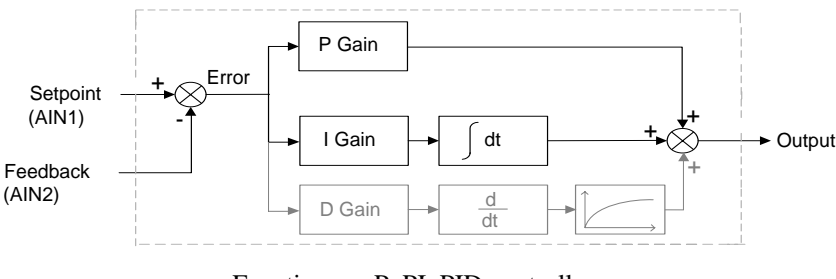

• Functions as P, PI, PID controller

• Single symmetric limit on output

#### A Method for Setting-up the PI Gains

The gains should be set-up so that a critically damped response is achieved for a step change in setpoint. An underdamped or oscillatory system can be thought of as having too much gain, and an overdamped system has too little.

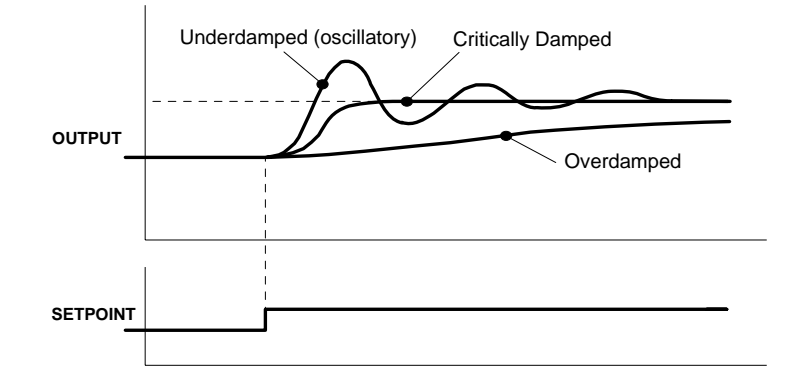

To set up the P gain, set the I gain to zero. Apply a step change in setpoint that is typical for the System, and observe the response. Increase the gain and repeat the test until the system becomes oscillatory. At this point, reduce the P gain until the oscillations disappear. This is the maximum value of P gain achievable.

If a steady state error is present, i.e. the feedback never reaches the setpoint value, the I gain needs to be increased. As before, increase the I gain and apply the step change. Monitor the output. If the output becomes oscillatory, reduce the P gain slightly. This should reduce the steady state error. Increasing the I gain further may reduce the time to achieve zero steady state error.

These values of P and I can now be adjusted to provide the exact response required for this step change.

#### **Auto Restart**

Parameters  ${}^{5}5221$  to  ${}^{5}5224$  provide the facility to automatically reset a choice of trip events and restart the drive with a programmed number of attempts. If the drive is not successfully started, a manual or remote trip reset is required.

The number of attempted restarts are recorded. This count is cleared after a trip-free period of operation (5 minutes or 4 x AUTO RESTART DELAY, whichever is the longer); or after a successful manual or remote trip reset; or by removing the Run signal (Terminal 7, DIN1).

Refer to Chapter 7: "Trips and Fault Finding" - Hexadecimal Representation of Trips.

#### **Skip Frequencies**

Parameters <sup>S</sup>ST11 to <sup>S</sup>ST14 control two programmable skip frequencies that can prevent the drive from operating at frequencies that cause mechanical resonance in the load.

- Enter the value of the frequency that causes the resonance into the SKIP FREQUENCY parameter.
- Enter a width for the skip band into the SKIP FREQUENCY BAND parameter.

The drive will then avoid sustained operation within the forbidden band as shown in the diagram. The skip frequencies are symmetrical and thus work in forward and reverse.

Setting SKIP FREQUENCY or SKIP FREQUENCY BAND to 0 disables the corresponding band.

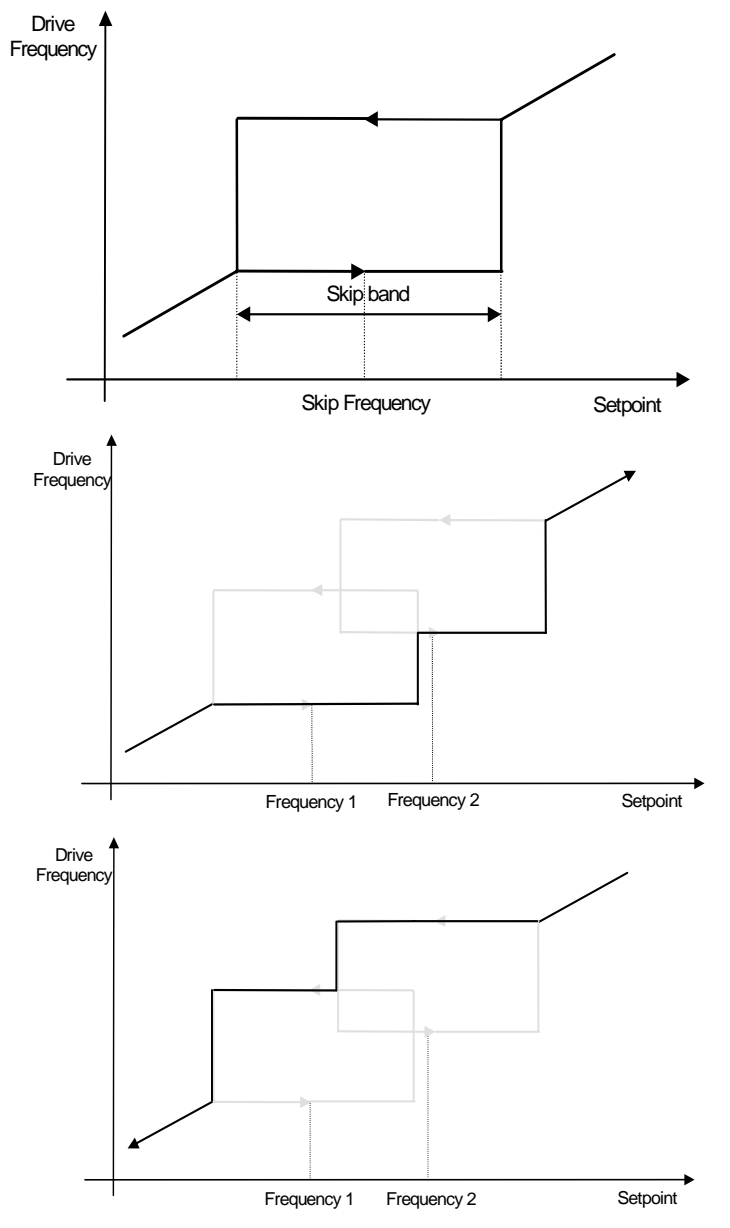

### **Minimum Speed Mode**

There are two operating modes for the minimum speed feature.

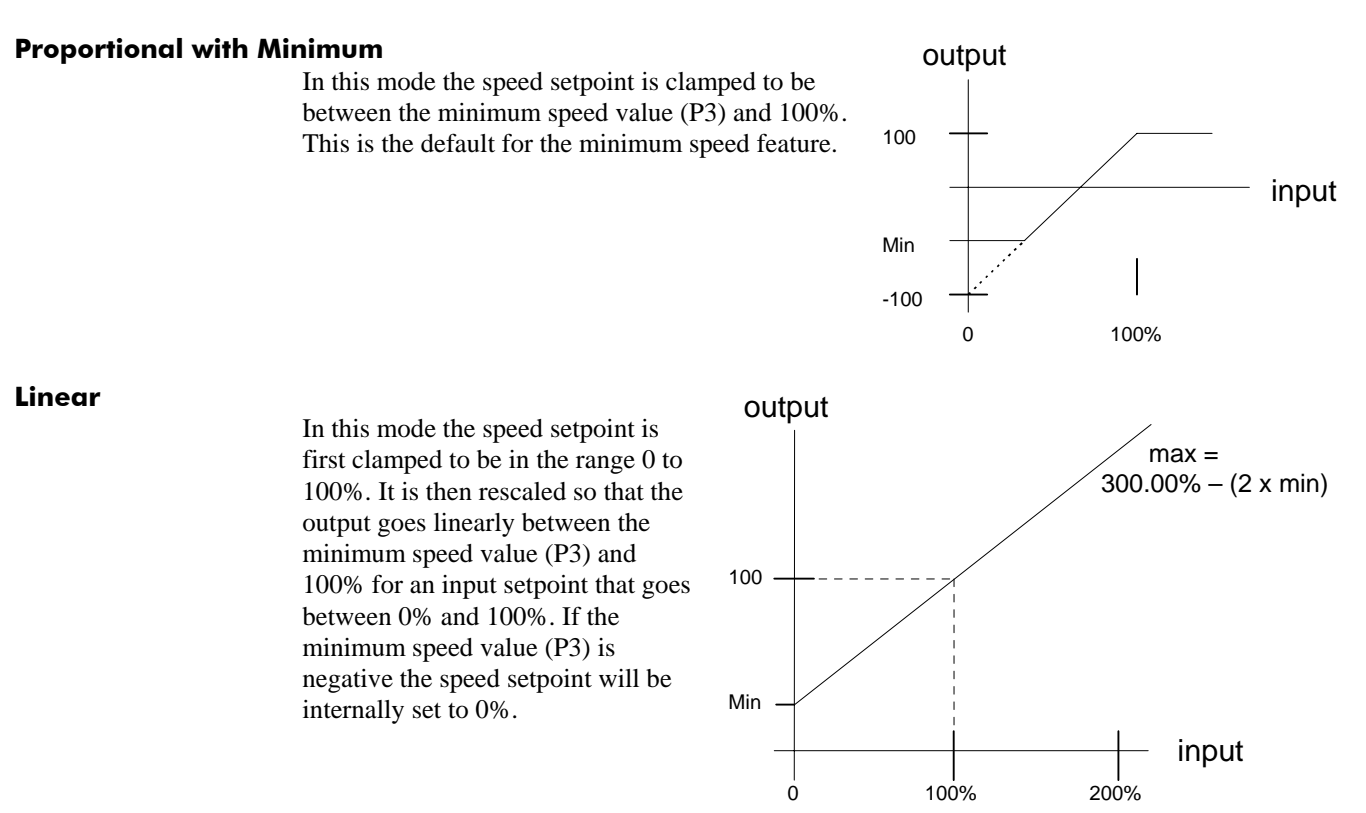

### **Product-Related Default Values**

All examples given in this book are based on a UK, 230V, 50Hz, 0.25kW drive. This manual provides information about each parameter accessible using the keypad, or MMI (Man Machine Interface). For more information about these and additional parameters accessible using DSE Lite (or other suitable programming tool), refer to the 650V Software Product Manual on our web site: www.SSDdrives.com.

#### \* Frequency Dependent Parameters

These parameter values (marked with "\*" in the Application diagrams) are dependent upon the drive's "default frequency".

Changing the "default frequency" parameter from 50Hz to 60Hz, and vice versa, causes the values of the parameters in the table below to be changed.

To change the "default frequency", power-down the drive. Power-up the drive holding down the 'E' and DOWN keys on the keypad. Release the keys to display the  $e^{0.01}$  parameter.

#### Caution

You are now in a menu containing some sensitive and important parameters.

Press the UP key to display the <sup>e</sup> 0.02 parameter. Press the M key. The values for this parameter are: 0 = 50Hz default, 1 = 60Hz default. Select the setting using the UP/DOWN keys and then press the E key. Power-down the drive and power-up again holding down the UP and DOWN keys. This resets **ALL** parameters to their correct default values, including Motor Parameters.

| Frequency Dependent Defaults |                     |                |      |                |                |  |
|------------------------------|---------------------|----------------|------|----------------|----------------|--|
| Display                      | Parameter           | Function Block | Tag  | 50Hz Operation | 60Hz Operation |  |
| PJ                           | BASE FREQUENCY      | MOTOR DATA     | 1159 | 50Hz           | 60Hz           |  |
| 50135                        | NAMEPLATE RPM       | MOTOR DATA     | 83   | #              | 1750 RPM       |  |
| 5CT 15                       | MOTOR VOLTAGE       | MOTOR DATA     | 1160 | *              | *              |  |
| ۲ 2                          | MAX SPEED           | REFERENCE      | 57   | 50Hz           | 60Hz           |  |
| 5CL 16                       | MOTOR<br>CONNECTION | MOTOR DATA     | 124  | STAR           | STAR           |  |

# The correct value is selected for the size of drive - refer to the Power Dependent Parameters table below
 \* The correct value is selected for the drive, however, when 60Hz is selected the 400V unit = 460V

# 6-18 Programming Your Application

### **\*\* Power Dependent Parameters**

Г

These parameters (marked with "\*\*" in the Application diagrams) are set to a value depending on the drive's overall "power-build" indicated by the Product Code. We recommend that you do not change the Product Code.

|                  |                 |      |                | Fran           | ne 1           |                | Fran           | ne 2           |
|------------------|-----------------|------|----------------|----------------|----------------|----------------|----------------|----------------|
| Parameter        | Function Block  | Tag  | 0.25kW         | 0.37kW         | 0.55kW         | 0.75kW         | 1.1kW          | 1.5kW          |
| POWER            | MOTOR DATA      | 1158 | 0.25 kw        | 0.37 kw        | 0.55 kw        | 0.75 kw        | 1.10 kw        | 1.50 kw        |
| MOTOR CURRENT    | MOTOR DATA      | 64   | 1.50 A         | 2.20 A         | 3.00 A         | 4.00 A         | 5.50 A         | 7.00 A         |
| MAG CURRENT      | MOTOR DATA      | 65   | 0.80 A         | 0.80 A         | 1.04 A         | 1.36 A         | 2.50 A         | 3.41 A         |
| NAMEPLATE RPM    | MOTOR DATA      | 83   | 1380.0<br>RPM  | 1380.0<br>RPM  | 1400.0<br>RPM  | 1400.0<br>RPM  | 1420.0<br>RPM  | 1420.0<br>RPM  |
| MOTOR VOLTAGE    | MOTOR DATA      | 1160 | 230.0 V        | 230.0 V        | 230.0 V        | 230.0 V        | 230.0 V        | 230.0 V        |
| POWER FACTOR     | MOTOR DATA      | 242  | 0.70           | 0.70           | 0.70           | 0.70           | 0.71           | 0.78           |
| STATOR RES       | MOTOR DATA      | 119  | 5.2060<br>ohms | 5.2060<br>ohms | 3.8177<br>ohms | 2.9367<br>ohms | 1.5907<br>ohms | 1.1687<br>ohms |
| LEAKAGE INDUC    | MOTOR DATA      | 120  | 110.47<br>mH   | 110.47<br>mH   | 81.01<br>mH    | 62.32<br>mH    | 33.76<br>mH    | 24.80<br>mH    |
| MUTUAL INDUC     | MOTOR DATA      | 121  | 441.90<br>mH   | 441.90<br>mH   | 324.06<br>mH   | 249.28<br>mH   | 135.02<br>mH   | 99.20<br>mH    |
| ROTOR TIME CONST | MOTOR DATA      | 1163 | 91.17 ms       | 91.17 ms       | 109.40<br>ms   | 109.40<br>ms   | 136.75<br>ms   | 136.75<br>ms   |
| BRAKE POWER      | DYNAMIC BRAKING | 78   | 0.1 kW         | 0.1 kW         | 0.1 kW         | 0.1 kW         | 0.1 kW         | 0.1 kW         |
| FREQUENCY        | INJ BRAKING     | 577  | 9.0 Hz         | 9.0 Hz         | 9.0 Hz         | 9.0 Hz         | 9.0 Hz         | 9.0 Hz         |
| DEFLUX TIME      | INJ BRAKING     | 710  | 0.1 s          | 0.1 s          | 0.1 s          | 0.1 s          | 0.1 s          | 0.1 s          |
| BASE VOLTS       | INJ BRAKING     | 739  | 100.00 %       | 100.00 %       | 100.00 %       | 100.00 %       | 100.00 %       | 100.00 %       |
| DC LEVEL         | INJ BRAKING     | 581  | 10.0 %         | 10.0 %         | 10.0 %         | 10.0 %         | 3.0 %          | 3.0 %          |
| DC PULSE         | INJ BRAKING     | 579  | 2.0 s          | 2.0 s          | 2.0 s          | 2.0 s          | 2.0 s          | 2.0 s          |
| FINAL DC PULSE   | INJ BRAKING     | 580  | 1.0 s          | 1.0 s          | 1.0 s          | 1.0 s          | 1.0 s          | 1.0 s          |
| FIXED BOOST      | FLUXING         | 107  | 5.00%          | 5.00%          | 5.00%          | 5.00%          | 5.00%          | 5.00%          |
| ACCEL TIME       | REFERENCE RAMP  | 258  | 10.0 s         | 10.0 s         | 10.0 s         | 10.0 s         | 10.0 s         | 10.0 s         |
| DECEL TIME       | REFERENCE RAMP  | 259  | 10.0 s         | 10.0 s         | 10.0 s         | 10.0 s         | 10.0 s         | 10.0 s         |
| DEFLUX DELAY     | PATTERN GEN     | 100  | 0.5 s          | 0.5 s          | 0.5 s          | 0.5 s          | 1.0 s          | 1.0 s          |
| SEARCH VOLTS     | FLYCATCHING     | 573  | 9.00 %         | 9.00 %         | 9.00 %         | 9.00 %         | 9.00 %         | 9.00 %         |
| SEARCH BOOST     | FLYCATCHING     | 32   | 40.00 %        | 40.00 %        | 40.00 %        | 40.00 %        | 40.00 %        | 40.00 %        |
| SEARCH TIME      | FLYCATCHING     | 574  | 5.0 s          | 5.0 s          | 5.0 s          | 5.0 s          | 5.0 s          | 5.0 s          |
| REFLUX TIME      | FLYCATCHING     | 709  | 3.0 s          | 3.0 s          | 3.0 s          | 3.0 s          | 3.0 s          | 3.0 s          |
| OVERLOAD         | MOTOR DATA      | 1164 | 2.0            | 2.0            | 2.0            | 2.0            | 2.0            | 2.0            |
| SPEED PROP GAIN  | SPEED LOOP      | 1187 | 20             | 20             | 20             | 20             | 20             | 20             |
| SPEED INT TIME   | SPEED LOOP      | 1188 | 500. ms        | 500. ms        | 500. ms        | 500. ms        | 500. ms        | 500. ms        |
| MOTOR CONNECTION | MOTOR DATA      | 124  | 1 : STAR       | 1 : STAR       | 1 : STAR       | 1 : STAR       | 1 : STAR       | 1 : STAR       |
| BRAKE RESISTANCE | DYNAMIC BRAKING | 77   | 500            | 500            | 500            | 500            | 500            | 500            |
| BOOST MODE       | FLUXING         | 1058 | 1              | 1              | 1              | 1              | 1              | 1              |

1

# Programming Your Application 6-19

| 400V Build Power Dependent Defaults |                 |      |                 |                 |                |                |                |                |
|-------------------------------------|-----------------|------|-----------------|-----------------|----------------|----------------|----------------|----------------|
|                                     |                 |      |                 |                 | Fran           | ne 2           |                |                |
| Parameter                           | Function Block  | Tag  | 0.37kW          | 0.55kW          | 0.75kW         | 1.1kW          | 1.5kW          | 2.2kW          |
| POWER                               | MOTOR DATA      | 1158 | 0.37 kw         | 0.55 kw         | 0.75 kw        | 1.10 kw        | 1.50 kw        | 2.20 kw        |
| MOTOR CURRENT                       | MOTOR DATA      | 64   | 1.50 A          | 2.00 A          | 2.50 A         | 3.50 A         | 4.50 A         | 5.50 A         |
| MAG CURRENT                         | MOTOR DATA      | 65   | 0.44 A          | 0.60 A          | 0.78 A         | 1.00 A         | 1.44 A         | 1.96 A         |
| NAMEPLATE RPM                       | MOTOR DATA      | 83   | 1380.0<br>RPM   | 1400.0<br>RPM   | 1400.0<br>RPM  | 1420.0<br>RPM  | 1420.0<br>RPM  | 1420.0<br>RPM  |
| MOTOR VOLTAGE                       | MOTOR DATA      | 1160 | 400.0 V         | 400.0 V         | 400.0 V        | 400.0 V        | 400.0 V        | 400.0 V        |
| POWER FACTOR                        | MOTOR DATA      | 242  | 0.70            | 0.70            | 0.70           | 0.71           | 0.71           | 0.78           |
| STATOR RES                          | MOTOR DATA      | 119  | 15.7459<br>ohms | 11.5470<br>ohms | 8.8823<br>ohms | 1.5907<br>ohms | 4.8113<br>ohms | 3.5348<br>ohms |
| LEAKAGE INDUC                       | MOTOR DATA      | 120  | 334.14<br>mH    | 245.04<br>mH    | 188.49<br>mH   | 33.76<br>mH    | 102.10<br>mH   | 75.01<br>mH    |
| MUTUAL INDUC                        | MOTOR DATA      | 121  | 1336.55<br>mH   | 980.14<br>mH    | 753.95<br>mH   | 135.02<br>mH   | 408.39<br>mH   | 300.04<br>mH   |
| ROTOR TIME CONST                    | MOTOR DATA      | 1163 | 91.17 ms        | 109.40<br>ms    | 109.40<br>ms   | 136.75<br>ms   | 136.75<br>ms   | 136.75<br>ms   |
| BRAKE POWER                         | DYNAMIC BRAKING | 78   | 0.1 kW          | 0.1 kW          | 0.1 kW         | 0.1 kW         | 0.1 kW         | 0.1 kW         |
| FREQUENCY                           | INJ BRAKING     | 577  | 9.0 Hz          | 9.0 Hz          | 9.0 Hz         | 9.0 Hz         | 9.0 Hz         | 9.0 Hz         |
| DEFLUX TIME                         | INJ BRAKING     | 710  | 0.1 s           | 0.1 s           | 0.1 s          | 0.1 s          | 0.1 s          | 0.1 s          |
| BASE VOLTS                          | INJ BRAKING     | 739  | 100.00 %        | 100.00 %        | 100.00 %       | 100.00 %       | 100.00 %       | 100.00 %       |
| DC LEVEL                            | INJ BRAKING     | 581  | 3.0 %           | 3.0 %           | 3.0 %          | 3.0 %          | 3.0 %          | 3.0 %          |
| DC PULSE                            | INJ BRAKING     | 579  | 2.0 s           | 2.0 s           | 2.0 s          | 2.0 s          | 2.0 s          | 2.0 s          |
| FINAL DC PULSE                      | INJ BRAKING     | 580  | 1.0 s           | 1.0 s           | 1.0 s          | 1.0 s          | 1.0 s          | 1.0 s          |
| FIXED BOOST                         | FLUXING         | 107  | 5.00%           | 5.00%           | 5.00%          | 5.00%          | 5.00%          | 5.00%          |
| ACCEL TIME                          | REFERENCE RAMP  | 258  | 10.0 s          | 10.0 s          | 10.0 s         | 10.0 s         | 10.0 s         | 10.0 s         |
| DECEL TIME                          | REFERENCE RAMP  | 259  | 10.0 s          | 10.0 s          | 10.0 s         | 10.0 s         | 10.0 s         | 10.0 s         |
| DEFLUX DELAY                        | PATTERN GEN     | 100  | 1.0 s           | 1.0 s           | 1.0 s          | 1.0 s          | 1.0 s          | 1.0 s          |
| SEARCH VOLTS                        | FLYCATCHING     | 573  | 9.00 %          | 9.00 %          | 9.00 %         | 9.00 %         | 9.00 %         | 9.00 %         |
| SEARCH BOOST                        | FLYCATCHING     | 32   | 40.00 %         | 40.00 %         | 40.00 %        | 40.00 %        | 40.00 %        | 40.00 %        |
| SEARCH TIME                         | FLYCATCHING     | 574  | 5.0 s           | 5.0 s           | 5.0 s          | 5.0 s          | 5.0 s          | 5.0 s          |
| REFLUX TIME                         | FLYCATCHING     | 709  | 3.0 s           | 3.0 s           | 3.0 s          | 3.0 s          | 3.0 s          | 3.0 s          |
| OVERLOAD                            | MOTOR DATA      | 1164 | 2.0             | 2.0             | 2.0            | 2.0            | 2.0            | 2.0            |
| SPEED PROP GAIN                     | SPEED LOOP      | 1187 | 20              | 20              | 20             | 20             | 20             | 20             |
| SPEED INT TIME                      | SPEED LOOP      | 1188 | 500. ms         | 500. ms         | 500. ms        | 500. ms        | 500. ms        | 500. ms        |
| MOTOR CONNECTION                    | MOTOR DATA      | 124  | 1 : STAR        | 1 : STAR        | 1 : STAR       | 1 : STAR       | 1 : STAR       | 1 : STAR       |
| BRAKE RESISTANCE                    | DYNAMIC BRAKING | 77   | 500             | 500             | 500            | 200            | 200            | 200            |
| BOOST MODE                          | FLUXING         | 1058 | 1               | 1               | 1              | 1              | 1              | 1              |

# 6-20 Programming Your Application

| Parameter        | Function Block  |      |             | Fran        | ne 3        |             |
|------------------|-----------------|------|-------------|-------------|-------------|-------------|
| Parameter        | Function Block  |      |             |             |             |             |
|                  |                 | Tag  |             | 4.00.1      | 5.501       | 7.50        |
| POWER            | MOTOR DATA      | 1158 | 3.00 kw     | 4.00 kw     | 5.50 kw     | 7.50 kw     |
| MOTOR CURRENT    | MOTOR DATA      | 64   | 6.80 A      | 9.00 A      | 12.00 A     | 16.00 A     |
| MAG CURRENT      | MOTOR DATA      | 65   | 2.36 A      | 3.36 A      | 3.39 A      | 4.38 A      |
| NAMEPLATE RPM    | MOTOR DATA      | 83   | 1420.0 RPM  | 1420.0 RPM  | 1445.0 RPM  | 1450.0 RPM  |
| MOTOR VOLTAGE    | MOTOR DATA      | 1160 | 400.0 V     | 400.0 V     | 400.0 V     | 400.0 V     |
| POWER FACTOR     | MOTOR DATA      | 242  | 0.8         | 0.8         | 0.8         | 0.8         |
| STATOR RES       | MOTOR DATA      | 119  | 2.0620 ohms | 2.0620 ohms | 1.3625 ohms | 1.0545 ohms |
| LEAKAGE INDUC    | MOTOR DATA      | 120  | 43.76 mH    | 43.76 mH    | 43.37 mH    | 33.57 mH    |
| MUTUAL INDUC     | MOTOR DATA      | 121  | 175.03 mH   | 175.03 mH   | 173.48 mH   | 134.27 mH   |
| ROTOR TIME CONST | MOTOR DATA      | 1163 | 136.75 ms   | 136.75 ms   | 276.04 ms   | 303.65 ms   |
| BRAKE POWER      | DYNAMIC BRAKING | 78   | 0.2 kW      | 0.2 kW      | 0.5 kW      | 0.5 kW      |
| FREQUENCY        | INJ BRAKING     | 577  | 9.0 Hz      | 9.0 Hz      | 9.0 Hz      | 9.0 Hz      |
| DEFLUX TIME      | INJ BRAKING     | 710  | 0.5 s       | 0.5 s       | 0.5 s       | 0.5 s       |
| BASE VOLTS       | INJ BRAKING     | 739  | 100.00 %    | 100.00 %    | 100.00 %    | 100.00 %    |
| DC LEVEL         | INJ BRAKING     | 581  | 3.0 %       | 3.0 %       | 3.0 %       | 3.0 %       |
| DC PULSE         | INJ BRAKING     | 579  | 2.0 s       | 2.0 s       | 2.0 s       | 2.0 s       |
| FINAL DC PULSE   | INJ BRAKING     | 580  | 1.0 s       | 1.0 s       | 1.0 s       | 1.0 s       |
| FIXED BOOST      | FLUXING         | 107  | 5.00%       | 5.00%       | 5.00%       | 5.00%       |
| ACCEL TIME       | REFERENCE RAMP  | 258  | 10.0 s      | 10.0 s      | 10.0 s      | 10.0 s      |
| DECEL TIME       | REFERENCE RAMP  | 259  | 10.0 s      | 10.0 s      | 10.0 s      | 10.0 s      |
| DEFLUX DELAY     | PATTERN GEN     | 100  | 2.0 s       | 2.0 s       | 2.0 s       | 2.0 s       |
| SEARCH VOLTS     | FLYCATCHING     | 573  | 9.00 %      | 9.00 %      | 9.00 %      | 9.00 %      |
| SEARCH BOOST     | FLYCATCHING     | 32   | 40.00 %     | 40.00 %     | 40.00 %     | 40.00 %     |
| SEARCH TIME      | FLYCATCHING     | 574  | 5.0 s       | 5.0 s       | 5.0 s       | 5.0 s       |
| REFLUX TIME      | FLYCATCHING     | 709  | 3.0 s       | 3.0 s       | 3.0 s       | 3.0 s       |
| OVERLOAD         | MOTOR DATA      | 1164 | 2.0         | 2.0         | 2.0         | 2.0         |
| SPEED PROP GAIN  | SPEED LOOP      | 1187 | 20          | 20          | 20          | 20          |
| SPEED INT TIME   | SPEED LOOP      | 1188 | 500. ms     | 500. ms     | 500. ms     | 500. ms     |
| MOTOR CONNECTION | MOTOR DATA      | 124  | 1 : STAR    | 1 : STAR    | 1 : STAR    | 1 : STAR    |
| BRAKE RESISTANCE | DYNAMIC BRAKING | 77   | 100         | 100         | 56          | 56          |
| BOOST MODE       | FLUXING         | 1058 | 1           | 1           | 1           | 1           |

# Chapter 7 TRIPS AND FAULT FINDING

### Trips

### **Trip Warning Message**

The trip display message is flashed repeatedly on the screen to warn of an imminent trip. Some trip conditions need time to take effect. The warning can allow you time to rectify the situation.

The message will clear when you use the keypad, but after a short time will reappear until the problem is resolved, or the drive trips.

### What Happens when a Trip Occurs

When a trip occurs, the drive's power stage is immediately disabled causing the motor and load to coast to a stop. The trip is latched until action is taken to reset it. This ensures that trips due to transient conditions are captured and the drive is disabled, even when the original cause of the trip is no longer present.

#### **Keypad Indications**

If a trip condition is detected the activated alarm is displayed on the MMI display.

### **Resetting a Trip Condition**

All trips must be reset before the drive can be re-enabled. A trip can only be reset once the trip condition is no longer active, i.e. a trip due to a heatsink over-temperature will not reset until the temperature is below the trip level.

You can reset the trip as follows:

- 1. Press the (STOP) key to reset the trip and clear the alarm from the display.
- 2. Remove and then re-apply the RUN command and the drive will run normally.

In remote mode, success is indicated by displaying **Г d У**.

### Using the Keypad to Manage Trips

#### **Trip Messages**

If the drive trips, then the display immediately shows a message indicating the reason for the trip. The possible trip messages are given in the table below.

| ID | Trip Name    | Possible Reason for Trip                                                                                                    |
|----|--------------|----------------------------------------------------------------------------------------------------|
| 1  | OVERVOLTAGE  | The drive internal dc link voltage is too high:                                                                                                 |
|    | Pd[H1        | The supply voltage is too high                                                                                                    |
|    |              | <ul> <li>Trying to decelerate a large inertia load too quickly;<br/>DECEL TIME time too short<br/>The brake resistor is open circuit</li> </ul> |
| 2  | UNDERVOLTAGE | DC link low trip:                                                                                                    |
|    | Paclo        | Supply is too low/power down                                                                                                    |

# 7-2 Trips and Fault Finding

| ID | Trip Name      | Possible Reason for Trip                                                                                        |
|----|----------------|----------------------------------------------------------------------------------------------------|
| 3  | OVERCURRENT    | The motor current being drawn from the drive is too high:                                                       |
|    |                | <ul> <li>Trying to accelerate a large inertia load too quickly;<br/>ACCEL TIME time too short</li> </ul>        |
|    |                | <ul> <li>Trying to decelerate a large inertia load too quickly;<br/>DECEL TIME time too short</li> </ul>        |
|    |                | Application of shock load to motor                                                                              |
|    |                | Short circuit between motor phases                                                                              |
|    |                | • Short circuit between motor phase and earth                                                                   |
|    |                | <ul> <li>Motor output cables too long or too many parallel<br/>motors connected to the drive</li> </ul>         |
|    |                | FIXED BOOST level set too high                                                                                  |
| 4  | HEATSINK       | Drive heatsink temperature > 100°C:                                                                             |
|    | "HOL           | <ul> <li>The ambient air temperature is too high<br/>Poor ventilation or spacing between drives</li> </ul>      |
| 5  | EXTERNAL TRIP  | The external trip input is high:                                                                                |
|    |                | <ul> <li>Check configuration to identify the source of the signal<br/>(non-standard configuration)</li> </ul>   |
| 6  | INVERSE TIME   | A prolonged overload condition, exceeding the Inverse Time                                                      |
|    | A 1F           | allowance, has caused the trip:                                                                                 |
|    |                | • Remove the overload condition - refer to Chapter 5: 12                                                        |
| /  |                | A current of less than TmA is present when 4-20mA setpoint is selected:                                         |
|    |                | Look for a wire break                                                                                           |
| 8  | MOTOR STALLED  | The motor has stalled (not rotating) Drive in current limit                                                     |
|    | "SELL          | >200 seconds:                                                                                                   |
|    |                | Motor loading too great                                                                                         |
|    |                | FIXED BOOST level set too high                                                                                  |
| 9  | ANIN FAULT     | AIN2 overload on terminal 3:                                                                                    |
|    |                | Overcurrent applied in Current mode to terminal 3                                                               |
| 10 | BRAKE RESISTOR | External dynamic brake resistor has been overloaded:                                                            |
|    |                | Trying to decelerate a large inertia too quickly or too     often                                               |
| 11 | BRAKE SWITCH   | Internal dynamic braking switch has been overloaded:                                                            |
|    |                | <ul> <li>Trying to decelerate a large inertia too quickly or too often</li> </ul>                               |
| 12 | DISPLAY/KEYPAD | Keypad has been disconnected from drive whilst drive is                                                         |
|    | Pd ISP         | running in Local Control:                                                                                       |
|    |                | <ul> <li>Reypad accidentally disconnected from arive (indicated<br/>over Comms, or by second keypad)</li> </ul> |
| 13 |                | Lost communications:                                                                                            |
|    |                | COMMS TIMEOUT parameter set too short                                                                           |
|    |                | Master device tailed                                                                                            |
|    |                | Wiring broken                                                                                                   |
|    |                | Incorrect Comms setup                                                                                           |

| ID | Trip Name        | Possible Reason for Trip                                                                                                    |
|----|------------------|----------------------------------------------------------------------------------------------------|
| 14 | CONTACTOR FBK    | Contactor feedback signal lost:                                                                                                    |
|    | ſ¶C NF C         | • Check connection to the terminal wired to "contactor closed" parameter in Sequencing Logic (non-standard configuration)                                                                                                    |
| 15 | SPEED FEEDBACK   | Speed feedback:                                                                                                    |
|    | <u>"57d</u>      | • SPEED ERROR > 50.00% for 10 seconds                                                                                                    |
| 17 | MOTOR            | The motor temperature is too high:                                                                                                    |
|    |                  | Excessive load                                                                                                    |
|    |                  | Motor voltage rating incorrect                                                                                                    |
|    |                  | FIXED BOOST level set too high                                                                                                    |
|    |                  | <ul> <li>Prolonged operation of the motor at low speed without<br/>forced cooling</li> </ul>                                                                                                    |
|    |                  | Break in motor thermistor connection                                                                                                    |
| 18 | CURRENT LIMIT    | Software overcurrent trip:                                                                                                    |
|    | <b>"   H  </b>   | • If the current exceeds 180% of stack rated current for a period of 1 second, the drive will trip. This is caused by shock loads. Remove the shock load.                                                                                                    |
|    |                  | ACCEL TIME and/or FIXED BOOSTset too high                                                                                                    |
|    |                  | DECEL TIME set too low                                                                                                    |
| 21 | LOW SPEED OVER I | The motor is drawing too much current (>100%) at zero output frequency:                                                                                                    |
|    |                  | FIXED BOOST level set too high                                                                                                    |
| 22 | 10V FAULT        | 10V fault:                                                                                                    |
|    |                  | + 10V REF overload warning (terminal 4) -     10mA maximum                                                                                                    |
| 25 | DC LINK RIPPLE   | The dc link ripple voltage is too high:                                                                                                    |
|    |                  | Check for a missing input phase                                                                                                    |
| 27 | OVERSPEED        | Overspeed:                                                                                                    |
|    | <u>"USPa</u>     | <ul> <li>&gt;150% base speed when in Sensorless Vector mode</li> </ul>                                                                                                    |
| 28 | ANOUT FAULT      | AOUT overload on terminal 5:                                                                                                    |
|    |                  | • 10mA maximum                                                                                                    |
| 29 | DIGIO 1 (T9)     | DIN3 overload on terminal 9:                                                                                                    |
|    |                  | 20mA maximum                                                                                                    |
| 30 | DIGIO 2 (T10)    | DOUT2 overload on terminal 10:                                                                                                    |
|    | FAULT            | • 50mA maximum                                                                                                    |
| 31 |                  | Unknown trip                                                                                                    |
| 32 | OTHER            | "OTHER" trip is active (Trip ID 34 to 44 inclusive)                                                                                                    |
| 34 | MAX SPEED LOW    | During Autotune the motor is required to run at the<br>nameplate speed of the motor. If MAX SPEED RPM limits the<br>speed to less than this value, an error will be reported.<br>Increase the value of MAX SPEED RPM up to the nameplate<br>rpm of the motor (as a minimum). It may be reduced, if<br>required, after the Autotune is complete. |

# 7-4 Trips and Fault Finding

| ID | Trip Name                            | Possible Reason for Trip                                                                                                    |
|----|--------------------------------------|----------------------------------------------------------------------------------------------------|
| 35 | MAIN VOLTS LOW                       | The mains input voltage is not sufficient to carry out the Autotune. Re-try when the mains has recovered.                                                                                                    |
| 36 | NOT AT SPEED                         | The motor was unable to reach the required speed to carry out the Autotune. Possible reasons include:                                                                                                    |
|    |                                      | <ul> <li>motor shaft not free to turn</li> </ul>                                                                                                    |
|    |                                      | the motor data is incorrect                                                                                                    |
| 37 | MAG CURRENT<br>FAIL<br>PALNY         | It was not possible to find a suitable value of magnetising<br>current to achieve the required operating condition for the<br>motor. Check the motor data is correct, especially<br>nameplate rpm and motor volts. Also check that the motor is<br>correctly rated for the drive.                                                                                                    |
| 38 | NEGATIVE SLIP F                      | Autotune has calculated a negative slip frequency, which is<br>not valid. Nameplate rpm may have been set to a value<br>higher than the base speed of the motor. Check nameplate<br>rpm, base frequency, and pole pairs are correct.                                                                                                    |
| 39 | TR TOO LARGE                         | The calculated value of rotor time constant is too large.<br>Check the value of nameplate rpm.                                                                                                    |
| 40 | TR TOO SMALL                         | The calculated value of rotor time constant is too small.<br>Check the value of nameplate rpm.                                                                                                    |
| 41 | MAX RPM DATA<br>ERR<br>FALNO         | This error is reported when the MAX SPEED RPM is set to a value outside the range for which Autotune has gathered data. Autotune gathers data on the motor characteristics up to 30% beyond "max speed rpm". If MAX SPEED RPM is later increased beyond this range, the drive had no data for this new operating area, and so will report an error. To run the motor beyond this point it is necessary to re-autotune with MAX SPEED RPM set to a higher value. |
| 42 | LEAKGE L<br>TIMEOUT                  | The motor must be stationary when starting the Autotune                                                                                                    |
| 43 | MOTOR TURNING<br>ERR<br><b>PALNA</b> | The motor must be able to rotate during Autotune                                                                                                    |
| 44 | MOTOR STALL ERR                      | The leakage inductance measurement requires a test current<br>to be inserted into the motor. It has not been possible to<br>achieve the required level of current. Check that the motor is<br>wired correctly.                                                                                                    |
| -  | Product Code Error                   | Switch unit off/on. If persistent, return unit to factory                                                                                                    |
| -  | Calibration Data<br>Error<br>PCAL    | Switch unit off/on. If persistent, return unit to factory                                                                                                    |
| -  | Configuration Data<br>Error<br>PdALA | Press the  e key to accept the default configuration. If persistent, return unit to factory                                                                                                    |

### **Hexadecimal Representation of Trips**

The tables below show the possible parameter values for the AUTO RESTART TRIGGERS and AUTO RESTART TRIGGERS+ parameters, <sup>S</sup>ST23 and <sup>S</sup>ST24 respectively. Refer to the 650V Software Product Manual, "Trips Status" (on our website: www.SSDdrives.com) for additional trip information that is available over the Comms.

|    | <sup>s</sup> ST23 : AUTO RESTART TRIGGERS |                                |        |                 |  |  |  |
|----|-------------------------------------------|--------------------------------|--------|-----------------|--|--|--|
| ID | Trip Name<br>(MMI 6901)                   | Trip Name<br>(MMI 6511 & 6521) | Mask   | User<br>Disable |  |  |  |
| 1  | OVERVOLTAGE                               | DCHI                           | 0x0001 |                 |  |  |  |
| 2  | UNDERVOLTAGE                              | DCLO                           | 0x0002 |                 |  |  |  |
| 3  | OVERCURRENT                               | OC                             | 0x0004 |                 |  |  |  |
| 4  | HEATSINK                                  | HOT                            | 0x0008 |                 |  |  |  |
| 5  | EXTERNAL TRIP                             | ET                             | 0x0010 | ✓               |  |  |  |
| 6  | INVERSE TIME                              | 51 L                           | 0x0020 | ✓               |  |  |  |
| 7  | CURRENT LOOP                              | SLOOP                          | 0x0040 | ✓               |  |  |  |
| 8  | MOTOR STALLED                             | <sup>S</sup> SELL              | 0x0080 | ✓               |  |  |  |
| 9  | ANIN FAULT                                | <b>5 L J</b>                   | 0x0100 | ✓               |  |  |  |
| 10 | BRAKE RESISTOR                            | 546 L                          | 0x0200 | ✓               |  |  |  |
| 11 | BRAKE SWITCH                              | Sap 2                          | 0x0400 | ✓               |  |  |  |
| 12 | DISPLAY/KEYPAD                            | 541 SP                         | 0x0800 | ✓               |  |  |  |
| 13 | LOST COMMS                                | SCI                            | 0x1000 | ✓               |  |  |  |
| 14 | CONTACTOR FBK                             | CNTC                           | 0x2000 | $\checkmark$    |  |  |  |
| 15 | SPEED FEEDBACK                            | 55Pd                           | 0x4000 | 1               |  |  |  |

Each trip has a unique, four-digit hexadecimal number number as shown in the tables below.

|    | <sup>s</sup> ST24 : AUTO RESTART TRIGGERS+ |                                                                            |        |                 |  |  |  |
|----|--------------------------------------------|----------------------------------------------------------------------------|--------|-----------------|--|--|--|
| ID | Trip Name<br>(MMI 6901)                    | Trip Name         Trip Name           (MMI 6901)         (MMI 6511 & 6521) |        | User<br>Disable |  |  |  |
| 17 | MOTOR OVERTEMP                             | 50F                                                                        | 0x0001 | ✓               |  |  |  |
| 18 | CURRENT LIMIT                              | I HI                                                                       | 0x0002 |                 |  |  |  |
| 21 | LOW SPEED OVER I                           | LSPD                                                                       | 0x0010 |                 |  |  |  |
| 22 | 10V FAULT                                  | Τ4                                                                         | 0x0020 | ✓               |  |  |  |
| 25 | DC LINK RIPPLE                             | DCRP                                                                       | 0x0100 | ✓               |  |  |  |
| 27 | OVERSPEED                                  | 505Pd                                                                      | 0x0400 | ✓               |  |  |  |
| 28 | ANOUT FAULT                                | T 5                                                                        | 0x0800 | ✓               |  |  |  |
| 29 | DIGIO 1 (T9) FAULT                         | Т 9                                                                        | 0x1000 | ✓               |  |  |  |
| 30 | DIGIO 2 (T10) FAULT                        | T 10                                                                       | 0x2000 | ✓               |  |  |  |
| 31 | UNKNOWN                                    | TRIP                                                                       | 0x4000 |                 |  |  |  |
| 32 | OTHER                                      | TR32                                                                       | 0x8000 |                 |  |  |  |
| 34 | MAX SPEED LOW                              | ATN1                                                                       | 0x8000 | N/A             |  |  |  |
| 35 | MAIN VOLTS LOW                             | ATN2                                                                       | 0x8000 | N/A             |  |  |  |
| 36 | NOT AT SPEED                               | ATN3                                                                       | 0x8000 | N/A             |  |  |  |
| 37 | MAG CURRENT FAIL                           | ATN4                                                                       | 0x8000 | N/A             |  |  |  |
| 38 | NEGATIVE SLIP F                            | ATN5                                                                       | 0x8000 | N/A             |  |  |  |
| 39 | TR TOO LARGE                               | ATN6                                                                       | 0x8000 | N/A             |  |  |  |
| 40 | TR TOO SMALL                               | ATN7                                                                       | 0x8000 | N/A             |  |  |  |
| 41 | MAX RPM DATA ERR                           | ATN8                                                                       | 0x8000 | N/A             |  |  |  |
| 42 | LEAKGE L TIMEOUT                           | ATN9                                                                       | 0x8000 | N/A             |  |  |  |

### 7-6 Trips and Fault Finding

|    | <sup>s</sup> ST24 : AUTO RESTART TRIGGERS+ |                                |        |                 |  |  |  |
|----|--------------------------------------------|--------------------------------|--------|-----------------|--|--|--|
| ID | Trip Name<br>(MMI 6901)                    | Trip Name<br>(MMI 6511 & 6521) | Mask + | User<br>Disable |  |  |  |
| 43 | MOTOR TURNING<br>ERR                       | ATNA                           | 0x8000 | N/A             |  |  |  |
| 44 | MOTOR STALL ERR                            | ATNB                           | 0x8000 | N/A             |  |  |  |

#### Keypads (MMIs):

Trips shown as MMI displays in the tables above, i.e. (5LOOP), can be disabled using the keypads in the TRIPS menu. Other trips, as indicated, can be disabled over the Comms.

![](_page_63_Picture_4.jpeg)

6911

#### **Hexadecimal Representation of Trips**

When more than one trip is to be represented at the same time then the trip codes are simply added together to form the value displayed. Within each digit, values between 10 and 15 are displayed as letters A to F

| Decimal<br>number | Display |
|-------------------|---------|
| 10                | А       |
| 11                | В       |
| 12                | С       |
| 13                | D       |
| 14                | Е       |
| 15                | F       |

For example referring to the tables above, if the AUTO RESTART TRIGGERS parameter is set to **04A0**, then this represents:

a "**4**" in digit 3

an "8" and a "2" in digit 2 (8+2 = 10, displayed as **A**)

an "0" in digit 1

This in turn represents the trips BRAKE SWITCH, ANIN FAULT, MOTOR STALLED and INVERSE TIME.

In the same way, the AUTO RESTART TRIGGERS+ parameter set to **04A0** would represent OVERSPEED, ANIN FAULT, DESAT OVER I and 10V FAULT.

### **Fault Finding**

| Problem                         | Possible Cause                                | Remedy                                    |
|---------------------------------|-----------------------------------------------|-------------------------------------------|
| Drive will not power-up         | Fuse blown                                    | Check supply details, fit correct fuse.   |
|                                 |                                               | Check Product Code against Model No.      |
|                                 | Faulty cabling                                | Check all connections are correct/secure. |
|                                 |                                               | Check cable continuity                    |
| Drive fuse keeps blowing        | Faulty cabling or connections                 | Check for problem and rectify before      |
|                                 | wrong                                         | replacing with correct fuse               |
|                                 | Faulty drive                                  | Contact Parker SSD Drives                 |
| Cannot obtain power-on state    | Incorrect or no supply available              | Check supply details                      |
| Motor will not run at switch-on | Motor jammed                                  | Stop the drive and clear the jam          |
| Motor runs and stops            | Motor becomes jammed                          | Stop the drive and clear the jam          |
|                                 | Open circuit speed reference<br>potentiometer | Check terminal                            |

# **Chapter 8 ROUTINE MAINTENANCE & REPAIR**

### **Routine Maintenance**

Periodically inspect the drive for build-up of dust or obstructions that may affect ventilation of the unit. Remove this using dry air.

### Repair

There are no user-serviceable components.

IMPORTANT: MAKE NO ATTEMPT TO REPAIR THE UNIT - RETURN IT TO PARKER SSD DRIVES.

### **Saving Your Application Data**

In the event of a repair, application data will be saved whenever possible. However, we advise you to copy your application settings before returning the unit.

### **Returning the Unit to Parker SSD Drives**

Please have the following information available:

- The model and serial number see the unit's rating label
- Details of the fault

Contact your nearest Parker SSD Drives Service Centre to arrange return of the item.

You will be given a *Returned Material Authorisation*. Use this as a reference on all paperwork you return with the faulty item. Pack and despatch the item in the original packing materials; or at least an anti-static enclosure. Do not allow packaging chips to enter the unit.

### Disposal

This product contains materials which are consignable waste under the Special Waste Regulations 1996 which complies with the EC Hazardous Waste Directive - Directive 91/689/EEC.

We recommend you dispose of the appropriate materials in accordance with the valid environmental control laws. The following table shows which materials can be recycled and which have to be disposed of in a special way.

| Material              | Recycle | Disposal |  |
|-----------------------|---------|----------|--|
| metal                 | yes     | no       |  |
| plastics material     | yes     | no       |  |
| printed circuit board | no      | yes      |  |

The printed circuit board should be disposed of in one of two ways:

- 1. High temperature incineration (minimum temperature 1200°C) by an incinerator authorised under parts A or B of the Environmental Protection Act
- 2. Disposal in an engineered land fill site that is licensed to take aluminium electrolytic capacitors. Do not dispose of in a land fill site set aside for domestic waste.

#### Packaging

During transport our products are protected by suitable packaging. This is entirely environmentally compatible and should be taken for central disposal as secondary raw material.

# 8-2 Routine Maintenance and Repair

# **Chapter 9 TECHNICAL SPECIFICATIONS**

### **Understanding the Product Code**

#### **Model Number (Europe)**

The unit is fully identified using a four block alphanumeric code which records how the drive was calibrated, and its various settings when despatched from the factory.

The Product Code appears as the "Model No." on the product rating label. Each block of the Product Code is identified as shown below.

The example below shows this is a Frame 2 650V, 230v single phase, 1.5kW, no auxiliary supply, no brake switch, no filter, RS232 port fitted, panel mounted, no special options, English 50Hz, 6511 keypad option fitted.

|              |              |             |             |           |          | BI    | ock 1    | Block 2                                                                                                    | Blo     | ick 3 | Block4 |
|--------------|--------------|-------------|-------------|-----------|----------|-------|----------|----------------------------------------------------------------------------------------------------|---------|-------|--------|
|              |              |             |             |           |          | 6     | 50V -    |                                                                                                    | -       |       | -      |
|              |              |             |             | Exampl    | e:       | 6     | 50V -    | 21 1700 2 0                                                                                                    | - 0 0 1 | P 00  | - A 1  |
| Family       | 650V Se      | nsorless    | vector ra   | nge       |          | 6     | 50V      |                                                                                                    |         |       |        |
| , anny       |              | 110011000   | 10000110    | inge      |          | Ŭ     |          |                                                                                                    |         |       |        |
|              |              |             |             |           |          |       |          |                                                                                                    |         |       |        |
|              |              | Heavy       | / Duty      | Standa    | ard Duty |       |          |                                                                                                    |         |       |        |
|              | Supply       |             |             |           |          | Fr    | ame      |                                                                                                    |         |       |        |
|              | Voltage      | kW/A        | HP/A        | kW/A      | HP/A     | S     | Size     |                                                                                                    |         |       |        |
| Rating Data  | 230v 1ph     | nase        |             |           |          |       |          | 21                                                                                                    |         |       |        |
| , <b>J</b>   |              | 0 25/1 5    | 0 3/1 5     |           |          | •     | 1        | 1150 1                                                                                                    |         |       |        |
|              |              | 0.37/2.2    | 0.5/2.2     |           |          | •     | 1        | 1220 1                                                                                                    |         |       |        |
|              |              | 0.51/2.2    | 0.3/2.2     |           |          |       | 4        | 1220 1                                                                                                    |         |       |        |
|              |              | 0.55/5.0    | 0.75/5.0    |           |          |       | 1        | 1300 1                                                                                                    |         |       |        |
|              |              | 0.75/4.0    | 1.0/4.0     |           |          |       | 1        | 1400 1                                                                                                    |         |       |        |
|              |              | 1.1/5.5     | 1.5/5.5     |           |          | ÷.    | 2        | 1550 2                                                                                                    |         |       |        |
|              |              | 1.5/7.0     | 2/7.0       |           |          | ÷.,   | 2        | 1700 2                                                                                                    |         |       |        |
|              | 230v 1/3     | phase       |             |           |          |       |          | 22                                                                                                    |         |       |        |
|              |              | 2 2/9 6     | 3 0/9 6     |           |          | ₹.    | 3        | 1960 3                                                                                                    |         |       |        |
|              |              | 2.2,010     | 0.0/010     |           |          |       | Ŭ        |                                                                                                    |         |       |        |
|              | 230v 3ph     | nase        |             |           |          | _     |          | 23                                                                                                    |         |       |        |
|              |              | 3/12.3      | 4/12.3      |           |          | 1     | 3        | 2123 3                                                                                                    |         |       |        |
|              |              | 4/16.4      | 5/16.4      |           |          | ٠.    | 3        | 2164 3                                                                                                    |         |       |        |
| 1            | 400/460      | 2nhaco      |             |           |          |       |          | 42                                                                                                    |         |       |        |
| 1            | 400/400      |             | 0 5 /4 5    |           |          |       | 2        | 40                                                                                                    |         |       |        |
|              |              | 0.37/1.5    | 0.5/1.5     |           |          |       | 2        | 1150 2                                                                                                    |         |       |        |
|              |              | 0.55/2.0    | 0.75/2.0    |           |          | ÷.    | 2        | 1200 2                                                                                                    |         |       |        |
|              |              | 0.75/2.5    | 1/2.5       |           |          | 2     | 2        | 1250 2                                                                                                    |         |       |        |
|              |              | 1.1/3.5     | 1.5/3.5     |           |          | 1     | 2        | 1350 2                                                                                                    |         |       |        |
|              |              | 1.5/4.5     | 2/4.5       |           |          | Ζ.    | 2        | 1450 2                                                                                                    |         |       |        |
|              |              | 2.2/5.5     | 3/5.5       |           |          | 1     | 2        | 1550 2                                                                                                    |         |       |        |
|              |              | 3/6.8       | 4/6.8       |           |          | . 🐔   | 3        | 1680 3                                                                                                    |         |       |        |
|              |              | 4/9         | 5/9         |           |          | •     | 3        | 1900 3                                                                                                    |         |       |        |
|              |              | 5 5/12      | 7 5/12      |           |          |       | 3        | 2120 3                                                                                                    |         |       |        |
|              |              | 7 5/16      | 10/16       |           |          |       | 3        | 2160 2                                                                                                    |         |       |        |
| 1            |              | 1.5/10      | 10/10       |           |          |       | 0        | 2100 3                                                                                                    |         |       |        |
| Auxiliary    | Not requ     | iired (fram | es 1-3 & f  | rames C   | -E)      |       |          | 0                                                                                                    |         |       |        |
| supply       | 115v 1ph     | n (Frame I  | = only)     |           |          |       |          | 1                                                                                                    |         |       |        |
|              | 230v 1ph     | n (Frame I  | = only)     |           |          |       |          | 2                                                                                                    |         |       |        |
| Brake        | Not Fitte    | d (manda    | tony on F   | 1 & E 2   | 2301/ 01 | otion | nal on l | Frames D-F)                                                                                                    | 50      |       |        |
| Switch       | Fitted (m    | ondoton     | an E 2.40   |           |          |       |          | $\frac{1}{2} = \frac{1}{2} = \frac{1}$ | P       |       |        |
| Switch       | Filled (if   | landatory   | 01 F Z 40   |           | гзаС,    | ορι   | lional c | n Frames D-F)                                                                                                    | Б       |       |        |
| Filter       | Not fitted   | d (Optiona  | al on frame | es 1-3, m | andator  | y on  | frame    | s C-F)                                                                                                    | 0       |       |        |
|              | Filter fitte | ed (Optior  | nal on fran | nes 1-3 c | only)    |       |          |                                                                                                    | F       |       |        |
| 0            |              | and Based   |             |           | • ·      |       |          |                                                                                                    |         |       |        |
| Comms        | R5232 p      |             |             | -         | ~ -      |       |          |                                                                                                    |         |       |        |
|              | RS232 +      | - RS485 p   | orts fitted | (Frames   | s C-F on | ly)   |          |                                                                                                    | 1       | 2     |        |
| Mechanical   | Panel M      | ount        |             |           |          |       |          |                                                                                                    |         | Р     |        |
| stvle        | Wall Mo      | unt (optio  | n on Fram   | ies C-E d | only)    |       |          |                                                                                                    |         | w     |        |
|              | Through      | Panel Mo    | ount (Ontio | on on Fra | ames C-  | F or  | alv)     |                                                                                                    |         | т     |        |
|              | <u>.</u>     |             |             |           |          | _ 0.  | ,,       |                                                                                                    |         |       |        |
| Special      | None         |             |             |           |          |       |          |                                                                                                    |         | .00   |        |
| Option       | Docume       | nted spec   | ial options | s (01-99  | )        |       |          |                                                                                                    |         |       |        |
| Destination  | English      | (50Hz)      |             |           |          |       |          |                                                                                                    |         |       | Α      |
| 200111011011 | English      | (60Hz)      |             |           |          |       |          |                                                                                                    |         |       | B      |
|              | Cormon       | (00112)     |             |           |          |       |          |                                                                                                    |         |       | 5      |
|              | Spenial      |             |             |           |          |       |          |                                                                                                    |         |       | 2      |
|              | Spanish      |             |             |           |          |       |          |                                                                                                    |         |       | E      |
|              | French       |             |             |           |          |       |          |                                                                                                    |         |       | F      |
|              | Italian      |             |             |           |          |       |          |                                                                                                    |         |       |        |
|              | Swedish      | 1           |             |           |          |       |          |                                                                                                    |         |       | S      |
| Keypad       | None         |             |             |           |          |       |          |                                                                                                    |         |       | ō      |
|              | 6511 TT      | fitted (or  | ntion on fr | ames 1 3  | S only)  |       |          |                                                                                                    |         |       | , Š    |
|              | 6514 DO      |             | (ontion of  | a from or | 1.2 only | ()    |          |                                                                                                    |         |       | 5      |
|              | 6524 644     | od (option  | on Frome    |           | -5 Only  | )     |          |                                                                                                    |         |       | 2      |
|              | 0521 1111    | ed (option  | Un Plaine   | 5 U-F OI  | iiy)     |       |          |                                                                                                    |         |       | 3      |

### **US Catalog Number & Legacy Product Code**

The unit is identified using a 4 block alphanumeric code which records how the drive was calibrated, and its various settings when dispatched from the factory. All drives are in Standard Parker SSD Drives Livery and operate on 50/60Hz.

The Product Code appears as the "Cat No.". Each block of the Product Code is identified as below:

650V/00F3/230/SNF Block 1 2 3 4 example product code

| Frame        | Frame 1, 2, 3 – Catalog Number (North America) |                                                                                                    |  |  |  |  |  |
|--------------|------------------------------------------------|----------------------------------------------------------------------------------------------------|--|--|--|--|--|
| Block<br>No. | Variable                                       | Description                                                                                                    |  |  |  |  |  |
| 1            | 650V                                           | Generic product                                                                                                    |  |  |  |  |  |
| 2            | XXXX                                           | Four characters specifying the power output in Hp:                                                                                                    |  |  |  |  |  |
|              |                                                | $\begin{array}{lll} 00F3 = 0.3Hp & 01F5 = 1.5Hp & 0005 = 5Hp \\ 00F5 = 0.5Hp & 0002 = 2Hp & 0007 = 7Hp \\ 00F7 = 0.75Hp & 0003 = 3Hp & 0010 = 10Hp \\ 0001 = 1Hp \end{array}$ |  |  |  |  |  |
| 3            | XXX                                            | Three numbers specifying the nominal input voltage rating:                                                                                                    |  |  |  |  |  |
|              |                                                | 230 230 (±10%) 50/60Hz<br>460 380 to 460V (±10%) 50/60Hz                                                                                                    |  |  |  |  |  |
| 4            | х                                              | One character speciifying the use of the Keypad:                                                                                                    |  |  |  |  |  |
|              |                                                | S = Standard Keypad fitted<br>R = Remote Keypad fitted                                                                                                    |  |  |  |  |  |
|              | х                                              | Indicates if the drive is fitted with the Brake Switch                                                                                                    |  |  |  |  |  |
|              |                                                | N = Brake switch not fitted (230V Frames 1 & 2)<br>B = Brake switch fitted (460V Frames 2 & 3)                                                                                |  |  |  |  |  |
|              | х                                              | One character specifying the use of the Internal RFI Filter:                                                                                                    |  |  |  |  |  |
|              |                                                | N = Not fitted<br>F = Internal Supply Filter fitted                                                                                                    |  |  |  |  |  |

| Environmental                            | Details                                                                                                    |
|------------------------------------------|----------------------------------------------------------------------------------------------------|
| Operating Temperature                    | 0°C to 40°C                                                                                                    |
| Storage Temperature                      | -25°C to +55°C                                                                                                    |
| Shipping Temperature                     | -25°C to +70°C                                                                                                    |
| Product Enclosure<br>Rating              | IP20 (UL Open Type) suitable for cubicle mount only                                                                                                    |
| Cubicle Rating                           | Cubicle to provide 15dB attenuation to radiated emissions between 30-100MHz. It must also require a security tool for opening                               |
| Altitude                                 | If >1000 metres (3300 feet) above sea level, derate Motor Power Rating by 1% per 100 metres (330 feet) to a maximum of 2000 metres (6561 feet)              |
| Humidity                                 | Maximum 85% relative humidity at 40°C non-condensing                                                                                                    |
| Atmosphere                               | Non flammable, non corrosive and dust free                                                                                                    |
| Climatic Conditions                      | Class 3k3, as defined by EN50178 (1998)                                                                                                    |
| Vibration                                | Test Fc of EN60068-2-6                                                                                                    |
|                                          | 10Hz<=f<=57Hz sinusoidal 0.075mm amplitude<br>57Hz<=f<=150Hz sinusoidal 1g                                                                                  |
|                                          | 10 sweep cycles per axis on each of three mutually perpendicular axis                                                                                       |
| Safety                                   |                                                                                                    |
| Pollution Degree<br>Overvoltage Category | Pollution Degree II (non-conductive pollution, except for temporary condensation)<br>Overvoltage Category III (numeral defining an impulse withstand level) |

| <b>Power Details</b>           |                                                                                                    |
|--------------------------------|----------------------------------------------------------------------------------------------------|
| 1-Phase Supply                 | 220-240V ac $\pm 10\%$ ,50/60Hz $\pm 10\%$ , ground referenced (TN) or non-ground referenced (IT)            |
| 3-Phase Supply                 | 220-240V ac or 380-460V ac $\pm$ 10%,50/60Hz $\pm$ 10%, ground referenced (TN) or non-ground referenced (IT) |
| Supply Power Factor<br>(lag)   | 0.9 (@ 50/60Hz)                                                                                              |
| Output Frequency               | 0 – 240Hz                                                                                                    |
| Overload                       | 150% for 30 seconds                                                                                          |
| Supply Short Circuit<br>Rating | 220-240V 1ø product -5000A, 220-240V ac 3ø product - 7500A<br>380-460V 3ø product -10000A                    |

| Electric                  | al Ratings                                                 |                            |                                                                |                              |  |  |  |  |
|---------------------------|------------------------------------------------------------|----------------------------|----------------------------------------------------------------|------------------------------|--|--|--|--|
|                           | Motor power, output current operating conditions.          | and input c                | urrent must not be exceeded un                                 | der steady state             |  |  |  |  |
|                           | Maximum Motor $dv/dt = 10$<br>with the motor. Contact Parl | ,000V/µs. T<br>ker SSD Dri | his can be reduced by adding a<br>ves for recommended choke de | motor choke in series tails. |  |  |  |  |
|                           | Local wiring regulations alw                               | ays take pre               | ecedence. Select cable rated for                               | the drive.                   |  |  |  |  |
|                           | The supply must be protecte                                | d with a fus               | e (or Type B RCD) rated to the                                 | supply cable.                |  |  |  |  |
|                           | FRAME 1 : 1-Phase (IT/                                     | TN), 230V                  |                                                                | 11 2                         |  |  |  |  |
| Drive                     | Input Current @ 5kA                                        | <i>,,</i>                  | Output Current @ 40 °C                                         | Maximum Power                |  |  |  |  |
| Power<br>(kW/hp)          | Surge Current                                              | Surge Current (A)          |                                                                | Loss<br>(W)                  |  |  |  |  |
| 0.25/0.3                  |                                                            | 12                         | 1.5                                                            | 26                           |  |  |  |  |
| 0.23/0.5                  | 19/12                                                      | 4.2                        | 2.2                                                            | 32                           |  |  |  |  |
| 0.55/0.75                 | 20/14                                                      | 7.9                        | 3.0                                                            | 41                           |  |  |  |  |
| 0.75/1.0                  | 22/15                                                      | 10.5                       | 4.0                                                            | 52                           |  |  |  |  |
| 0.7 07 110                | FRAME 2 : 1-Phase (IT/                                     | TN), 230V                  |                                                                | 02                           |  |  |  |  |
| Drive                     | Input Current @ 5kA                                        | <i>µ</i>                   | Output Current @ 40 °C                                         | Maximum Power                |  |  |  |  |
| Power<br>(kW/hp)          | Surge Current<br>peak/rms for 10ms (A)                     | (A)                        | (A) ac                                                         | Loss<br>(W)                  |  |  |  |  |
| 1.1/1.5                   | 24/17                                                      | 24/17 13.8                 |                                                                | 65                           |  |  |  |  |
| 1.5/2.0                   | 25/18 16.0                                                 |                            | 7.0                                                            | 82                           |  |  |  |  |
|                           | FRAME 2 : 3-Phase (IT/TN), 400V                            |                            |                                                                |                              |  |  |  |  |
| Drive                     | Input Current @ 10kA                                       |                            | Output Current @ 40 °C                                         | Maximum Power                |  |  |  |  |
| Power<br>(kW/hp)          | (A)                                                        |                            | (A) ac                                                         | Loss<br>(W)                  |  |  |  |  |
| 0.37/0.5                  | 2.5                                                        |                            | 1.5                                                            | 26                           |  |  |  |  |
| 0.55/0.75                 | 3.3                                                        |                            | 2.0                                                            | 32                           |  |  |  |  |
| 0.75/1.0                  | 4.1                                                        |                            | 2.5                                                            | 40                           |  |  |  |  |
| 1.1/1.5                   | 5.9                                                        |                            | 3.5                                                            | 55                           |  |  |  |  |
| 1.5/2.0                   | 7.5                                                        |                            | 4.5                                                            | 61                           |  |  |  |  |
| 2.2/3.0                   | 9.4                                                        |                            | 5.5                                                            | 70                           |  |  |  |  |
|                           | FRAME 3 : 1-Phase (IT/                                     | TN), 230V                  |                                                                |                              |  |  |  |  |
| Drive<br>Power<br>(kW/hp) | Input Current @ 7.5kA<br>(A)                               |                            | Output Current @ 40 °C<br>(A) ac                               | Maximum Power<br>Loss<br>(W) |  |  |  |  |
| 2.2/3.0                   | 22.0                                                       |                            | 9.6                                                            | 112                          |  |  |  |  |
|                           | FRAME 3 : 3-Phase (IT/                                     | TN), 230V                  | ,                                                              |                              |  |  |  |  |
| Drive<br>Power<br>(kW/hp) | Input Current @ 7.5kA<br>(A)                               |                            | Output Current @ 40 °C<br>(A) ac                               | Maximum Power<br>Loss<br>(W) |  |  |  |  |
| 2.2/3.0                   | 14.3                                                       | 14.3                       |                                                                | 103                          |  |  |  |  |
| 3.0/4.0                   | 18.1                                                       |                            | 12.3                                                           | 133                          |  |  |  |  |
| 4.0/5.0                   | 23.1                                                       |                            | 16.4                                                           | 180                          |  |  |  |  |
|                           | FRAME 3 : 3-Phase (IT/                                     | TN), 400V                  | ,                                                              |                              |  |  |  |  |
| Drive<br>Power<br>(kW/hp) | Input Current @ 10kA<br>(A)                                |                            | Output Current @ 40 °C<br>(A) ac                               | Maximum Power<br>Loss<br>(W) |  |  |  |  |
| 3.0/4.0                   | 11.1                                                       |                            | 6.8                                                            | 80                           |  |  |  |  |
| 4.0/5.0                   | 13.9                                                       |                            | 9.0                                                            | 100                          |  |  |  |  |
| 5.5/7.5                   | 18.0                                                       |                            | 12.0                                                           | 136                          |  |  |  |  |
| 7.5/10.0                  | 23.6                                                       |                            | 16.0                                                           | 180                          |  |  |  |  |

### **Supply Short Circuit Rating**

Products may be used on 50kA supplies provided an additional supply inductor is fitted, see tables below for further information:

#### 230V

| Frame<br>Size | Motor Power | SSD Drives Part<br>Number | MTE Part<br>Number | Inductance<br>mH | Rated<br>amps |
|---------------|-------------|---------------------------|--------------------|------------------|---------------|
| 1             | 0.75kW 1Hp  | CO470653                  | RL-00401           | 3.00             | 4             |
| 2             | 1.5kW 2Hp   | CO353011                  | RL-00801           | 1.50             | 8             |
| 3             | 2.2kW 3Hp   | CO470638                  | RL-01201           | 1.25             | 12            |
| 3             | 4kW 5HP     | CO353012                  | RL-01801           | 0.80             | 18            |

#### 460V

| Frame<br>Size | Motor Power | SSD Drives Part<br>Number | MTE Part<br>Number | Inductance<br>mH | Rated<br>amps |
|---------------|-------------|---------------------------|--------------------|------------------|---------------|
| 2             | 0.75kW 1Hp  | CO470650                  | RL-00201           | 12.00            | 2             |
| 2             | 1.5kW 2Hp   | CO470651                  | RL-00402           | 6.50             | 4             |
| 2             | 2.2kW 3Hp   | CO352782                  | RL-00803           | 5.00             | 8             |
| 3             | 4kW 5Hp     | CO470652                  | RL-00802           | 3.00             | 8             |
| 3             | 5.5kW 7.5Hp | CO352783                  | RL-01202           | 2.50             | 12            |
| 3             | 6.0kW 10Hp  | CO352785                  | RL-01802           | 1.50             | 18            |
| 3             | 7.5kW 10Hp  | CO352785                  | RL-01802           | 1.50             | 18            |

| User Relay      |             |
|-----------------|-------------|
|                 | RL1A, RL1B. |
| Maximum Voltage | 250Vac      |
| Maximum Current | 4A          |
| Sample Interval | 10ms        |

| Analog Inputs/Outputs                                                                |                                                                       |  |  |  |
|--------------------------------------------------------------------------------------|-----------------------------------------------------------------------|--|--|--|
|                                                                                      | AIN1 and AIN2                                                         |  |  |  |
| Range                                                                                | e 0-10V and 0-5V (no sign) set via parameter <sup>s</sup> IP13 (AIN1) |  |  |  |
| 0-10V, 0-5V, 0-20mA or 4-20mA (no sign) set via parameter <sup>s</sup> IP23 (AIN2)   |                                                                       |  |  |  |
|                                                                                      | Absolute maximum input current 25mA in current mode                   |  |  |  |
|                                                                                      | Absolute maximum input voltage 24V dc in voltage mode                 |  |  |  |
| Nominal Input<br>Impedance 40k impedance in voltage mode, <6V @ 20mA in current mode |                                                                       |  |  |  |
| Resolution                                                                           | 10 bits, (1 in 1024)                                                  |  |  |  |
| Dynamic Response                                                                     | Sampled every 5ms                                                     |  |  |  |

| Analog Outputs   |                                                                  |  |
|------------------|------------------------------------------------------------------|--|
|                  | AOUT1 and AOUT2                                                  |  |
| Range            | 0-10V (no sign)                                                  |  |
|                  | Maximum rated output current 10mA, with short circuit protection |  |
| Resolution       | 10 bits, (1 in 1024)                                             |  |
| Dynamic Response | Updated every 5ms                                                |  |
|                  | Bandwidth 15Hz                                                   |  |

# 9-6 Technical Specifications

| <b>Digital Inputs</b> |                                                                                                    |                                    |
|-----------------------|----------------------------------------------------------------------------------------------------|------------------------------------|
| Operating Range       | DIN1, DIN2, DIN3, DIN4, DIN5:       24V         0-5V dc = OFF, 15-24V dc = ON       15V         (absolute maximum input voltage ±30V dc)       5V         IEC1131       0V | / ON<br>/ undefined state<br>/ OFF |
|                       | DIN6, DIN7:         24V           0-1.5V dc = OFF, 4-24V dc = ON         4V           (absolute maximum input voltage ±30V dc)         1.5V           IEC1131         0V   | ON<br>undefined state<br>OFF       |
| Input Current         | 7.5mA @ 24V                                                                                                    |                                    |
| Sample Interval       | 10ms                                                                                                    |                                    |

| Digital Outputs                           |                                                                       |  |
|-------------------------------------------|-----------------------------------------------------------------------|--|
|                                           | DOUT1 and DOUT2                                                       |  |
| Nominal Open<br>Circuit Output<br>Voltage | 23V (minimum 19V)                                                     |  |
| Nominal Output<br>Impedance               | 47Ω                                                                   |  |
| Rated Output Current                      | 50mA                                                                  |  |
|                                           | (either individually or as the sum of outs from terminals 6, 10 & 11) |  |

| Cabling Requirements for EMC Compliance                        |                                  |                               |                      |                                      |
|----------------------------------------------------------------|----------------------------------|-------------------------------|----------------------|--------------------------------------|
|                                                                | Power Supply Cable               | Motor Cable                   | Brake Resistor Cable | Signal/Control Cable                 |
| Cable Type<br>(for EMC Compliance)                             | Unscreened                       | Screened/armoured             | Screened/armoured    | Screened                             |
| Segregation                                                    | From all other wiring<br>(clean) | From all other wiring (noisy) |                      | From all other wiring<br>(sensitive) |
| Length Limitations<br>With Internal AC Supply<br>EMC Filter    | Unlimited                        | *25 metres                    | 25 metres            | 25 metres                            |
| Length Limitations<br>Without Internal AC<br>Supply EMC Filter | Unlimited                        | 25 metres                     | 25 metres            | 25 metres                            |
| Screen to Earth<br>Connection                                  |                                  | Both ends                     | Both ends            | Drive end only                       |
| Output Choke                                                   |                                  | 300 metres<br>maximum         |                      |                                      |
| * Maximum motor cable length under any circumstances           |                                  |                               |                      |                                      |
| Internal Dyr                                                           | Internal Dynamic Braking Circuit    |                                           |                                      |                                        |  |  |
|------------------------------------------------------------------------|-------------------------------------|-------------------------------------------|--------------------------------------|----------------------------------------|--|--|
|                                                                        | The dynamic brak                    | king circuit is intended for              | with short term stopping of          | braking.                               |  |  |
| Motor Power<br>(kW/Hp)                                                 | Brake Switch<br>Peak Current<br>(A) | Brake Switch<br>Continuous Current<br>(A) | Peak Brake<br>Dissipation<br>(kW/Hp) | Minimum Brake<br>Resistor Value<br>(Ω) |  |  |
|                                                                        | Frame 2 : 3 Pha                     | se (IT/TN), 400V, 100%                    | <b>duty</b> DC link brake volt       | age : 750V                             |  |  |
| 0.37/0.5                                                               | 1.5                                 | 1.5                                       | 1.1/1.5                              | 500                                    |  |  |
| 0.55/0.75                                                              | 1.5                                 | 1.5                                       | 1.1/1.5                              | 500                                    |  |  |
| 0.75/1.0                                                               | 1.5                                 | 1.5                                       | 1.1/1.5                              | 500                                    |  |  |
| 1.1/1.5                                                                | 1.5                                 | 1.5                                       | 1.1/1.5                              | 500                                    |  |  |
| 1.5/2.0                                                                | 3.75                                | 3.75                                      | 2.8/3.75                             | 200                                    |  |  |
| 2.2/3.0                                                                | 3.75                                | 3.75                                      | 2.8/3.75                             | 200                                    |  |  |
|                                                                        | Frame 3 : 1 Pha                     | se (IT/TN), 230V, 100%                    | duty                                 |                                        |  |  |
| 2.2/3.0                                                                | 7.0                                 | 7.0                                       | 2.72                                 | 56                                     |  |  |
|                                                                        | Frame 3 : 3 Pha                     | se (IT/TN), 230V, 100%                    | <b>duty</b> DC link brake volt       | age : 390V                             |  |  |
| 2.2/3.0                                                                | 7.0                                 | 7.0                                       | 2.72                                 | 56                                     |  |  |
| 3.0/4                                                                  | 10.8                                | 10.8                                      | 4.23                                 | 36                                     |  |  |
| 4.0/5                                                                  | 14.0                                | 14.0                                      | 5.44                                 | 28                                     |  |  |
| Frame 3 : 3 Phase (IT/TN), 400V, 30% duty DC link brake voltage : 750V |                                     |                                           |                                      |                                        |  |  |
| 3.0/4                                                                  | 7.5                                 | 2.3                                       | 5.6/7.5                              | 100                                    |  |  |
| 4.0/5                                                                  | 7.5                                 | 2.3                                       | 5.6/7.5                              | 100                                    |  |  |
| 5.5/7.5                                                                | 13.5                                | 4.0                                       | 10/13.4                              | 56                                     |  |  |
| 7.5/10                                                                 | 13.5                                | 4.0                                       | 10/13.4                              | 56                                     |  |  |

### **External Brake Resistor**

All 650V units are supplied without braking resistors. The dynamic brake switch terminals (where fitted) allow easy connection to an external resistor. These resistors should be mounted on a heatsink (back panel) and covered to prevent injury from burning.

### **Recommended Brake Resistors**

The following brake resistors are available from Parker SSD Drives: Brake Resistor Value : Frame 2 :  $200\Omega$ , 100W - CZ46771

 Frame 2 :
 200Ω, 100W - CZ467714; 500Ω, 60W - CZ467715

 Frame 3 :
 28Ω, 500W (2 x 56Ω in parallel) - CZ467716; 36Ω, 500W - CZ388396; 56Ω, 500W - CZ467716; 100Ω, 200W - CZ467717

### **Alternative Brake Resistor Selection**

Brake resistor assemblies must be rated to absorb both peak braking power during deceleration and the average power over the repeated cycles.

Peak braking power 
$$P_{pk} = \frac{0.0055 \times J \times (n_1^2 - n_2^2)}{t_b}$$
 (W)  
Average braking power  $P_{av} = \frac{P_{pk}}{t_c} x t_b$   $n_2$ 

J - total inertia (kgm<sup>2</sup>) n<sub>1</sub> - initial speed (rpm) n<sub>2</sub> - final speed (rpm)

- b braking time (s)
- cycle time (s)

Obtain information on the peak power rating and the average power rating of the resistors from the resistor manufacturer. If this information is not available, a large safety margin must be incorporated to ensure that the resistors are not overloaded. By connecting these resistors in series and in parallel the braking capacity can be selected for the application.

**IMPORTANT:** The minimum resistance of the combination and maximum dc link voltage must be as specified.

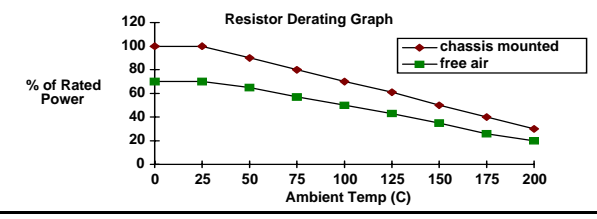

### Supply Harmonic Analysis (230V filtered)

Assumptions:

(Short circuit fault to Neutral)

5kA short circuit supply capability at 230V 1 $\phi$ , equivalent to 146 $\mu$ H supply impedance 7.5kA short circuit supply capability at 230V 3 $\phi$ , equivalent to 56 $\mu$ H supply impedance 10kA short circuit supply capability at 400V 3 $\phi$ , equivalent to 73 $\mu$ H supply impedance

$$THD(V) \ x \ 100 = \frac{\sqrt{\sum_{h=40}^{h=2} Q^{h^2}}}{Q^{1n}} \ \%$$

where  $Q_{1n}$  is the rated rms value of the fundamental voltage of the supply transformer. The results conform to stage 1 and stage 2 of the Engineering Recommendation G.5/4 February 2001, Classification 'C': Limits for Harmonics in the UK Electricity Industry.

| Drive Type                 |        |        |        |        | 650V      |        |     |     |     |
|----------------------------|--------|--------|--------|--------|-----------|--------|-----|-----|-----|
| Motor Power (kW)           | 0.25   | 0.37   | 0.55   | 0.75   | 1.1       | 1.5    | 2.2 | 3.0 | 4.0 |
| Fundamental Voltage (V)    | 230    | 230    | 230    | 230    | 230       | 230    | 230 | 230 | 230 |
| Typical Motor Efficiency % | 85     | 85     | 85     | 85     | 85        | 85     | 85  | 85  | 85  |
| Harmonic No.               |        |        |        | RM     | S Current | (A)    |     |     |     |
| 1                          | 7.4    | 7.5    | 7.8    | 8.2    | 9.0       | 10.3   | TBA | TBA | TBA |
| 3                          | 1.4    | 0.2    | 1.9    | 2.2    | 2.9       | 3.9    |     |     |     |
| 5                          | 2.9    | 0.4    | 4.4    | 4.6    | 4.8       | 5.2    |     |     |     |
| 7                          | 1.1    | 0.5    | 1.9    | 2.0    | 2.3       | 2.5    |     |     |     |
| 9                          | 0.2    | 0.2    | 0.2    | 0.3    | 0.4       | 0.4    |     |     |     |
| 11                         | 0.1    | 0.1    | 0.2    | 0.2    | 0.2       | 0.3    |     |     |     |
| 13                         | 0.0    | 0.1    | 0.1    | 0.1    | 0.1       | 0.1    |     |     |     |
| 15                         | 0.1    | 0.0    | 0.1    | 0.1    | 0.1       | 0.1    |     |     |     |
| 17                         | 0.0    | 0.1    | 0.0    | 0.0    | 0.0       | 0.1    |     |     |     |
| 19                         | 0.0    | 0.0    | 0.0    | 0.0    | 0.0       | 0.1    |     |     |     |
| 21                         | 0.0    | 0.0    | 0.0    | 0.0    | 0.0       | 0.1    |     |     |     |
| 23                         | 0.0    | 0.0    | 0.0    | 0.0    | 0.0       | 0.0    |     |     |     |
| 25                         | 0.0    | 0.0    | 0.0    | 0.0    | 0.0       | 0.0    |     |     |     |
| 27                         | 0.0    | 0.0    | 0.0    | 0.0    | 0.0       | 0.0    |     |     |     |
| 29                         | 0.0    | 0.0    | 0.0    | 0.0    | 0.0       | 0.0    |     |     |     |
| 31                         | 0.0    | 0.0    | 0.0    | 0.0    | 0.0       | 0.0    |     |     |     |
| 33                         | 0.0    | 0.0    | 0.0    | 0.0    | 0.0       | 0.0    |     |     |     |
| 35                         | 0.0    | 0.0    | 0.0    | 0.0    | 0.0       | 0.0    |     |     |     |
| 37                         | 0.0    | 0.0    | 0.0    | 0.0    | 0.0       | 0.0    |     |     |     |
| 39                         | 0.0    | 0.0    | 0.0    | 0.0    | 0.0       | 0.0    |     |     |     |
| 40                         | 0.0    | 0.0    | 0.0    | 0.0    | 0.0       | 0.0    |     |     |     |
| Total RMS Current (A)      | 8.2    | 7.5    | 9.3    | 9.9    | 10.9      | 12.5   |     |     |     |
| THD (V) %                  | 0.3559 | 0.0972 | 0.5426 | 0.5733 | 0.6277    | 0.7055 |     |     |     |

### Supply Harmonic Analysis (400V filtered)

Assumptions:

(Short circuit fault to Neutral)

5kA short circuit supply capability at 230V 1 $\phi$ , equivalent to 146 $\mu$ H supply impedance 7.5kA short circuit supply capability at 230V 3 $\phi$ , equivalent to 56 $\mu$ H supply impedance 10kA short circuit supply capability at 400V 3 $\phi$ , equivalent to 73 $\mu$ H supply impedance

$$THD(V) \ x \ 100 = \frac{\sqrt{\sum_{h=40}^{h=2} Q^{h^2}}}{Q^{1n}} \ \%$$

where  $Q_{1n}$  is the rated rms value of the fundamental voltage of the supply transformer. The results conform to stage 1 and stage 2 of the Engineering Recommendation G.5/4 February 2001, Classification 'C': Limits for Harmonics in the UK Electricity Industry.

| Drive Type                 |        |        |        |        | 65     | VO        |        |        |        |        |
|----------------------------|--------|--------|--------|--------|--------|-----------|--------|--------|--------|--------|
| Motor Power (kW)           | 0.37   | 0.55   | 0.75   | 1.1    | 1.5    | 2.2       | 3.0    | 4.0    | 5.5    | 7.5    |
| Fundamental Voltage (V)    | 400    | 400    | 400    | 400    | 400    | 400       | 400    | 400    | 400    | 400    |
| Typical Motor Efficiency % | 85     | 85     | 85     | 85     | 85     | 85        | 85     | 85     | 85     | 85     |
| Harmonic No.               |        |        |        |        | RMS Cu | rrent (A) |        |        |        |        |
| 1                          | 0.6    | 1.0    | 1.3    | 1.9    | 2.6    | 3.8       | 5.2    | 6.9    | 9.5    | 12.9   |
| 3                          | 0.0    | 0.0    | 0.0    | 0.0    | 0.0    | 0.0       | 0.0    | 0.0    | 0.0    | 0.0    |
| 5                          | 0.6    | 0.9    | 1.2    | 1.8    | 2.4    | 3.5       | 4.7    | 6.2    | 8.3    | 11.1   |
| 7                          | 0.6    | 0.9    | 1.2    | 1.7    | 2.3    | 3.3       | 4.3    | 5.5    | 7.3    | 9.5    |
| 9                          | 0.0    | 0.0    | 0.0    | 0.0    | 0.0    | 0.0       | 0.0    | 0.0    | 0.0    | 0.0    |
| 11                         | 0.5    | 0.8    | 1.0    | 1.5    | 1.9    | 2.6       | 3.3    | 3.9    | 4.8    | 5.7    |
| 13                         | 0.0    | 0.7    | 0.9    | 1.3    | 1.6    | 2.2       | 2.7    | 3.0    | 3.5    | 3.9    |
| 15                         | 0.4    | 0.0    | 0.0    | 0.0    | 0.0    | 0.0       | 0.0    | 0.0    | 0.0    | 0.0    |
| 17                         | 0.4    | 0.6    | 0.7    | 1.0    | 1.1    | 1.4       | 1.6    | 1.5    | 1.4    | 1.2    |
| 19                         | 0.0    | 0.5    | 0.6    | 0.9    | 0.9    | 1.1       | 1.1    | 0.9    | 0.8    | 0.7    |
| 21                         | 0.3    | 0.0    | 0.0    | 0.0    | 0.0    | 0.0       | 0.0    | 0.0    | 0.0    | 0.0    |
| 23                         | 0.2    | 0.3    | 0.4    | 0.6    | 0.5    | 0.5       | 0.4    | 0.3    | 0.5    | 0.7    |
| 25                         | 0.0    | 0.3    | 0.3    | 0.4    | 0.3    | 0.3       | 0.2    | 0.4    | 0.5    | 0.7    |
| 27                         | 0.1    | 0.0    | 0.0    | 0.0    | 0.0    | 0.0       | 0.0    | 0.0    | 0.0    | 0.0    |
| 29                         | 0.1    | 0.2    | 0.2    | 0.2    | 0.1    | 0.2       | 0.3    | 0.4    | 0.4    | 0.4    |
| 31                         | 0.0    | 0.1    | 0.1    | 0.1    | 0.1    | 0.2       | 0.3    | 0.3    | 0.3    | 0.3    |
| 33                         | 0.1    | 0.0    | 0.0    | 0.0    | 0.0    | 0.0       | 0.0    | 0.0    | 0.0    | 0.0    |
| 35                         | 0.0    | 0.1    | 0.1    | 0.1    | 0.1    | 0.2       | 0.2    | 0.2    | 0.2    | 0.3    |
| 37                         | 0.0    | 0.1    | 0.1    | 0.1    | 0.1    | 0.2       | 0.1    | 0.1    | 0.2    | 0.3    |
| 39                         | 0.0    | 0.0    | 0.0    | 0.0    | 0.0    | 0.0       | 0.0    | 0.0    | 0.0    | 0.0    |
| 40                         | 0.0    | 0.0    | 0.0    | 0.0    | 0.0    | 0.0       | 0.0    | 0.0    | 0.0    | 0.0    |
| Total RMS Current (A)      | 1.4    | 2.1    | 2.8    | 4.0    | 5.1    | 7.2       | 9.5    | 12.0   | 15.8   | 20.8   |
| THD (V) %                  | 0.1561 | 0.2158 | 0.2776 | 0.3859 | 0.4393 | 0.5745    | 0.6994 | 0.8111 | 0.9899 | 1.2110 |

### Supply Harmonic Analysis (230V unfiltered)

Assumptions:

(Short circuit fault to Neutral)

5kA short circuit supply capability at 230V 1 $\phi$ , equivalent to 146 $\mu$ H supply impedance 7.5kA short circuit supply capability at 230V 3 $\phi$ , equivalent to 56 $\mu$ H supply impedance 10kA short circuit supply capability at 400V 3 $\phi$ , equivalent to 73 $\mu$ H supply impedance

$$THD(V) \ x \ 100 = \frac{\sqrt{\sum_{h=40}^{h=2} Q^{h^2}}}{Q^{1n}} \ \%$$

where  $Q_{1n}$  is the rated rms value of the fundamental voltage of the supply transformer. The results conform to stage 1, stage 2 and stage 3 of the Engineering Recommendation G.5/3 September 1976, Classification 'C': Limits for Harmonics in the UK Electricity Industry.

| Drive Type                 |        |        |        |        | 650V      |        |     |     |     |
|----------------------------|--------|--------|--------|--------|-----------|--------|-----|-----|-----|
| Motor Power (kW)           | 0.25   | 0.37   | 0.55   | 0.75   | 1.1       | 1.5    | 2.2 | 3.0 | 4.0 |
| Fundamental Voltage (V)    | 230    | 230    | 230    | 230    | 230       | 230    | 230 | 230 | 230 |
| Typical Motor Efficiency % | 85     | 85     | 85     | 85     | 85        | 85     | 85  | 85  | 85  |
| Harmonic No.               |        |        |        | RM     | S Current | (A)    |     |     |     |
| 1                          | 1.3    | 2.0    | 2.9    | 3.9    | 5.7       | 7.8    | TBA | TBA | TBA |
| 3                          | 1.3    | 1.9    | 2.9    | 3.8    | 5.5       | 7.4    |     |     |     |
| 5                          | 1.2    | 1.9    | 2.7    | 3.5    | 5.0       | 6.7    |     |     |     |
| 7                          | 1.1    | 1.7    | 2.5    | 3.1    | 4.4       | 5.4    |     |     |     |
| 9                          | 1.1    | 1.6    | 2.2    | 2.7    | 3.7       | 4.6    |     |     |     |
| 11                         | 1.0    | 1.4    | 1.9    | 2.2    | 2.9       | 3.4    |     |     |     |
| 13                         | 0.8    | 1.2    | 1.6    | 1.6    | 2.1       | 2.3    |     |     |     |
| 15                         | 0.7    | 1.0    | 1.3    | 1.2    | 1.4       | 1.4    |     |     |     |
| 17                         | 0.6    | 0.8    | 1.0    | 0.8    | 0.8       | 0.7    |     |     |     |
| 19                         | 0.5    | 0.7    | 0.7    | 0.4    | 0.4       | 0.3    |     |     |     |
| 21                         | 0.4    | 0.5    | 0.5    | 0.2    | 0.2       | 0.4    |     |     |     |
| 23                         | 0.3    | 0.3    | 0.3    | 0.2    | 0.3       | 0.4    |     |     |     |
| 25                         | 0.2    | 0.2    | 0.1    | 0.2    | 0.3       | 0.4    |     |     |     |
| 27                         | 0.1    | 0.1    | 0.1    | 0.2    | 0.3       | 0.3    |     |     |     |
| 29                         | 0.1    | 0.1    | 0.1    | 0.2    | 0.2       | 0.2    |     |     |     |
| 31                         | 0.0    | 0.1    | 0.1    | 0.1    | 0.1       | 0.1    |     |     |     |
| 33                         | 0.0    | 0.1    | 0.1    | 0.1    | 0.1       | 0.2    |     |     |     |
| 35                         | 0.0    | 0.1    | 0.1    | 0.1    | 0.1       | 0.2    |     |     |     |
| 37                         | 0.1    | 0.1    | 0.1    | 0.1    | 0.1       | 0.1    |     |     |     |
| 39                         | 0.0    | 0.1    | 0.1    | 0.1    | 0.1       | 0.1    |     |     |     |
| 40                         | 0.0    | 0.0    | 0.0    | 0.0    | 0.0       | 0.0    |     |     |     |
| Total RMS Current (A)      | 3.2    | 4.8    | 6.7    | 8.3    | 11.7      | 15.3   |     |     |     |
| THD (V) %                  | 0.5633 | 0.8016 | 1.0340 | 1.0944 | 1.4611    | 1.7778 |     |     |     |

### Supply Harmonic Analysis (400V unfiltered)

Assumptions:

(Short circuit fault to Neutral)

5kA short circuit supply capability at 230V 1 $\phi$ , equivalent to 146 $\mu$ H supply impedance 7.5kA short circuit supply capability at 230V 3 $\phi$ , equivalent to 56 $\mu$ H supply impedance 10kA short circuit supply capability at 400V 3 $\phi$ , equivalent to 73 $\mu$ H supply impedance

$$THD(V) \ x \ 100 = \frac{\sqrt{\sum_{h=40}^{h=2} Q^{h^2}}}{Q^{1n}} \ \%$$

where  $Q_{1n}$  is the rated rms value of the fundamental voltage of the supply transformer. The results conform to stage 1, stage 2 and stage 3 of the Engineering Recommendation G.5/3 September 1976, Classification 'C': Limits for Harmonics in the UK Electricity Industry.

| Drive Type                 |        |        |        |        | 65     | 0V        |        |        |        |        |
|----------------------------|--------|--------|--------|--------|--------|-----------|--------|--------|--------|--------|
| Motor Power (kW)           | 0.37   | 0.55   | 0.75   | 1.1    | 1.5    | 2.2       | 3.0    | 4.0    | 5.5    | 7.5    |
| Fundamental Voltage (V)    | 400    | 400    | 400    | 400    | 400    | 400       | 400    | 400    | 400    | 400    |
| Typical Motor Efficiency % | 85     | 85     | 85     | 85     | 85     | 85        | 85     | 85     | 85     | 85     |
| Harmonic No.               |        |        |        |        | RMS Cu | rrent (A) |        |        |        |        |
| 1                          | 0.6    | 0.9    | 1.3    | 1.9    | 2.6    | 3.8       | 5.2    | 6.9    | 9.5    | 12.7   |
| 3                          | 0.0    | 0.0    | 0.0    | 0.0    | 0.0    | 0.0       | 0.0    | 0.0    | 0.0    | 0.0    |
| 5                          | 0.6    | 0.9    | 1.2    | 1.8    | 2.4    | 3.6       | 4.7    | 6.3    | 8.4    | 11.0   |
| 7                          | 0.6    | 0.9    | 1.2    | 1.7    | 2.3    | 3.3       | 4.3    | 5.7    | 7.4    | 9.5    |
| 9                          | 0.0    | 0.0    | 0.0    | 0.0    | 0.0    | 0.0       | 0.0    | 0.0    | 0.0    | 0.0    |
| 11                         | 0.5    | 0.8    | 1.0    | 1.5    | 1.9    | 2.6       | 3.3    | 4.2    | 4.9    | 5.8    |
| 13                         | 0.5    | 0.7    | 0.9    | 1.3    | 1.6    | 2.2       | 2.7    | 3.4    | 3.7    | 4.0    |
| 15                         | 0.0    | 0.0    | 0.0    | 0.0    | 0.0    | 0.0       | 0.0    | 0.0    | 0.0    | 0.0    |
| 17                         | 0.4    | 0.6    | 0.7    | 0.9    | 1.2    | 1.5       | 1.6    | 1.9    | 1.5    | 1.3    |
| 19                         | 0.4    | 0.5    | 0.6    | 0.8    | 0.9    | 1.1       | 1.1    | 1.3    | 0.8    | 0.7    |
| 21                         | 0.0    | 0.0    | 0.0    | 0.0    | 0.0    | 0.0       | 0.0    | 0.0    | 0.0    | 0.0    |
| 23                         | 0.3    | 0.4    | 0.4    | 0.5    | 0.5    | 0.5       | 0.4    | 0.4    | 0.5    | 0.7    |
| 25                         | 0.2    | 0.3    | 0.3    | 0.3    | 0.4    | 0.3       | 0.2    | 0.3    | 0.5    | 0.7    |
| 27                         | 0.0    | 0.0    | 0.0    | 0.0    | 0.0    | 0.0       | 0.0    | 0.0    | 0.0    | 0.0    |
| 29                         | 0.1    | 0.2    | 0.2    | 0.2    | 0.1    | 0.2       | 0.2    | 0.3    | 0.4    | 0.4    |
| 31                         | 0.1    | 0.1    | 0.1    | 0.1    | 0.1    | 0.2       | 0.3    | 0.3    | 0.3    | 0.3    |
| 33                         | 0.0    | 0.0    | 0.0    | 0.0    | 0.0    | 0.0       | 0.0    | 0.0    | 0.0    | 0.0    |
| 35                         | 0.1    | 0.1    | 0.1    | 0.1    | 0.1    | 0.2       | 0.2    | 0.2    | 0.2    | 0.3    |
| 37                         | 0.0    | 0.1    | 0.1    | 0.1    | 0.1    | 0.2       | 0.2    | 0.1    | 0.2    | 0.2    |
| 39                         | 0.0    | 0.0    | 0.0    | 0.0    | 0.0    | 0.0       | 0.0    | 0.0    | 0.0    | 0.0    |
| 40                         | 0.0    | 0.0    | 0.0    | 0.0    | 0.0    | 0.0       | 0.0    | 0.0    | 0.0    | 0.0    |
| Total RMS Current (A)      | 1.5    | 2.1    | 2.8    | 4.0    | 5.1    | 7.4       | 9.5    | 12.4   | 16.0   | 20.6   |
| THD (V) %                  | 0.1634 | 0.2209 | 0.2817 | 0.3569 | 0.4444 | 0.5886    | 0.7107 | 0.8896 | 1.0127 | 1.2138 |

# 9-12 Technical Specifications

# Chapter 10 CERTIFICATION FOR THE DRIVE

## **Requirements for EMC Compliance**

### **Earthing Requirements**

**IMPORTANT:** Protective earthing always takes precedence over EMC earthing.

### **Protective Earth (PE) Connections**

**Note:** In accordance with installations to EN60204, only one protective earth conductor is permitted at each protective earth terminal contacting point.

Local wiring regulations may require the protective earth connection of the motor to be connected locally, i.e. not as specified in these instructions. This will not cause shielding problems because of the relatively high RF impedance of the local earth connection.

### **EMC Earth Connections**

For compliance with EMC requirements, the "0V/signal ground" is to be separately earthed. When a number of units are used in a system, these terminals should be connected together at a single, local earthing point.

Control and signal cables connections should be made with screeened cables, with the screen connected only at the VSD end. However, if high frequency noise is still a problem, earth screen at the non VSD end via a  $0.1\mu$ F capacitor.

**Note:** Connect the screen (at the VSD end) to the VSD protective earth point, and not to the control board terminals.

## **Requirements for UL Compliance**

#### **Solid-State Motor Overload Protection**

These devices provide Class 10 motor overload protection. The maximum internal overload protection level (current limit) is 150% for 30 seconds.

An external motor overload protective device must be provided by the installer where the motor has a full-load ampere rating of less than 50% of the drive output rating; or when the DISABLE STALL trip (<sup>S</sup>STLL) is set to True (1); or when the STALL TIME parameter is increased above 480 seconds (refer to the 650V Software Manual, Chapter 1 : STALL TRIP.

### **Short Circuit Rating**

The following drives are suitable for use on a circuit capable of delivering not more than:

220-240V product,  $1\phi$  - 5000 RMS Symmetrical Amperes 220-240V product,  $3\phi$  - 7500 RMS Symmetrical Amperes 380-460V product,  $3\phi$  -10000 RMS Symmetrical Amperes

#### Solid-State Short-Circuit Protection

These devices are provided with Solid-State Short-Circuit (output) Protection. Branch circuit protection requirements must be in accordance with the latest edition of the National Electrical Code NEC/NFPA-70.

#### **Recommended Branch Circuit Protection**

It is recommended that UL Listed (JDDZ) non-renewable cartridge fuses, Class K5 or H; or UL Listed (JDRX) renewable cartridge fuses, Class H, are installed upstream of the drive.

#### **Motor Base Frequency**

The motor base frequency rating is 240Hz maximum.

### **Field Wiring Temperature Rating**

Use 75°C Copper conductors only.

## 10-2 Certification for the Drive

### **Field Wiring Terminal Markings**

For correct field wiring connections that are to be made to each terminal refer to Chapter 3: "Installing the Drive" - Wiring Guidelines.

### **Terminal Tightening Torque**

Refer to Chapter 3: "Installing the Drive" – Terminal Tightening Torque.

#### **Terminal/Wire Sizes**

North American wire sizes (AWG) are based on NEC/NFPA-70 for ampacities of thermoplastic-insulated (75°C) copper conductors.

Power input and output wire sizes should allow for an ampacity of 125% of the rated input and output amperes for motor branch-circuit conductors as specified in NEC/NFPA-70. Refer to Chapter 3: "Installing the Drive" – Terminal Block Acceptance Sizes.

### **Input Fuse Ratings**

If fitted, fuses should be in accordance with NEC/NFPA-70.

|             | FRAME 1 : 1-Phase (IT/TN), 230 | V                      |
|-------------|--------------------------------|------------------------|
| Drive Power | Input Current @ 5kA            | Supply Fuse Rating (A) |
| (kW/hp)     | (A)                            | 10 x 38mm              |
| 0.25/0.2    | 4.0                            | 10                     |
| 0.25/0.5    | 4.2                            | 10                     |
| 0.37/0.5    | 7.0                            | 10                     |
| 0.55/0.75   | 1.9                            | 10                     |
| 0.75/1.0    | EDAME 2 . 1 Bhase (IT/TNI) 230 |                        |
| Drive Power | Input Current @ 5k4            | Supply Euro Pating (A) |
|             |                                |                        |
| (күү/пр)    | (A)                            | 10 x 301111            |
| 1.1/1.5     | 13.8                           | 20                     |
| 1.5/2.0     | 16.0                           | 20                     |
|             | FRAME 2 : 3-Phase (IT/TN), 400 | V                      |
| Drive Power | Input Current @ 10kA           | Supply Fuse Rating (A) |
| (kW/hp)     | (A)                            | 10 x 38mm              |
| 0.37/0.5    | 2.5                            | 10                     |
| 0.55/0.75   | 3.3                            | 10                     |
| 0.75/1.0    | 4.1                            | 10                     |
| 1.1/1.5     | 5.9                            | 10                     |
| 1.5/2.0     | 7.5                            | 10                     |
| 2.2/3.0     | 9.4                            | 15                     |
|             | FRAME 3 : 1-Phase (IT/TN), 230 | V                      |
| Drive Power | Input Current @ 7.5kA          | Supply Fuse Rating (A) |
| (kW/hp)     | (A)                            | 10 x 38mm              |
| 2.2/3.0     | 22.0                           | 30                     |
|             | FRAME 3 : 3-Phase (IT/TN), 230 | V                      |
| Drive Power | Input Current @ 7.5kA          | Supply Fuse Rating (A) |
| (kW/hp)     | (A)                            | 10 x 38mm              |
| 2.2/3.0     | 14.3                           | 20                     |
| 3.0/4.0     | 18.1                           | 25                     |
| 4.0/5.0     | 23.1                           | 30                     |
| r           | FRAME 3 : 3-Phase (IT/TN), 400 | V                      |
| Drive Power | Input Current @ 10kA           | Supply Fuse Rating (A) |
| (kW/hp)     | (A)                            | 10 x 38mm              |
| 3.0/4       | 11.1                           | 15                     |
| 4.0/5       | 13.9                           | 20                     |
| 5.5/7.5     | 18.0                           | 25                     |
| 7.5/10      | 23.6                           | 30                     |

## Certification for the Drive 10-3

### **Field Grounding Terminals**

The field grounding terminals are identified with the International Grounding Symbol (IEC Publication 417, Symbol 5019).

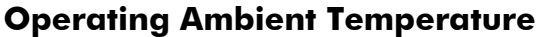

Devices are considered acceptable for use in a maximum ambient temperature of 40°C (can be derated up to 50°C).

## **European Directives and the CE Mark**

### **CE Marking for Low Voltage Directive**

When installed in accordance with this manual, the 650V AC Drive is CE marked by Parker SSD Drives Ltd in accordance with the low voltage directive (S.I. No. 3260 implements this LVD directive into UK law). An EC Declaration of Conformity (low voltage directive) is included at the end of this chapter.

### **CE Marking for EMC - Who is Responsible?**

**Note:** The specified EMC emission and immunity performance of this unit can only be achieved when the unit is installed to the EMC Installation Instructions given in this manual.

According to S.I. No. 2373 which implements the EMC directive into UK law, the requirement for CE marking this unit falls into two categories:

- 1. Where the supplied unit has an intrinsic/direct function to the end user, then the unit is classed as *relevant apparatus*. In this situation the responsibility for certification rests with Parker SSD Drives. The Declaration of Conformity is included at the end of this Chapter.
- 2. Where the supplied unit is incorporated into a higher system/apparatus or machine which includes (at least) the motor, cable and a driven load but is unable to function without this unit, then the unit is classed as a *component*. In this circumstance, the reponsibility rests with the manufacturer/supplier/installer of the system/apparatus/machine.

|                                                    | All Models<br>All models are compliant with BS EN61800-3.                                                                                                    |  |  |  |
|----------------------------------------------------|----------------------------------------------------------------------------------------------------|--|--|--|
| Radiated Emissions                                 | EN50081-1(1992) and EN61800-3 unrestricted distribution when mounted inside the specified cubicle, see above. Control and motor cables must be screened and correctly fitted with glands where they exit the cubicle. Control 0V must be connected to protective earth/ground. |  |  |  |
| Immunity                                           | EN50082-1 (1997), EN61800-3 (1997), EN61000-6-2 (1999)                                                                                                    |  |  |  |
| I                                                  | FRAME 1 & 2: 1-Phase (TN only),                                                                                                    |  |  |  |
| Conducted Emissions                                | EN50081-1(1992), EN61800-3 unrestricted distribution, maximum motor cable length: 25m                                                                                                    |  |  |  |
| FRAME 2 & 3 : 3-Phase, FRAME 3 : 1-Phase (TN only) |                                                                                                    |  |  |  |
| Conducted Emissions                                | EN50081-2(1993), EN61800-3 restricted distribution maximum motor cable length: 25m                                                                                                    |  |  |  |

### **EMC Compliance**

## 10-4 Certification for the Drive

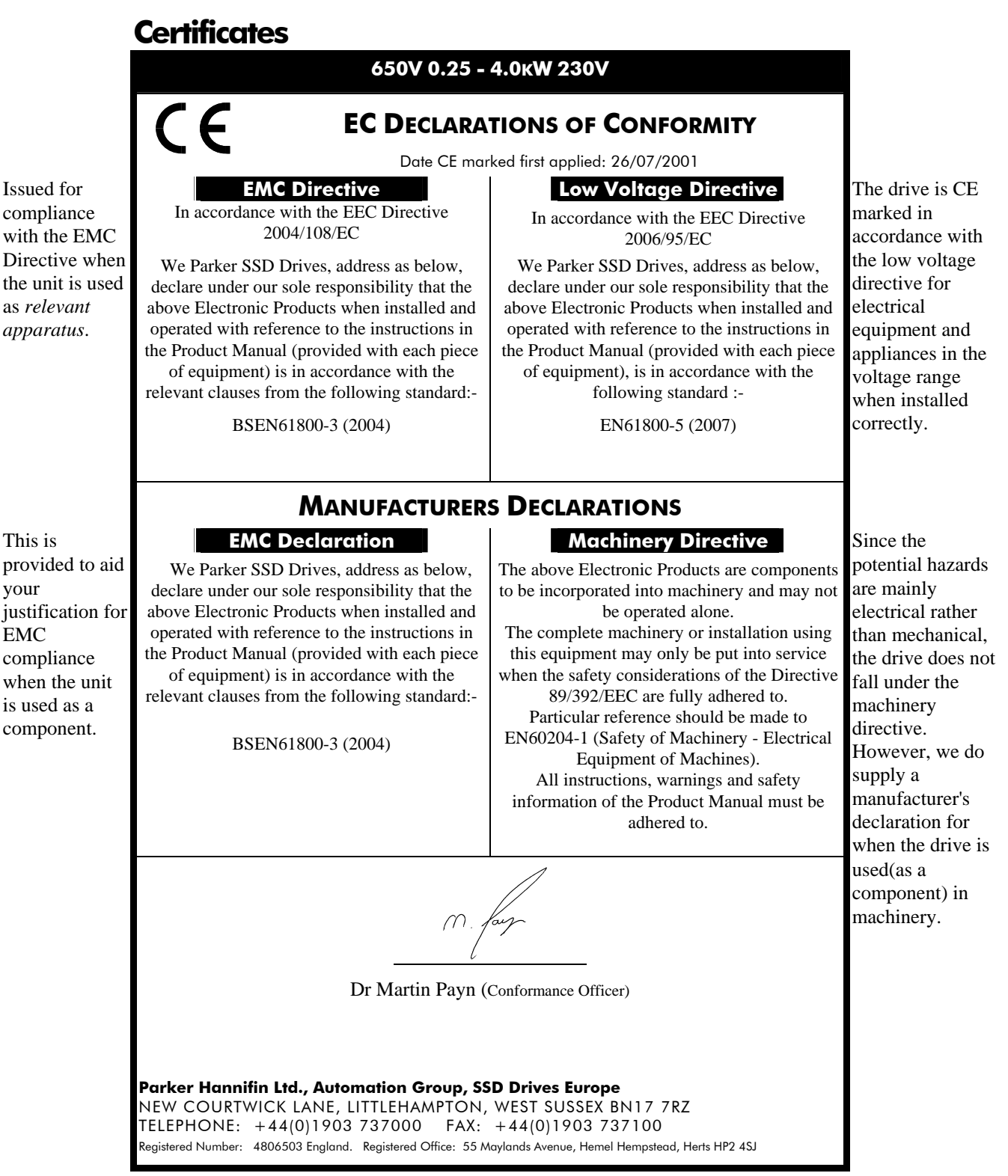

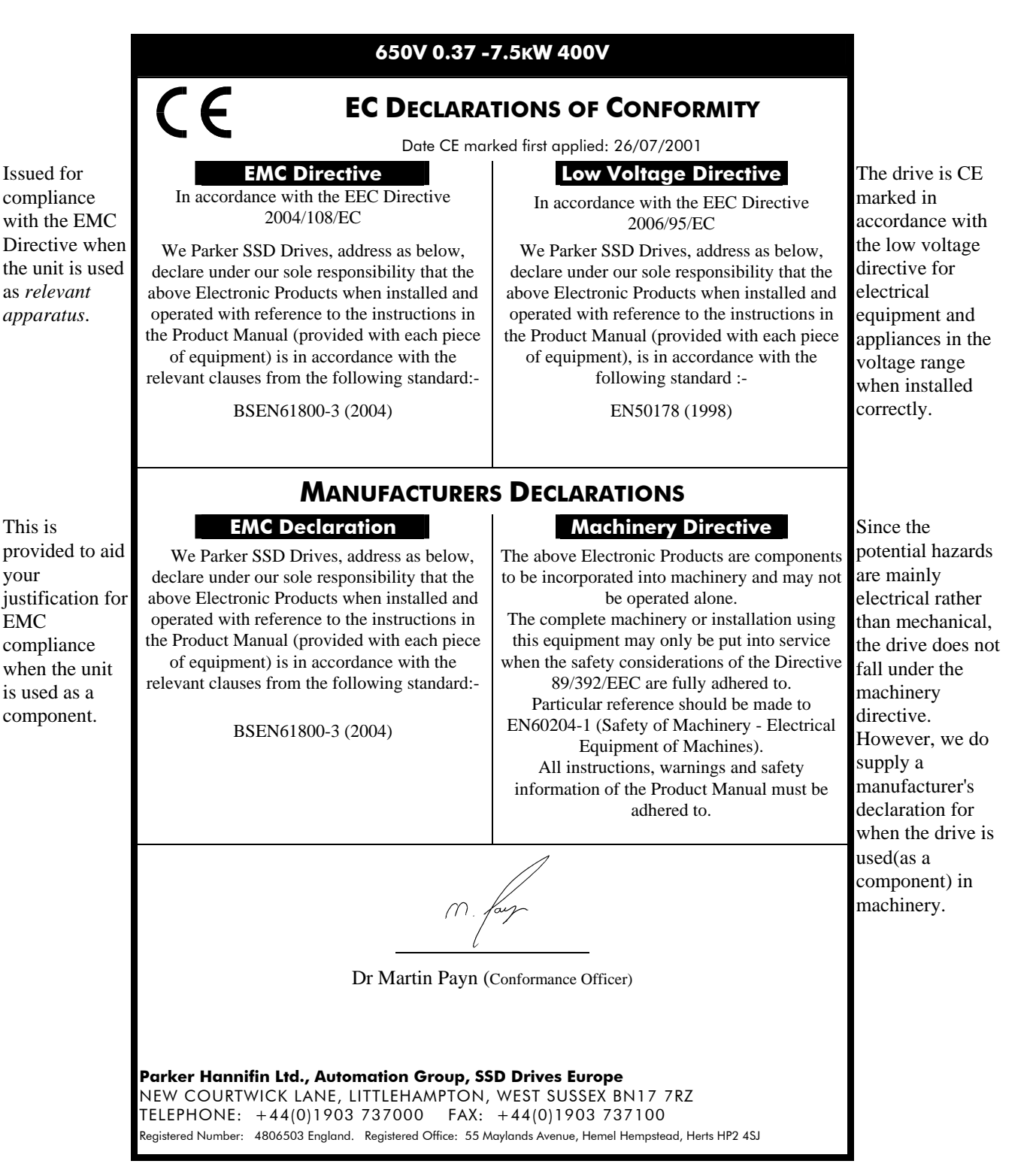

your

EMC

# 10-6 Certification for the Drive

# Chapter 11 SERIAL COMMUNICATIONS

## **Connection to the P3 Port**

**IMPORTANT:** The drive MUST be earthed. Failure to do so could damage your communications ports.

The port is an un-isolated RS232, 19200 Baud, supporting the standard EI bisynch ASCII communications protocol. Contact Parker SSD Drives for further information.

The P3 port is located under the terminal cover and can be used for pc configuration or to remote mount a RS232 keypad.

### P3 Port

A standard P3 lead is used to connect to the drive.

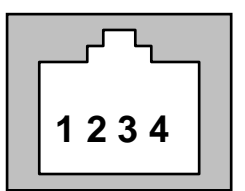

| P3 Port Pin | Lead   | Signal |
|-------------|--------|--------|
| 1           | Black  | 0V     |
| 2           | Red    | 5V     |
| 3           | Green  | ТХ     |
| 4           | Yellow | RX     |

Note: There is 5V present on pin 2 of the P3 port - do not connect this to your PC.

# 11-2 Serial Communications

## Chapter 12 **APPLICATIONS**

## **The Default Application**

The drive is supplied with 6 Applications, Application 0 to Application 5. Each Application recalls a pre-programmed structure of internal links when it is loaded.

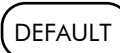

- Application 0 will not control a motor. Loading Application 0 removes all internal links.
- Application 1 is the factory default application, providing for basic speed control
- Application 2 supplies speed control using a manual or auto setpoint
- Application 3 supplies speed control using preset speeds
- Application 4 is a set-up providing speed control with Raise/Lower Trim
- Application 5 supplies speed control with Run Forward/Run Reverse
- Appliction 6 provides for basic speed control with convenient sequencing over comms.
- **IMPORTANT:** Refer to Chapter 5: The Keypad Special Menu Features to reset the drive to factory default values which are suitable for most applications.

## How to Load an Application

In the **PA** $\Gamma$  menu, go to  $P \downarrow$  and press the W key twice.

The Applications are stored in this menu.

Use the **O** keys to select the appropriate Application by number.

Press the **e** key to load the Application.

## **Application Description**

### **Control Wiring for Applications**

The large Application Diagrams on the following pages show the full wiring for push-button starting. The diagrams on the reverse show the full wiring for single wire starting.

For the minimum connections to make the drive run refer to Chapter 3: "Installing the Drive" - Electrical Installation; the remaining connections can be made to suit your system.

When you load an Application, the input and output parameters shown in these diagrams default to the settings shown. For alternative user-settings refer to the Software Product Manual, Chapter 1 "Programming Your Application".

| Key to Application Diagrams |                               |                                 |
|-----------------------------|-------------------------------|---------------------------------|
| <b>   </b>                  | normally open contact (relay) | <br>normally open push-button   |
| \                           |                               |                                 |
|                             | 2-position switch             | <br>normally closed push-button |
|                             |                               |                                 |

## Application 1 : Basic Speed Control (default)

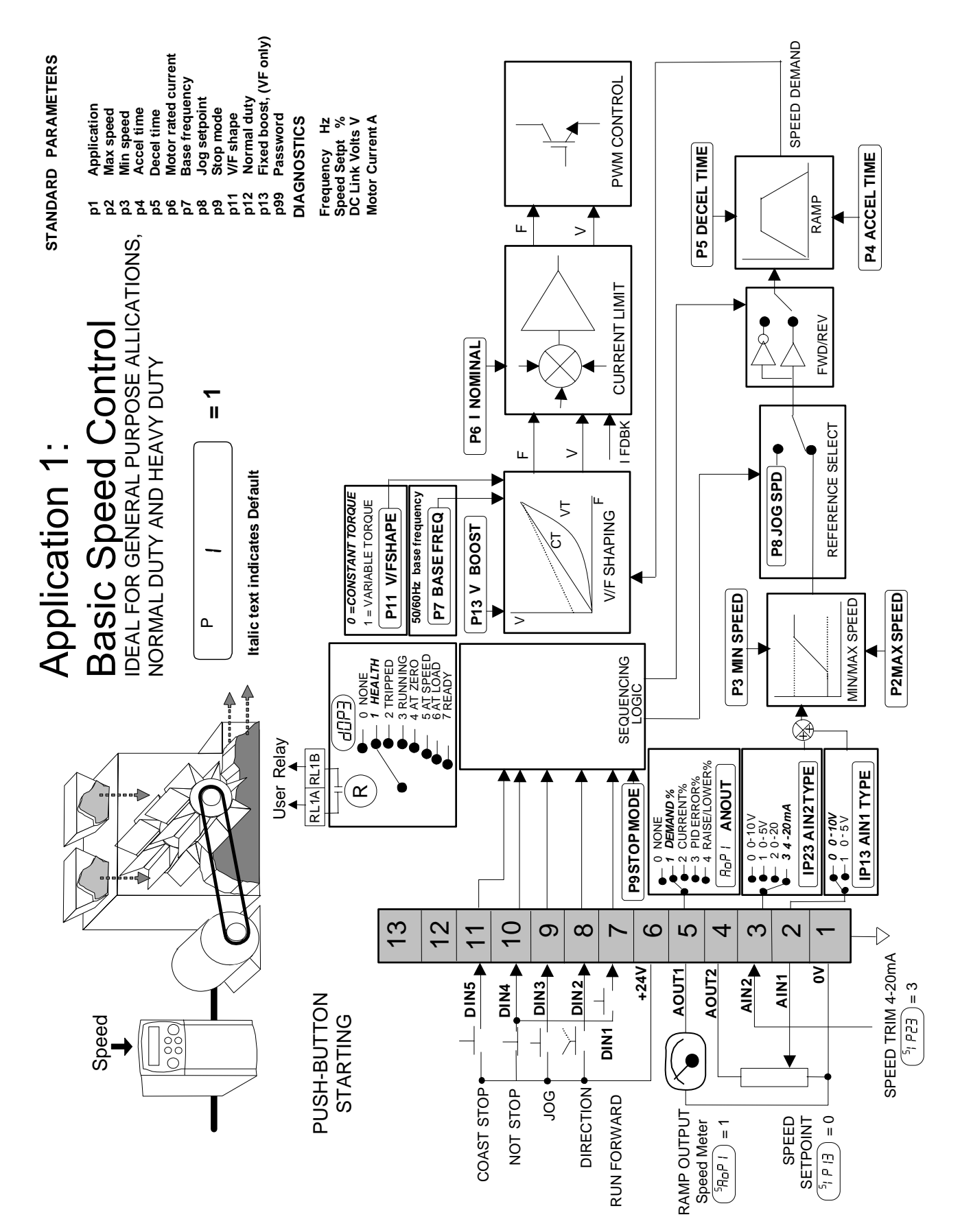

### Application 1: Basic Speed Control (default)

This Application is ideal for general purpose applications. It provides push-button or switched start/stop control. The setpoint is the sum of the two analogue inputs AIN1 and AIN2, providing Speed Setpoint + Speed Trim capability.

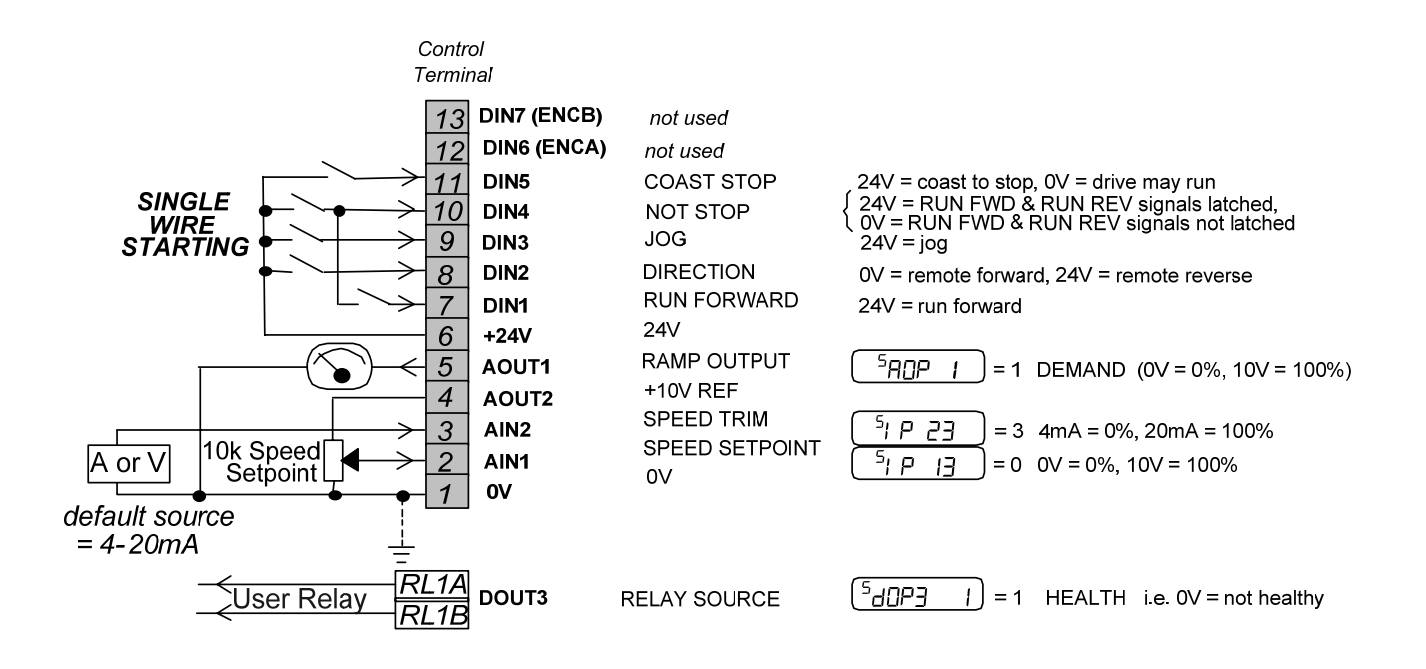

## **Application 2 : Auto/Manual Control**

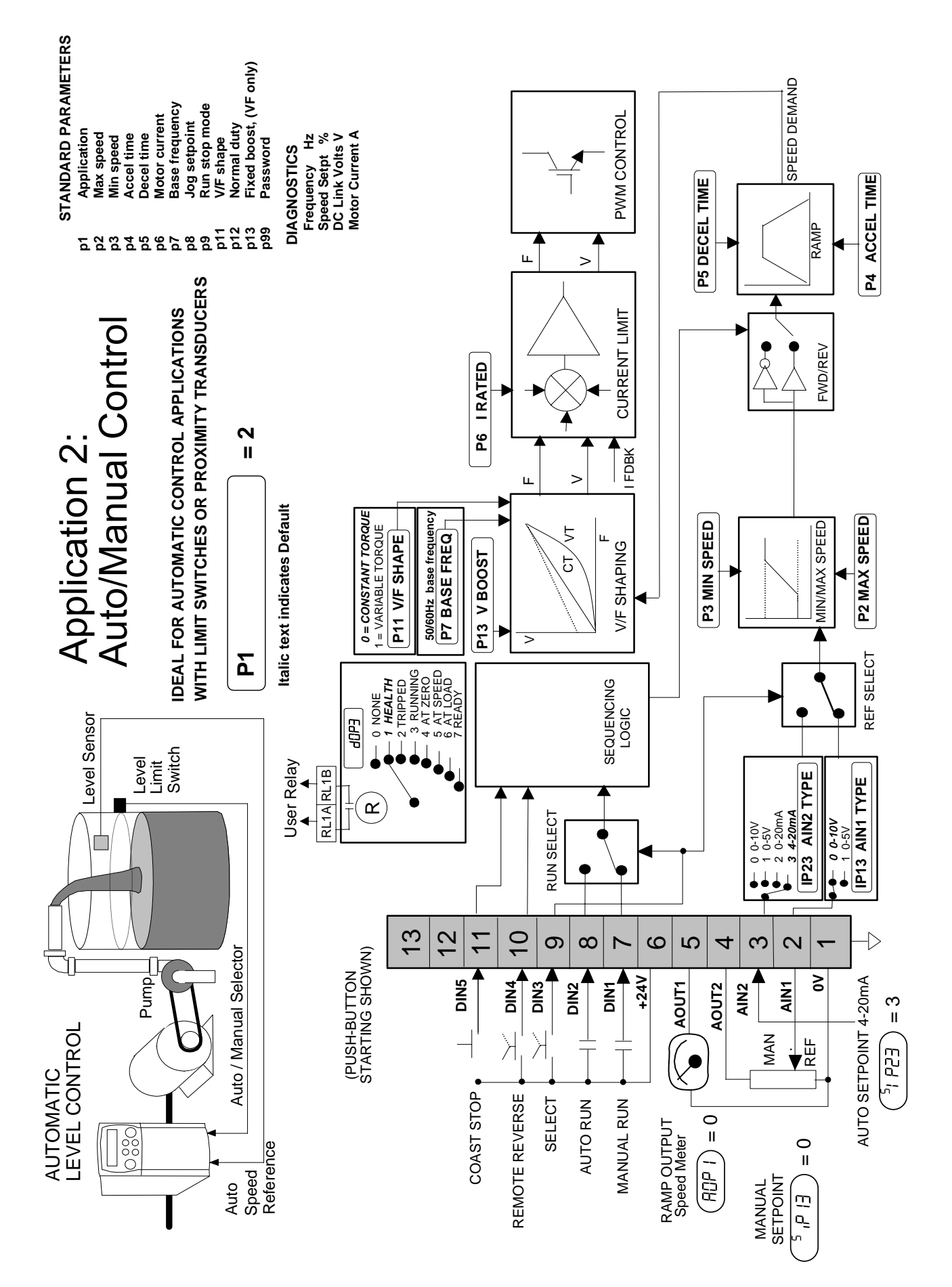

# Applications 12-5

### Application 2: Auto/Manual Control

Two Run inputs and two Setpoint inputs are provided. The Auto/Manual switch selects which pair of inputs is active.

The Application is sometimes referred to as Local/Remote.

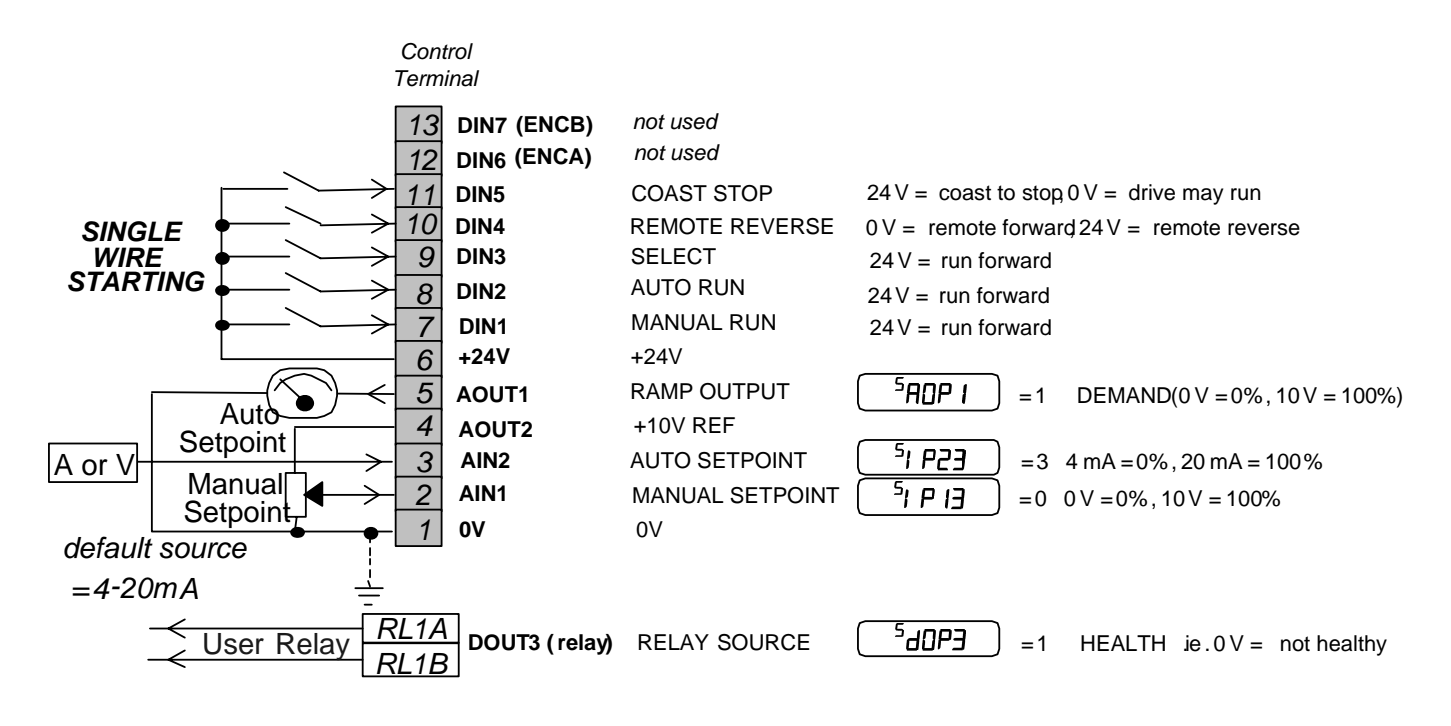

## **Application 3 : Preset Speeds**

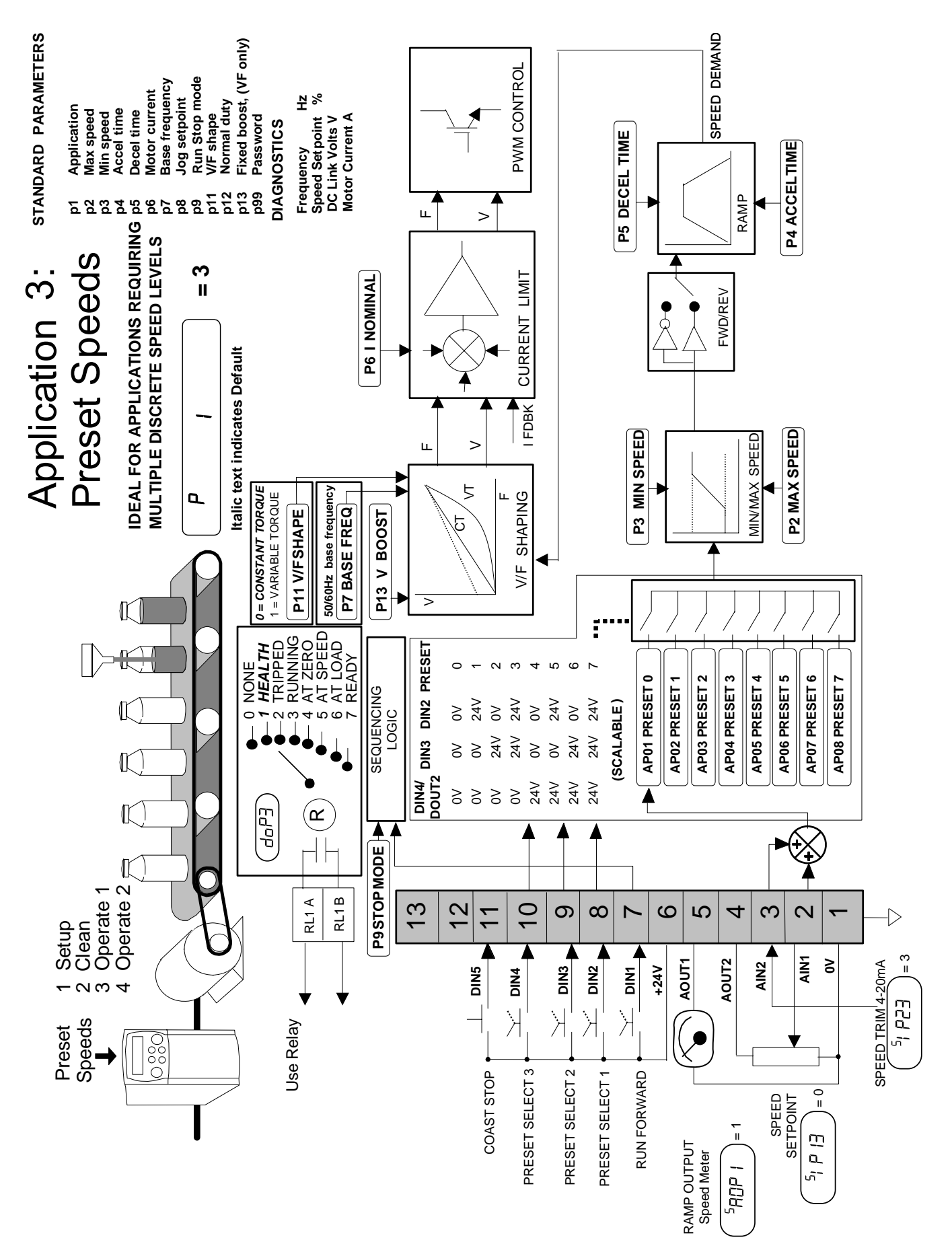

### **Application 3: Preset Speeds**

This is ideal for applications requiring multiple discrete speed levels.

The setpoint is selected from either the sum of the analogue inputs, (as in Application 1 and known here as PRESET 0), or as one of up to seven other pre-defined speed levels. These are selected using DIN2, DIN3 and DIN4, refer to the Truth Table below.

Edit parameters AP2 to AP8 on the keypad to re-define the speed levels of PRESET 1 to PRESET 7. Reverse direction is achieved by entering a negative speed setpoint.

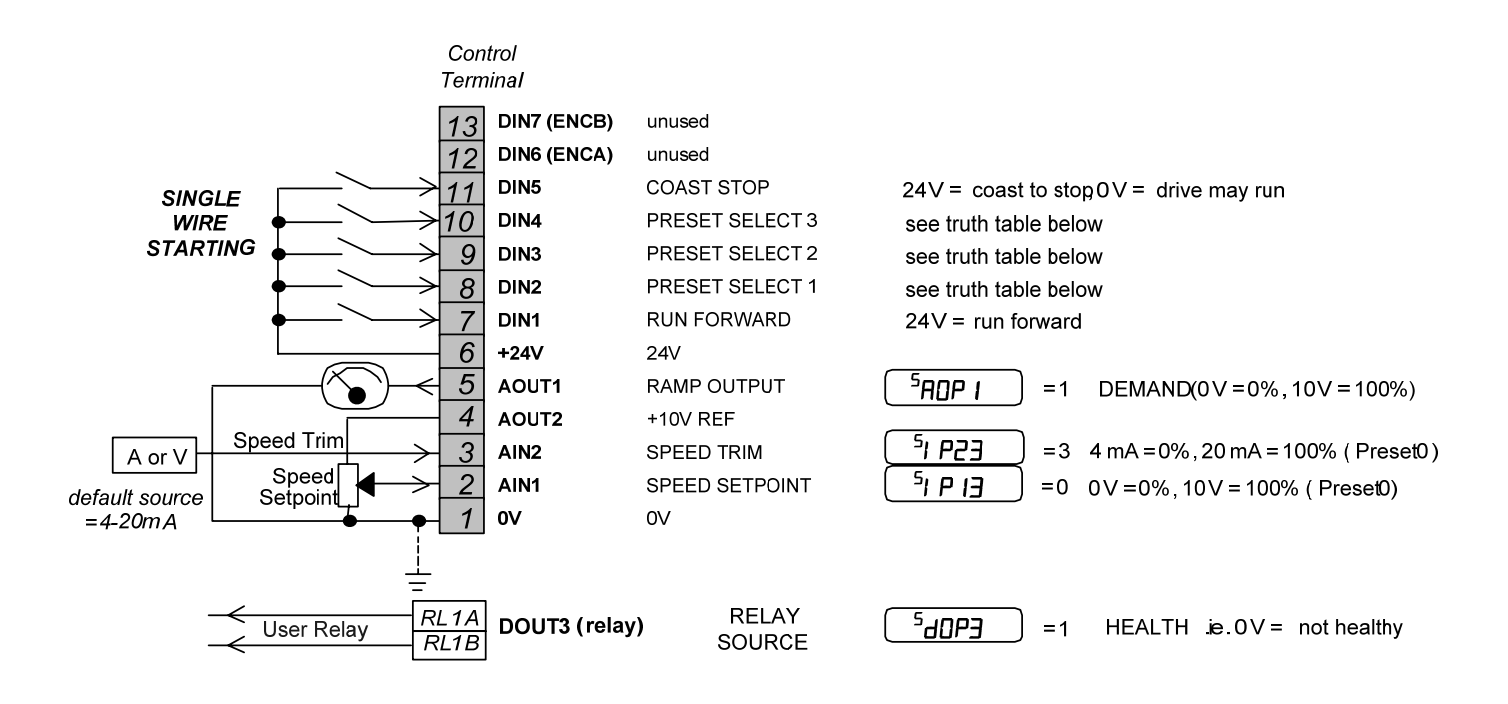

Preset Speed Truth Table

| DIN4 | DIN3 | DIN2 | Preset |
|------|------|------|--------|
| 0V   | 0V   | 0V   | 0      |
| 0V   | 0V   | 24V  | 1      |
| 0V   | 24V  | 0V   | 2      |
| 0V   | 24V  | 24V  | 3      |
| 24V  | 0V   | 0V   | 4      |
| 24V  | 0V   | 24V  | 5      |
| 24V  | 24V  | 0V   | 6      |
| 24V  | 24V  | 24V  | 7      |

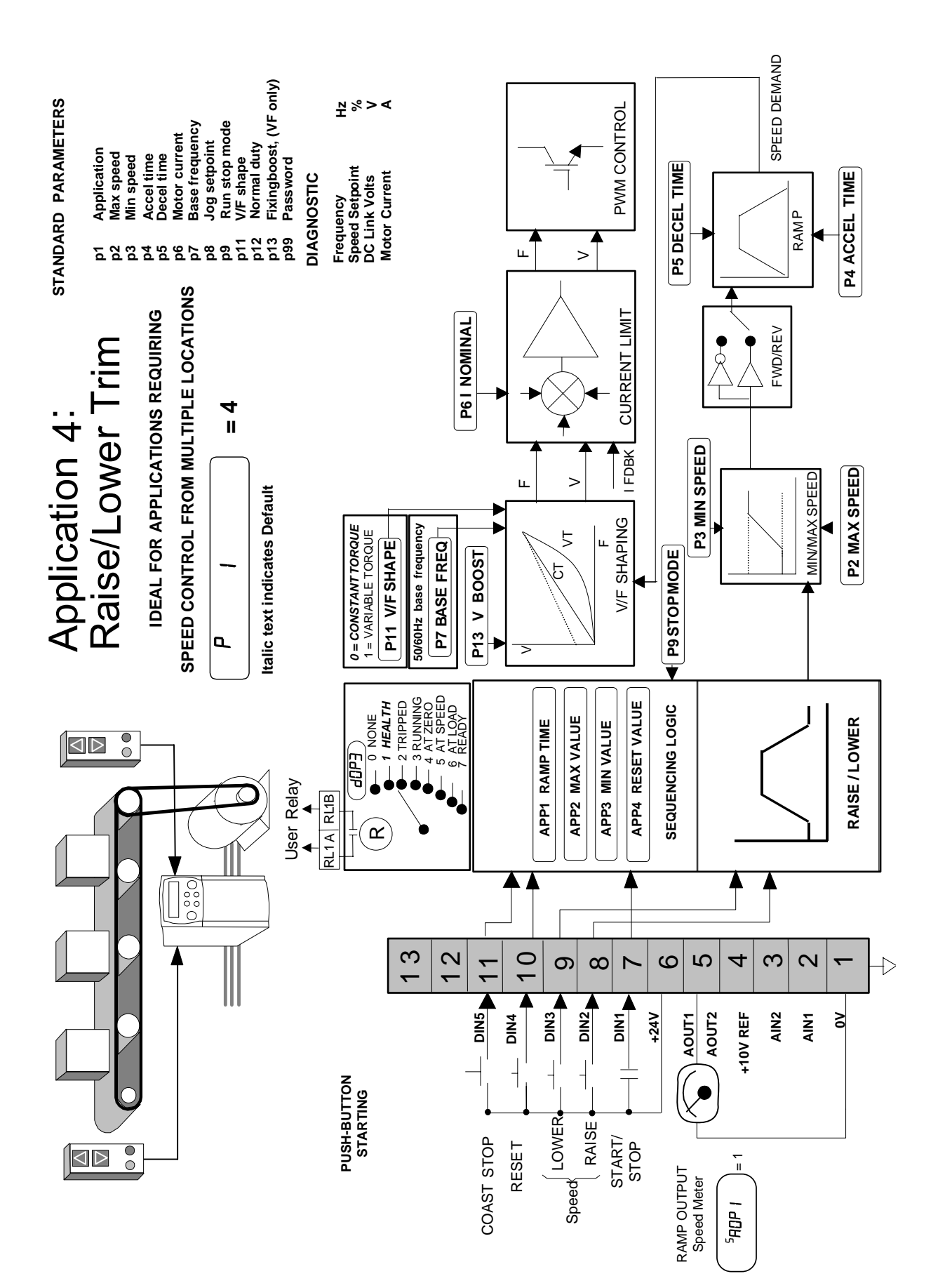

## Application 4 : Raise/Lower Trim

12-8 Applications

### Application 4: Raise/Lower Trim

This Application mimics the operation of a motorised potentiometer. Digital inputs allow the setpoint to be increased and decreased between limits. The limits and ramp rate can be set using the keypad.

The Application is sometimes referred to as Motorised Potentiometer.

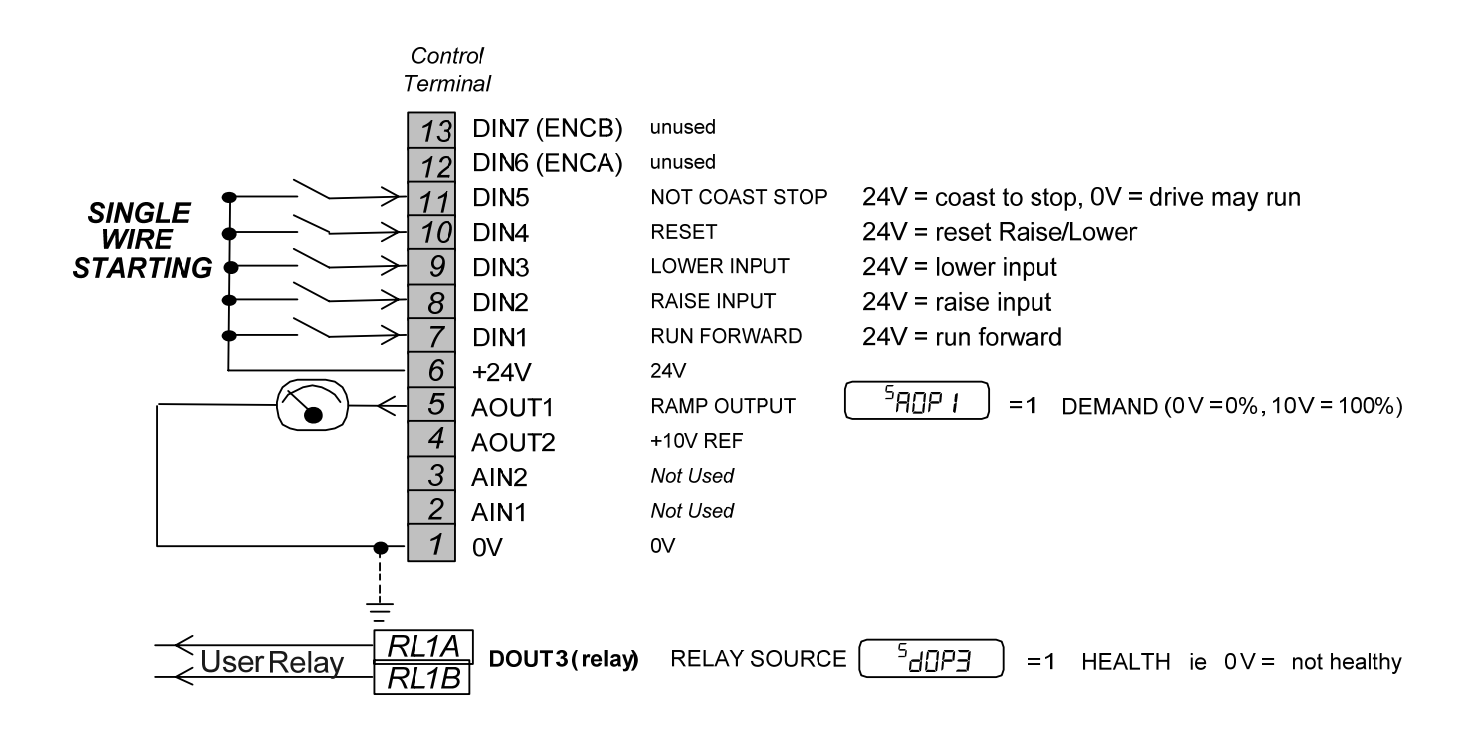

# 12-10 Applications

### **Application 5 : PID**

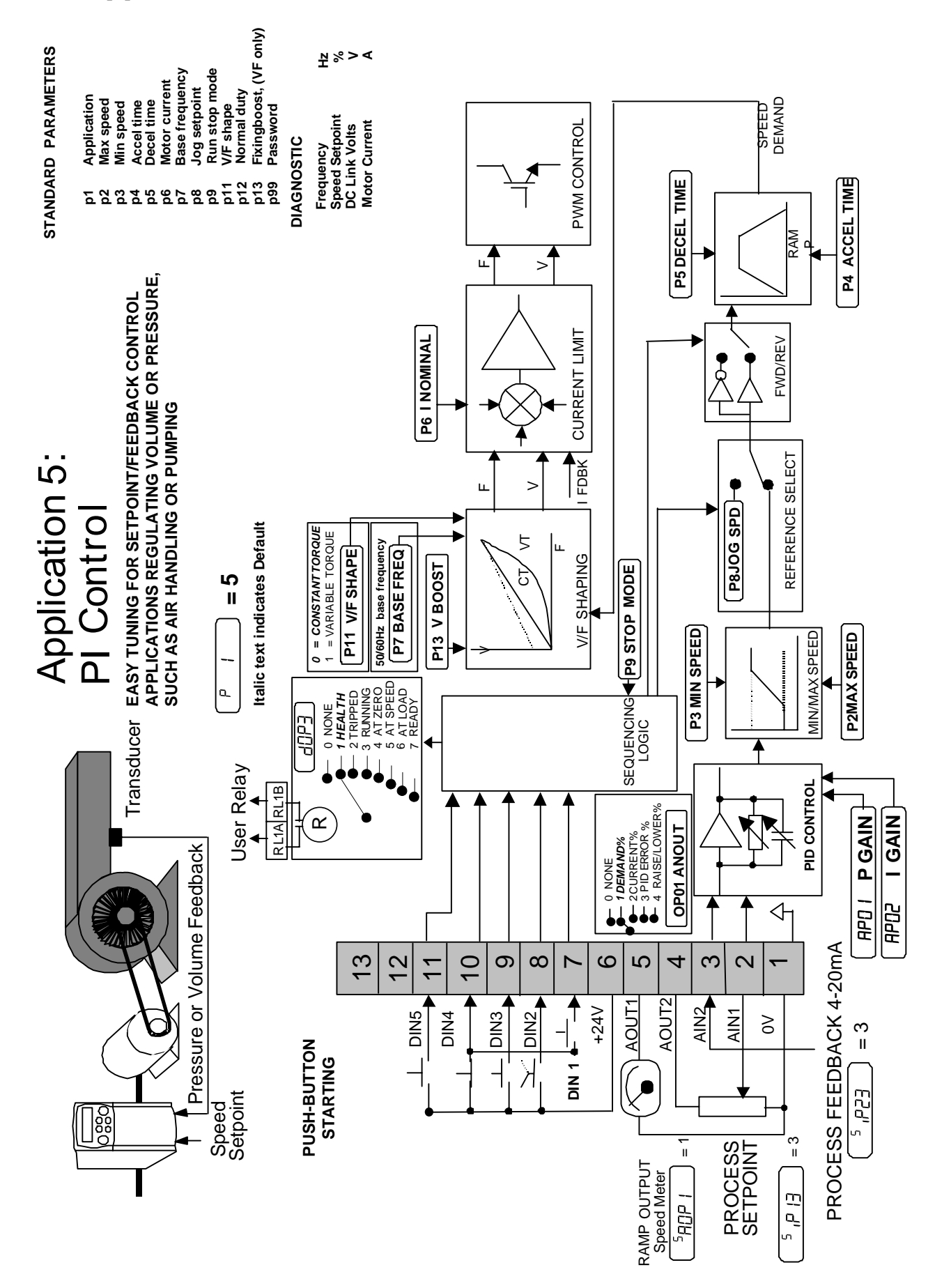

## Applications 12-11

### Application 5: PID

A simple application using a Proportional-Integral-Derivative 3-term controller. The setpoint is taken from AIN1, with feedback signal from the process on AIN2. The scale and offset features of the analogue input blocks may be used to correctly scale these signals. The difference between these two signals is taken as the PID error. The output of the PID block is then used as the drive setpoint.

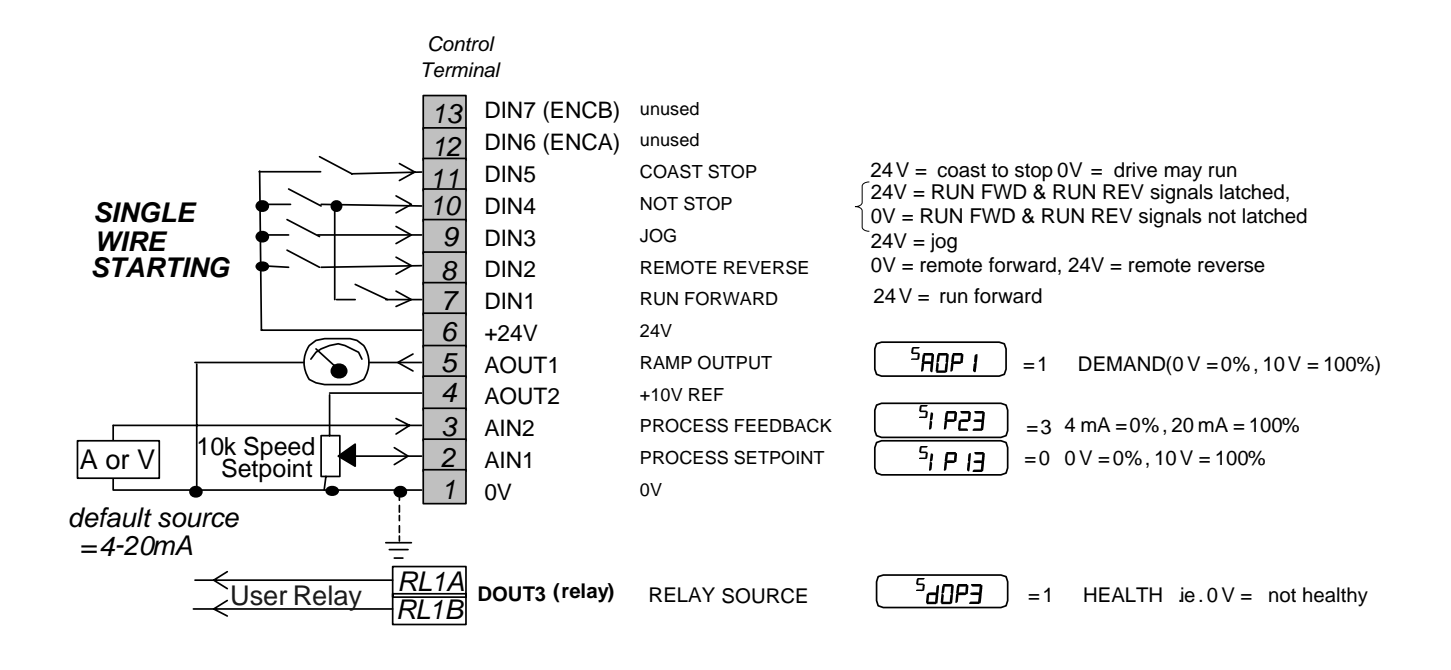

## **Application 6 : Auxilliary Comms**

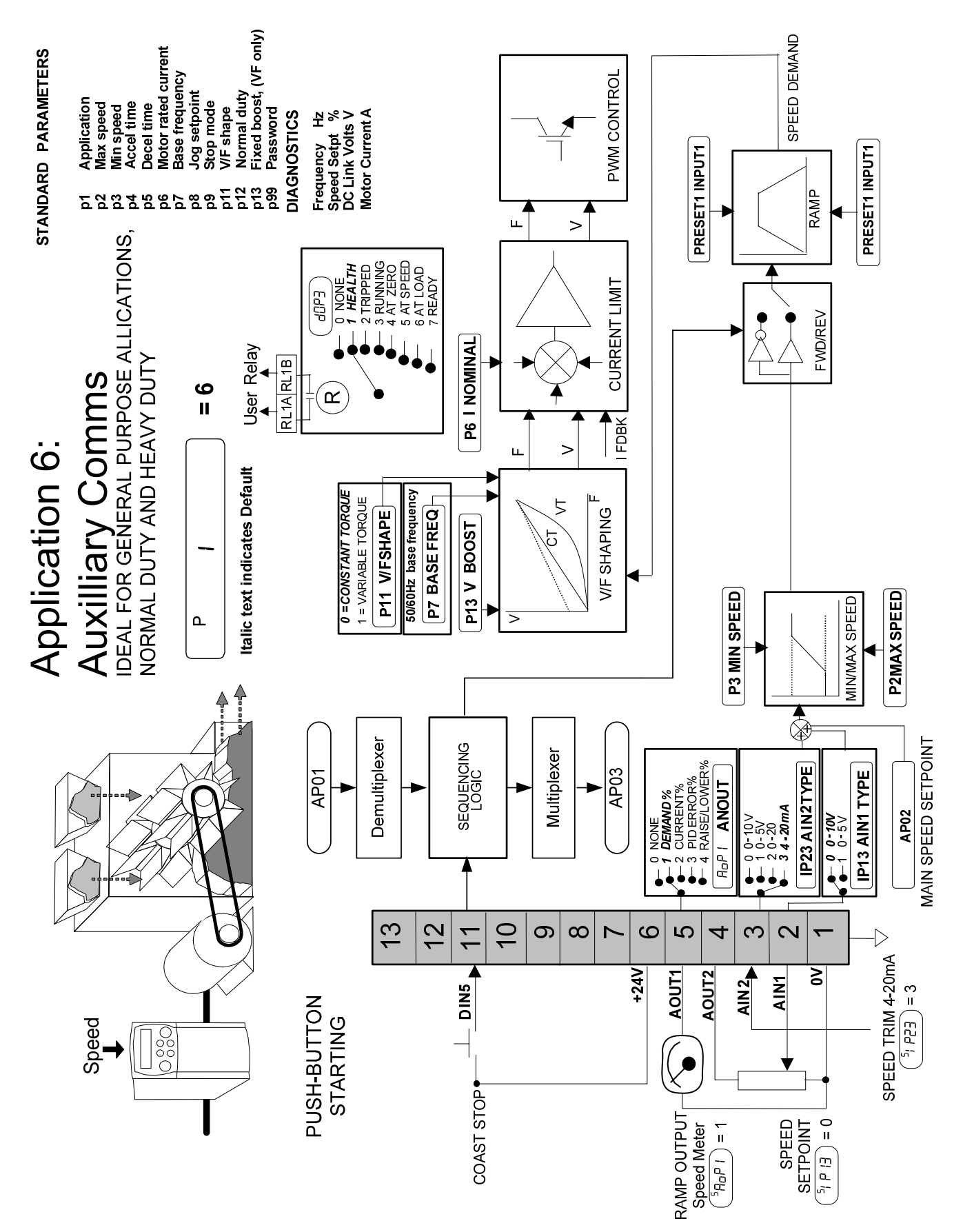

### Application 6: AUXILLIARY COMMS

General purpose implementation of basic speed control, with sequencing and speed reference conveniently controlled and monitored (via just 3 parameters) over comms.

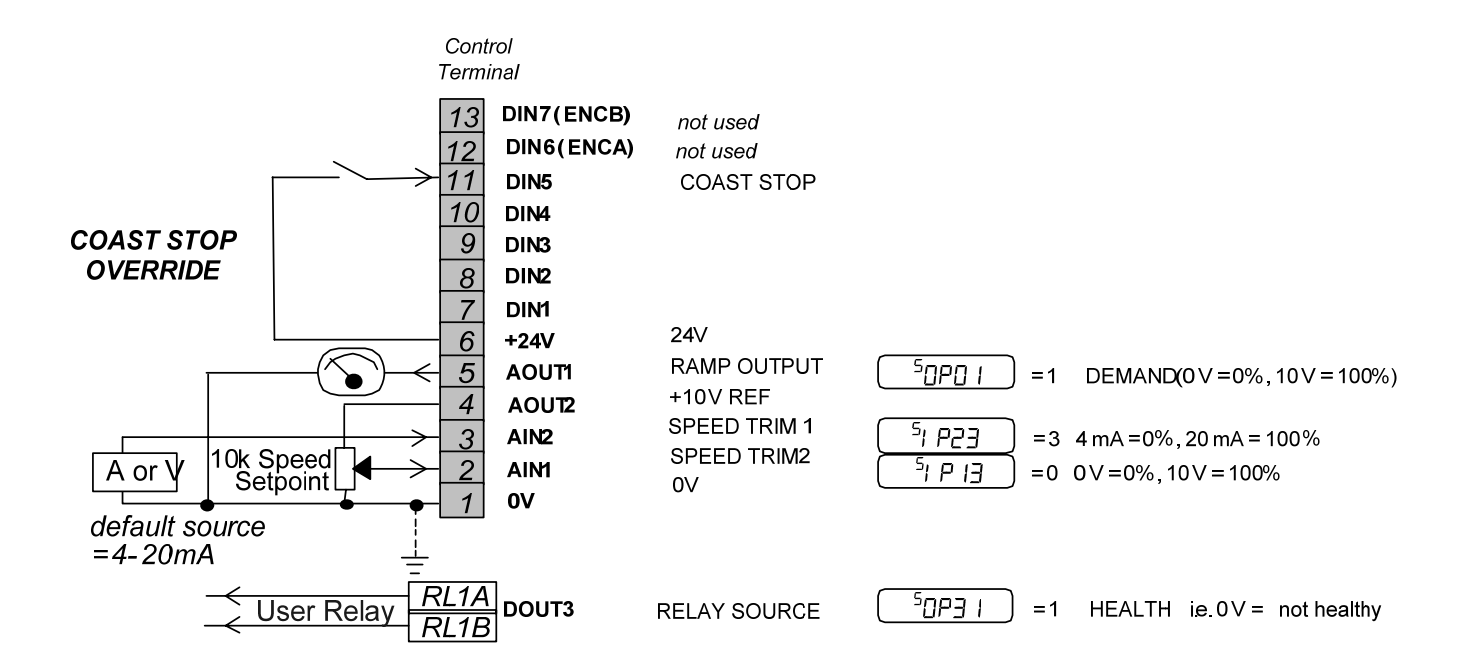

| AP01 (Tag 599) |             |  |  |  |
|----------------|-------------|--|--|--|
| Mask           | Function    |  |  |  |
| Bit 4          | Jog         |  |  |  |
| Bit 3          | Trip reset  |  |  |  |
| Bit 2          | Reverse     |  |  |  |
| Bit 1          | Enable      |  |  |  |
| Bit O          | Run forward |  |  |  |

#### AP03 (Tag 598)

| Mask   | Diagnostic        |
|--------|-------------------|
| Bit 13 | At speed          |
| Bit 12 | Zero speed        |
| Bit 11 | Ramping           |
| Bit 10 | Fan running       |
| Bit 9  | Healthy           |
| Bit 8  | Reversed          |
| Bit 7  | System reset      |
| Bit 6  | Ready             |
| Bit 5  | Switched on       |
| Bit 4  | Switch on enabled |
| Bit 3  | Stopping          |
| Bit 2  | Jogging           |
| Bit 1  | Running           |
| Bit 0  | Tripped           |

# 12-14 Applications

### Parker Hannifin Ltd., Automation Group, SSD Drives Europe

New Courtwick Lane, Littlehampton, West Sussex BN17 7RT Tel: +1(0)903 737000 Fax: +1(0)903 737100

#### CANADA

Parker Hannifin Canada Motion & Control Division 160 Chisholm Drive Milton, Ontario L9T 3G9 Tel: +1(905) 693-3000 Fax: +1(905) 876-1958

#### GERMANY

Parker Hannifin GmbH Von-Humboldt-Strasse 10 64646 Heppenheim Tel: +49 (6252) 798200 Fax: +49(6252) 798205

#### CHINA

Parker Hannifin Motion & Control (Shanghai) Co. Ltd., 280 Yunqiao Road Jinqiao Export Processing Zone, Pudong District, Shanghai 201206 Tel: +86(21)5031 2525 Fax: +86(21)5854 7599

#### ITALY

Parker Hannifin SPA Via C. Gounod, Cinisello Balsamo 1-20092, Milano Tel: +39(0236) 1081 Fax: +39(0236) 108400

#### FRANCE

Parker SSD Parvex 8 Avenue du Lac B.P. 249 21007 Dijon Cedex Tel: +33(0)80 42 41 40 Fax: +33(0)80 42 41 23

#### USA

Parker Hannifin Corporation SSD Drives 9225 Forzyth Park Drive Charlotte North Carolina 28273 Tel: +1(704)588 3246 Fax: +1(704)588 3249

Also availability and service support also in:

Argentina • Australia • Austria • Bangladesh • Belgium • Brazil • Chile • Columbia • Costa Rica • Cyprus • Czech Republic • Denmark • Ecuador • Egypt • Finland • Greece • Hong Kong • Hungary • India • Indonesia • Iran • Ireland • Israel • Japan • Jordan • Kenya • Korea • Kuwait • Lithuania • Malaysia • Netherlands • New Zealand • Nigeria • Norway • Peru • Philippines • Poland • Portugal • Quatar • Romania • Russia • Saudi Arabia • Singapore • Slovenia • Slovakia • South Africa • Spain • Sri Lanka • Sweden • Switzerland • Taiwan • Turkey • United Arab Emirates \* Vietnam • Zimbabwe

www.ssddrives.com

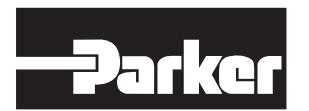

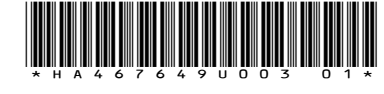